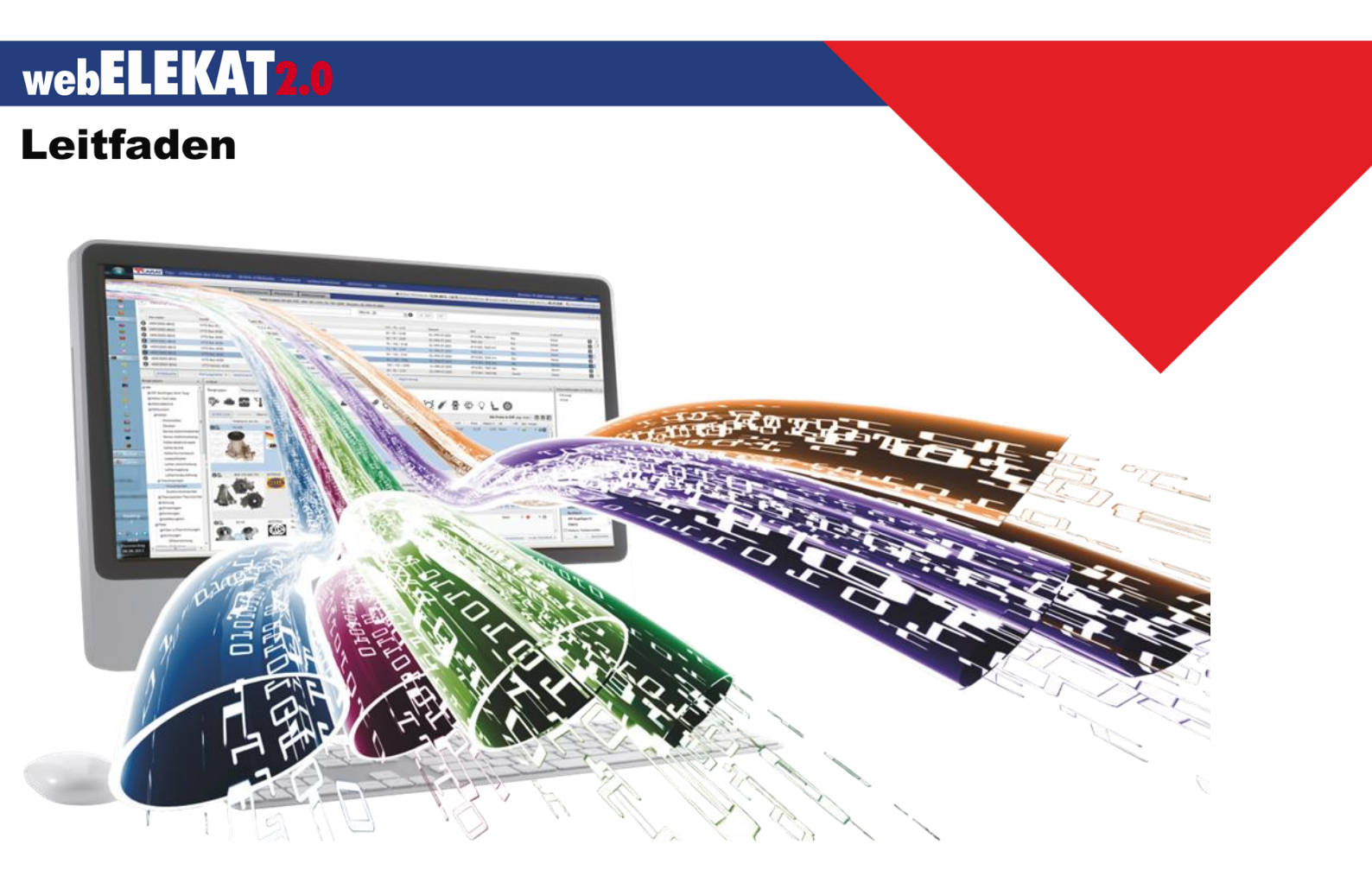

# MIT INTEGRIERTER GRAFISCHEN TEILESUCHE. STATT SUCHEN: TEILE EASY FINDEN.

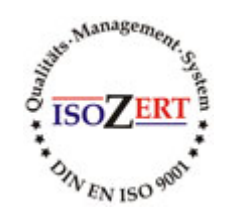

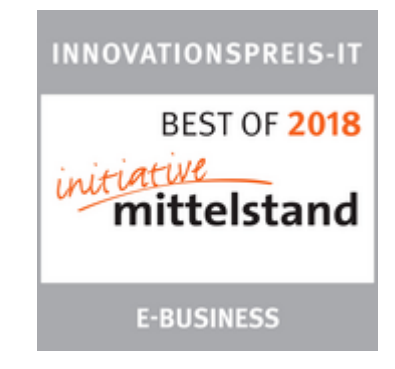

#### INHALTSVERZEICHNIS:

| Grundlagen                                               | Seite       | 4  | - | <u>6</u> |
|----------------------------------------------------------|-------------|----|---|----------|
| Home                                                     | Seite       | 7  | - | 7        |
| Fahrzeugsuche                                            | Seite       | 8  | - | 14       |
| PKW -Transporter – NKW                                   |             |    |   |          |
| Suche mit KFZ-Schein                                     |             |    |   |          |
| Suche über NKW-ID                                        |             |    |   |          |
| Suche über Hersteller – Modell – Typ usw.                |             |    |   |          |
| Fahrzeugdetails                                          |             |    |   |          |
| <u>Fahrzeughistorie</u>                                  |             |    |   |          |
| Teilesuche mit gewähltem Fahrzeug                        | Seite       | 15 | - | 25       |
| Schaltmöglichkeit Suche mit bzw. ohne Grafik             |             |    |   |          |
| Kriterien und Teilehersteller Auswahlmöglichkeiten       |             |    |   |          |
| Anzeigearten der Artikelanzeige                          |             |    |   |          |
| Produktvergleich                                         |             |    |   |          |
| Direkte Teilesuche                                       | Seite       | 26 | - | 33       |
| Google Like Suchmöglichkeiten                            |             |    |   |          |
| Suche mit Kriterieneinschränkung                         |             |    |   |          |
| TIPPS Direkte Teilesuche                                 | Seite       | 34 | - | 37       |
| Tipps zur schnellen Teilefindung                         |             |    |   |          |
| Technische Daten                                         | Seite       | 38 | - | 52       |
| Registrierung                                            |             |    |   |          |
| Wartungsdaten / Arbeitswerte                             |             |    |   |          |
| Benötigte Teile zu der Arbeit / Arbeitswerte zu dem gewa | ählten Teil |    |   |          |
| Technische Daten – Handbücher – Schaltpläne – SOS        |             |    |   |          |

#### INHALTSVERZEICHNIS:

| Warenkörbe                                                | Seite | 53 | - | 67 |
|-----------------------------------------------------------|-------|----|---|----|
| <u>Übersicht</u>                                          |       |    |   |    |
| Bestellung / Angebotserstellung                           |       |    |   |    |
| Bestellhistorie                                           |       |    |   |    |
| Erklärung der Icons / Buttons                             | Seite | 68 | - | 78 |
| Baugruppenbuttons                                         |       |    |   |    |
| Umschaltung Grafische Suche                               |       |    |   |    |
| Allgemeine Icons                                          |       |    |   |    |
| Anpassung und Gestaltung                                  | Seite | 79 | - | 83 |
| Spalten ein und ausblenden                                |       |    |   |    |
| Seitenleisten ein und ausklappen                          |       |    |   |    |
| Weitere Funktionen                                        | Seite | 84 | - | 94 |
| Anzeige Spezialwerkzeuge                                  |       |    |   |    |
| <u>Rückmeldungen (Qualitätsmeldungen – Nein Verkäufe)</u> |       |    |   |    |
| Blätterkataloge                                           |       |    |   |    |
| <u>Werkstatttipps</u>                                     |       |    |   |    |
| Gewährleistungsformular                                   |       |    |   |    |
| Schnellerfassung                                          |       |    |   |    |
| SilverDAT                                                 |       |    |   |    |

#### **O** GRUNDLAGEN:

Festlegen der Grundeinstellungen für Arbeitswerte / Versandart / Zahlungsart usw.

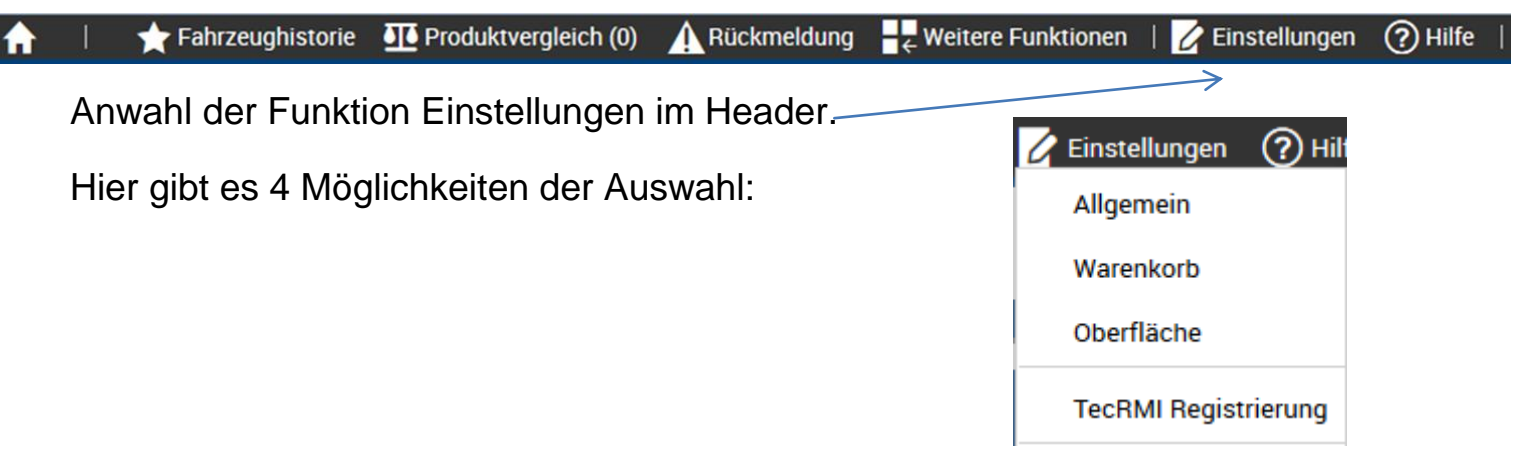

Unter dem Menupunkt Allgemein kann die Zahlungsart / Versandart sowie

der individuelle Preis für die Arbeitswerte PKW und NKW und der Umrechnungsfaktor für für AW (Bsp. 1Std. = 12 AW) eingestellt werden.

| Einstellungen |              |           | _      | ? X                   |
|---------------|--------------|-----------|--------|-----------------------|
| Allgemein     | Warenkorb    | Oberfläch | e      |                       |
|               | l- und Zahlu | ngsart —  |        |                       |
| Zahlungsart   | :            | Standard  |        | •                     |
| Versandart:   |              | Wochenbe  | estell | lung 🗸 🗸              |
| — Wartung     | g und Arbeit |           |        |                       |
| Preis für 1 P | KW-AW:       | 99,90     | \$     | ]                     |
| Preis für 1 N | IKW-AW:      | 95,00     | \$     | ]                     |
| 1 Stunde =    |              | 1         |        | AW                    |
| — Kalkula     | tion ———     |           |        |                       |
| Mindestmar    | ge :         | 1,00      | \$     |                       |
| Kundenpreis   | s/UVP.       | 100,00    | \$     |                       |
|               |              |           |        |                       |
|               |              |           |        |                       |
|               |              |           |        |                       |
|               |              |           |        |                       |
|               |              |           |        | ✓ Speichern Schließen |

#### **O** GRUNDLAGEN:

Festlegen der Warenkorb Grundeinstellungen.

| A | 1          | 🛧 Fahrzeughistorie                   | Produktvergleich (0)                     | Aückmeldung | $\mathbf{H}_{\mathbf{c}}$ Weitere Funktionen | 💋 Einstellungen                                           | ? Hilfe |
|---|------------|--------------------------------------|------------------------------------------|-------------|----------------------------------------------|-----------------------------------------------------------|---------|
|   | Anv<br>Hie | vahl der Funktio<br>r gibt es 4 Mögl | on Einstellungen i<br>lichkeiten der Aus | m Header.   | Einste<br>Allgen<br>Waren<br>Oberfl<br>TecRM | lungen ⑦ Hilt<br>nein<br>korb<br>äche<br>Al Registrierung |         |

Unter dem Menupunkt Warenkorb kann eingestellt werden, für was der Warenkorbbereich benutzt wird und was z.B. nach einer Bestellung passieren soll.

| Einstellungen                                        | ? × 1) Soll dem Warenkorb automatisch das |
|------------------------------------------------------|-------------------------------------------|
| Allgemein Warenkorb Oberfläche                       | aktuell gewählte Fahrzeug zugeordnet      |
| Warenkorb                                            | werden? Bei dieser Funktion wird immer    |
|                                                      | Werenkert Teile einen enderen             |
| ♥ Warenkörbe mit automatischer Fahrzeugzuordnung?    | Warenkord Telle eines anderen             |
| ♥ Warenkorb nach Bestellung automatisch abschließen? | Fahrzeuges gelegt werden.                 |
| Bestellung automatisch drucken?                      | 2) Soll poob dar Pootallung dar           |
| Bestelltext automatisch vorbelegen?                  | 2) Soli hach der Bestellung der           |
| Warnung beim Löschen von Positionen in Bestellmaske! | Warenkorb automatisch als                 |
|                                                      | abgeschlossen markiert werden?            |
|                                                      | 3) Soll pack der Bestellung automatisch   |
|                                                      | 3) Son hach der bestending automatisch    |
|                                                      | inimer ein beieg gedrückt werden?         |
|                                                      | 4) Soll der Warenkorb Titel immer als     |
|                                                      | Bestelltext automatisch vorbelegt         |
|                                                      | werden?                                   |
|                                                      |                                           |
|                                                      | 5) Soll beim Löschen von Positionen       |
|                                                      | eine Warnmeldung ausgegeben               |
|                                                      | werden?                                   |
| ✓ Speichern Schlie                                   | Ben                                       |

#### **O** GRUNDLAGEN:

Speicherung bzw. Zurücksetzen der Oberflächen Einstellungen.

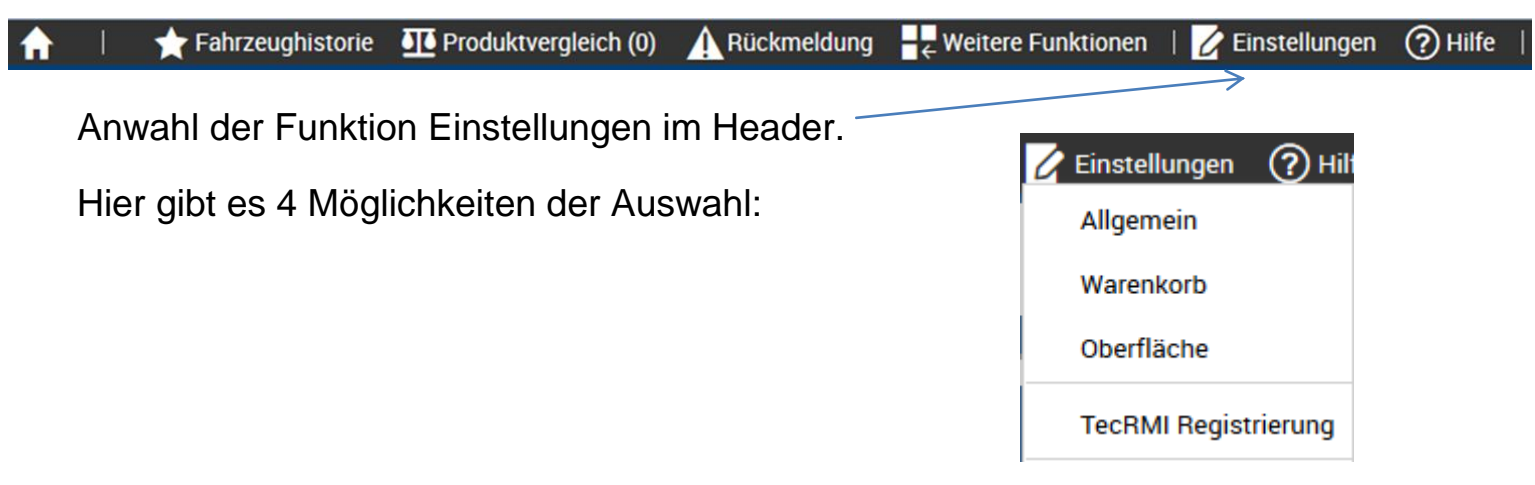

Unter dem Menupunkt Oberfläche können die geänderten Einstellungen gespeichert, auf Standard zurückgestellt bzw. nach gespeichertem Datum auf eine bestimmte Version zurückgesetzt werden.

| Einstellungen                                                            |         | ? X |
|--------------------------------------------------------------------------|---------|-----|
| Allgemein Warenkorb Oberfläche                                           |         |     |
| Oberfläche                                                               |         |     |
| O Geänderte Einstellungen für dieses Gerät speichern                     |         |     |
| Einstellungen auf Standard zurücksetzen                                  |         |     |
| Individuelle Einstellungen zurücksetzen auf                              |         |     |
| aktuell gespeicherte Version                                             | •       |     |
| Beim Zurücksetzen Ihrer Einstellungen wird die Anwendung<br>neu geladen! |         |     |
|                                                                          |         |     |
|                                                                          |         |     |
|                                                                          |         |     |
|                                                                          |         |     |
|                                                                          |         |     |
|                                                                          |         |     |
|                                                                          |         |     |
| ✓ Speichern                                                              | Schließ | en  |

# • HOME:

Über den Home Button for gelangt man schnell aus jeder Maske in den Home Bereich. Auf der Home Seite werden aktuelle Angebote des CARAT Händlers sowie aktuelle Informationen angezeigt. Bei den CARAT Händler Angeboten reicht ein Klick auf das Bild um das Angebot in den Warenkorb zur Bestellung zu übernehmen.

In dem linken Bereich der Homeseite können Fahrzeuge bzw. Teile direkt zur Suche eingegeben werden.

Ebenfalls in dem linken Bereich der Homeseite gibt es den Button (Aktionen) über welchen schnell zu gezielten Zusatzaktionen des CARAT Händlers gewechselt werden kann.

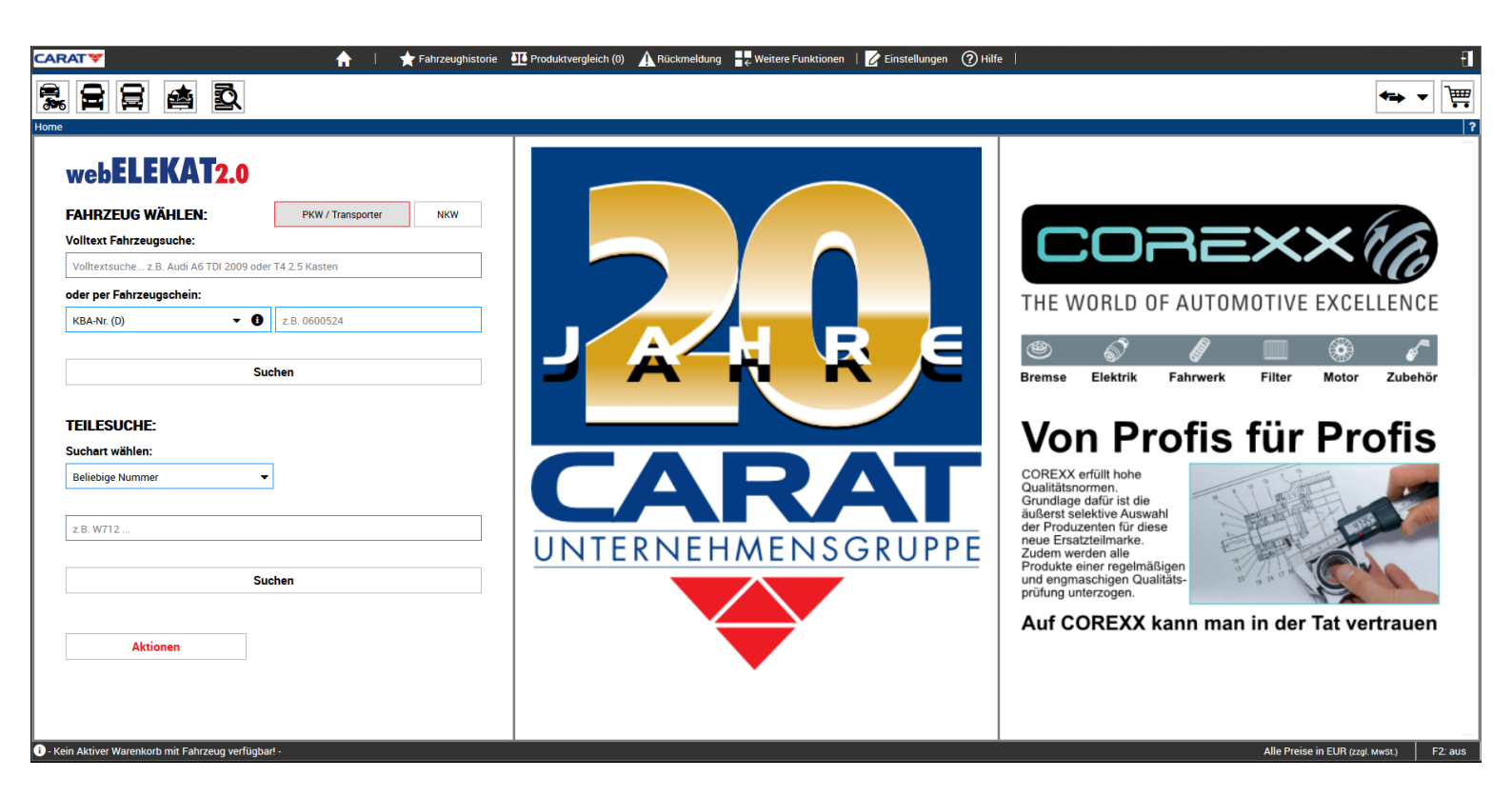

In dem webELEKAT 2.0 können Fahrzeuge aus den Bereichen

PKW / Transporter / Motorräder und NKW gesucht werden.

Für die Fahrzeugsuche gibt es verschiedene Möglichkeiten der Suche:

- 1) Volltextsuche mit der Möglichkeit bekannte Informationen einzutippen
- 2) Hersteller Modell Typ
- 3) KBA
- 4) Natcode (Österreich)
- 5) Typgenehmigungsnummer (Schweiz)
- 6) Type Mine (Frankreich)
- 7) Number Plate (Niederlande)
- 8) Motorcode
- 9) Fahrgestellnummer (zusätzlich Kostenpflichtig)
- 10) NKW Hersteller ID

Um in die einzelnen Bereiche der Fahrzeugsuche zu gelangen, genügt ein Klick auf den jeweiligen Fahrzeug Button:

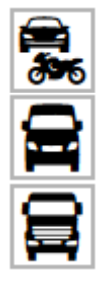

PKW und MOTORRÄDER

TRANSPORTER

NKW

In welchem Bereich man sich gerade befindet wird angezeigt, indem der Button rot umrandet dargestellt wird.

#### Und keine Sorge......

Sollten Sie einmal aus Versehen z.B. unter dem Button PKW und MOTORRÄDER Daten eines NKW oder Transporters eingeben, so wechselt der webELEKAT automatisch in den richtigen Bereich.

In der Volltextsuche geben Sie einfach ein, was ihnen zu dem gesuchten Fahrzeug vorliegt. Der webELEKAT fängt dann automatisch mit der Einschränkung auf die Fahrzeuge welche den eingegebenen Kriterien entsprechen an.

Bsp. BMW Model Z4 (E85) 3.0l Baujahr 2006

Und keine Sorge.....

Dem webELEKAT 2.0 ist es egal in welcher Reihenfolge Sie die Daten eingeben.

| Fahrzeugauswahl   |                   |         |                   |                 |                 |                  |                 |
|-------------------|-------------------|---------|-------------------|-----------------|-----------------|------------------|-----------------|
| Fahrzeugsuche:    | bmw 3.0 z4 2006   |         |                   | KBA-Nr. (D) 🔻 🚯 | z.B. 0600524    |                  |                 |
| Hersteller        | Bitte wählen 🔻    | Modell: | Bitte wählen      | •               |                 |                  |                 |
|                   |                   | modell  | Diffe Hamen       |                 |                 |                  |                 |
| Suchergebnisse: 2 |                   |         |                   |                 |                 |                  |                 |
| Hersteller        | Modell            |         | Typen Bezeichnung | Motor-Code      |                 | KW / PS / ccm    | Bauzeit         |
| BMW               | Z4 Roadster (E85) |         | 3.0 si            | N52 B30 A       |                 | 195 / 265 / 2996 | 01.2006-12.2008 |
| BMW               | Z4 Coupe (E86)    |         | 3.0 si            | N52 B30 A       |                 | 195 / 265 / 2996 | 03.2006-01.2009 |
|                   |                   |         |                   |                 |                 |                  |                 |
| Fahrzeugauswahl   |                   |         |                   |                 |                 |                  |                 |
| Fahrzeugsuche:    | bmw 3.0 z4 e85    |         |                   |                 | KBA-Nr. (D) 🔻 🕄 | z.B. 0600524     |                 |
| Hersteller.       | Bitte wählen 🔻    | Modell  | Bitte wählen 🔻    |                 | ]               |                  |                 |
| Suchergebnisse: 2 | 2                 |         |                   |                 |                 |                  |                 |
| Hersteller        | Modell            |         | Typen Bezeichnung | Motor-Code      |                 | KW / PS / ccm    | Bauzeit         |
| BMW               | Z4 Roadster (E85) |         | 3.0 i             | M54 B30 (306S3) |                 | 170 / 231 / 2979 | 02.2003-10.2005 |
| 🔁 вмw             | Z4 Roadster (E85) |         | 3.0 si            | N52 B30 A       |                 | 195 / 265 / 2996 | 01.2006-12.2008 |
| Fahrzeugauswahl   |                   |         |                   |                 |                 |                  |                 |
| Fahrzeugsuche:    | bmw z4 e85 3.0    |         |                   |                 | KBA-Nr. (D) 🔻 🕄 | z.B. 0600524     |                 |
| Hersteller.       | Bitte wählen 🔻    | Modell: | Bitte wählen      | •               |                 |                  |                 |
| Suchergebnisse: 2 | 2                 |         |                   |                 |                 |                  |                 |
| Hersteller        | Modell            |         | Typen Bezeichnung | Motor-Code      |                 | KW / PS / ccm    | Bauzeit         |
| BMW               | Z4 Roadster (E85) |         | 3.0 i             | M54 B30 (306S3) |                 | 170 / 231 / 2979 | 02.2003-10.2005 |
| BMW               | Z4 Roadster (E85) |         | 3.0 si            | N52 B30 A       |                 | 195 / 265 / 2996 | 01.2006-12.2008 |
|                   |                   |         |                   |                 |                 |                  |                 |

Bei der Suche über Hersteller / Modell / Typ können Sie einfach über Aufklappboxen zuerst den Fahrzeughersteller auswählen, wodurch dann die Fahrzeugmodelle automatisch auf die dem Fahrzeughersteller zugehörigen Modelle eingeschränkt werden. Ist nun in der Aufklappbox Fahrzeugmodelle ein bestimmtes Modell gewählt, werden automatisch alle zugehörigen Fahrzeugtypen zu dem Fahrzeughersteller und dem gewählten Fahrzeugmodell angezeigt.

**! TIP:** Durch eintippen der ersten Buchstaben in der Aufklappbox "z.B. au" werden sofort alle Einträge welche mit den eingetippten Buchstaben beginnen angezeigt.

| CARAT 💝           |              |                     | í       |               | 🛧 Fahrzeughistorie 🛛 👖           | Produktverg | gleich (0) 🛕 Rücki | meldung 😽 | Weitere Funktionen | 🕜 Einstellungen 🕜 I |
|-------------------|--------------|---------------------|---------|---------------|----------------------------------|-------------|--------------------|-----------|--------------------|---------------------|
|                   |              | <u>ð</u>            |         |               |                                  |             |                    |           |                    |                     |
| Fahrzeugauswahl   |              |                     |         |               |                                  |             |                    |           |                    |                     |
| Fahrzeugsuche:    | Volltextsuch | ne z.B. Audi A6 TDI | 2009    |               |                                  |             | KBA-Nr. (D)        | - 0       | z.B. 0600524       |                     |
| Hersteller.       | BMW          | •                   | Modell: | Z4 Roa        | dster (E85) (02.2003-12.2009)    | •           |                    |           |                    |                     |
| Suchergebnisse: 9 |              |                     |         | Z1 Roa        | adster 06.1988-06.1991           | ^           |                    |           |                    |                     |
| Hersteller        |              | Modell              | Ту      | Z3 Roa        | adster (E36) 10.1995-01.2003     |             |                    |           | KW / PS / ccm      | Bauzeit             |
| 🔁 вмw             |              | Z4 Roadster (E85)   | 2       | 73 Cou        | IDE (F36) 04 1997-06 2003        | в           |                    |           | 110/150/1995       | 03.2005-02.2009     |
| 🔁 вмw             |              | Z4 Roadster (E85)   | 2       | 23 000        |                                  |             |                    |           | 125/170/2171       | 10.2003-10.2005     |
| ВМW               |              | Z4 Roadster (E85)   | 2       | Z4 Roa        | adster (E85) 02.2003-12.2009     |             |                    |           | 141 / 192 / 2494   | 02.2003-12.2005     |
| BMW               |              | Z4 Roadster (E85)   | 2       | Z4 Cou        | <b>іре (E86)</b> 03.2006-01.2009 |             |                    |           | 130 / 177 / 2497   | 09.2005-02.2009     |
| ВМW               |              | Z4 Roadster (E85)   | 2       | Z4 Roa        | adster (E89) 05.2009-            |             |                    |           | 160 / 218 / 2497   | 09.2005-02.2009     |
| BMW               |              | Z4 Roadster (E85)   | 2       | Z8 Roa        | adster (E52) 06.2000-06.2003     | AF          | :                  |           | 155 / 211 / 2497   | 09.2005-02.2009     |
| BMW               |              | Z4 Roadster (E85)   | 3       | <b>340</b> 01 | .1950-01.1955                    |             |                    |           | 170 / 231 / 2979   | 02.2003-10.2005     |
| ВМW               |              | Z4 Roadster (E85)   | 3       | <b>501</b> 07 | 7.1952-01.1959                   |             |                    |           | 195 / 265 / 2996   | 01.2006-12.2008     |
| BMW               |              | Z4 Roadster (E85)   | N       | 4             | S54 B32 (3                       | 2054)       |                    |           | 252 / 343 / 3246   | 03.2006-02.2009     |

Die Suche über KBA / Natcode / Typgenehmigungsnummer / Type Mine / Number-Blade / Motorcode / Fahrgestellnummer sowie bei NKW über Hersteller ID erfolgt über das Eingabefeld oben rechts. Die Auswahl über welche Art gesucht werden soll, wird in der Aufklappbox links neben dem Eingabefeld getroffen.

| CARAT 🌱                 |                             | 🔶 I -        | 🛧 Fahrzeughistori | ie 👖 Produktverg | gleich (0) 🛕 Rückmeldung 🚽  | 🗧 Weitere Funktionen 🛛 🛛 💋 E | instellungen 🥐  |
|-------------------------|-----------------------------|--------------|-------------------|------------------|-----------------------------|------------------------------|-----------------|
| <b>R R R</b>            | <u>s</u>                    |              |                   |                  |                             |                              |                 |
| Fahrzeugauswahl         |                             |              |                   |                  |                             |                              |                 |
| Fahrzeugsuche: Volltext | suche z.B. Audi A6 TDI 2009 |              |                   |                  | KBA-Nr. (D) 🗸 🕄             | 0005/757                     | ]               |
| Hersteller. Bitte wa    | hlen 🔻 Model                | I: Bitte wäh | hlen              | •                | KBA-Nr. (D)                 |                              |                 |
| Suchergebnisse: 1       |                             |              |                   |                  | Motorcode                   |                              |                 |
| Hersteller              | Modell                      | Typen Bezei  | chnung Mo         | tor-Code         | Nationaler Fahrzeugcode (A) | KW / PS / ccm                | Bauzeit         |
| <b>В</b> МW             | Z4 Roadster (E85)           | 3.0 i        | M5                | 54 B30 (306S3)   | Typgenehmigungs-Nr. (CH)    | 170 / 231 / 2979             | 02.2003-10.2005 |
|                         |                             |              |                   |                  | Type-Mine-Nr. (F)           |                              |                 |
|                         |                             |              |                   |                  | TecDoc Typnummer            |                              |                 |
|                         |                             |              |                   |                  | Fahrgestellnummer           |                              |                 |
|                         |                             |              |                   |                  | Number Plate (NL)           |                              |                 |

Ist das Ergebnis eindeutig (also ein einzelner Fahrzeug Typ) wird das Fenster automatisch geschlossen und der webELEKAT springt in den Artikelsuchmodus. Das gewählte Fahrzeug wird dann in der Titelleiste angezeigt, damit man erkennt, zu welchem Fahrzeug die angezeigten Artikel passen.

| 👔 BMW Z4 Roadster (E85) 3.0 i - Moto | odes: M54 B30 (306S3) - KBAs: 0005-757 - KW / PS / CCM: 170 / 231 / 2979 - Baujahr. 02.2003-10.2005 |
|--------------------------------------|----------------------------------------------------------------------------------------------------|
| Baugruppen                           | Artikel                                                                                             |

Bei NKW steht in der Aufklappbox die Funktion Hersteller ID zur Verfügung.

| <b>C/</b> | ARAT 💙                     |                       | 🔒   🌟 Fahrzeug    | historie 🕂 Produktvergleich (0) | Rückmeldung           | Weitere Funktionen   💋 Ei | nstellungen     |
|-----------|----------------------------|-----------------------|-------------------|---------------------------------|-----------------------|---------------------------|-----------------|
|           | 2 2 2 2                    | D.                    |                   |                                 |                       |                           |                 |
| Fal       | hrzeugauswahl              |                       |                   |                                 |                       |                           |                 |
| F         | ahrzeugsuche: Volltextsuch | ne z.B. Actros 1831 K |                   | Herstell                        | er-ID 🗸 🗸             | 650.288                   |                 |
| н         | Hersteller. Bitte wähler   | Modell                | : Bitte wählen    | ▼                               |                       |                           |                 |
| S         | uchergebnisse: 7           |                       |                   |                                 |                       |                           |                 |
|           | Hersteller                 | Modell                | Typen Bezeichnung | Motor-Code                      |                       | KW / PS / ccm             | Bauzeit         |
| Ø         | MERCEDES-BENZ              | МК                    | 1226 AF           | OM 401.973, OM 401.978, OM 40   | 1.989, OM 401.984     | 180-200 / 245-272 / 9572  | 02.1993-09.1996 |
| Ø         | MERCEDES-BENZ              | МК                    | 1226 AF           | OM 441.989                      |                       | 250 / 340 / 10964         | 02.1993-09.1996 |
| Ø         | MERCEDES-BENZ              | МК                    | 1226 AF           | OM 442.914, OM 442.920, OM 44   | 2.907, OM 442.926, OM | 195-218 / 265-296 / 15080 | 02.1990-09.1993 |
| 0         | MERCEDES-BENZ              | МК                    | 1227 AF, 1227 LAF | OM 445.933                      |                       | 200 / 272 / 10964         | 01.1992-07.1992 |
| Ø         | MERCEDES-BENZ              | МК                    | 1234 AF           | OM 441.989, OM 445.923, OM 44   | 1.993                 | 250 / 340 / 10964         | 01.1992-09.1996 |
| Ø         | MERCEDES-BENZ              | МК                    | 1429 AF           | OM 442.926                      |                       | 213 / 290 / 15080         | 01.1992-09.1996 |
| 0         | MERCEDES-BENZ              | МК                    | 1627 AF           | OM 442.914, OM 442.920, OM 44   | 2.932, OM 442.933     | 195 / 265 / 15080         | 01.1992-09.1996 |

Um zu sehen, wo die entsprechende Nummer (KBA – Natcode – Typgenehmigung – Typemine – NKW-Hersteller ID ) zu finden ist, kann einfach das Icon () angeklickt werden.

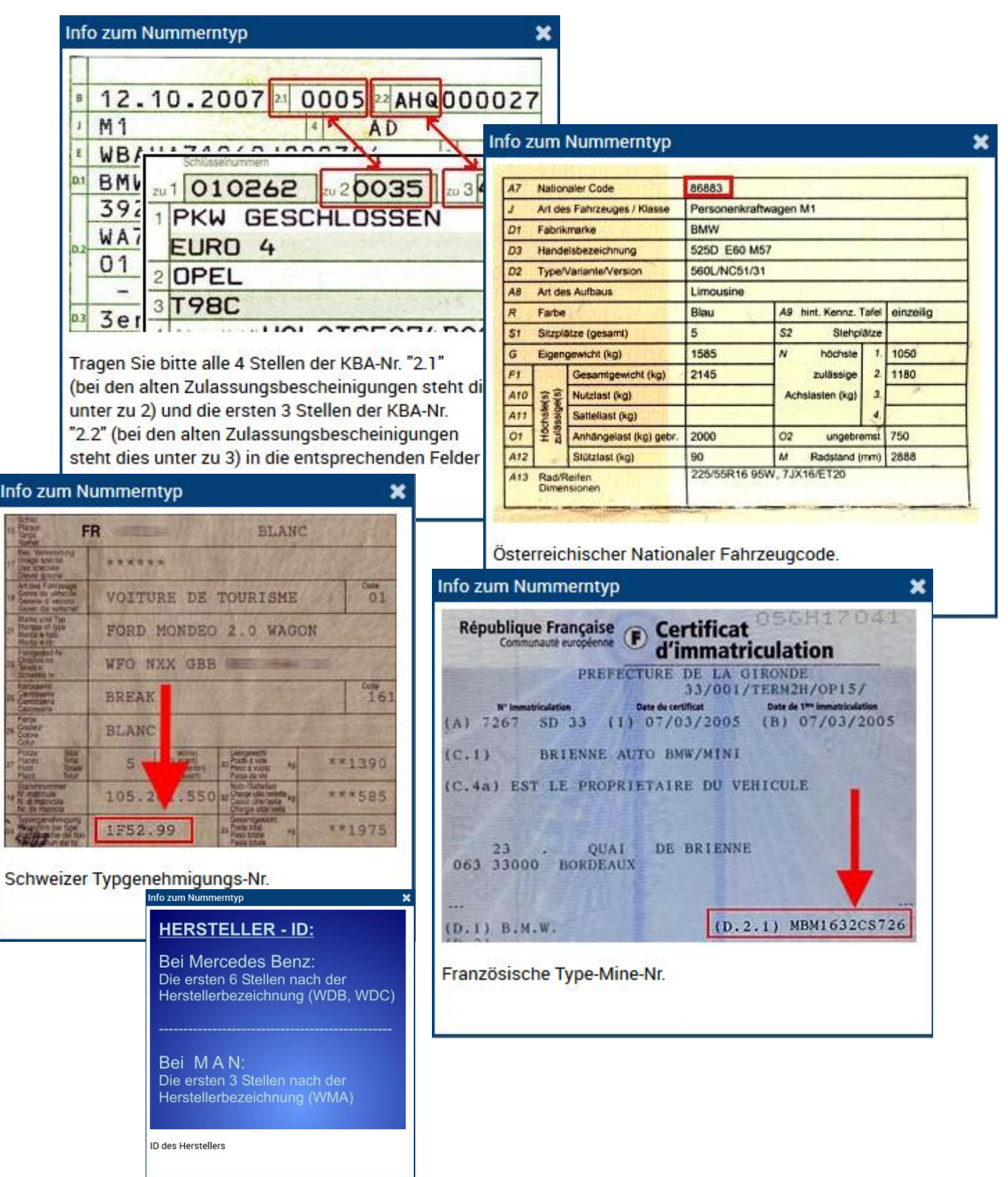

Für weitere Informationen zu dem gewählten Fahrzeug, sowie die Information zu den passenden Reifengrößen einfach auf das Icon () vor dem angezeigten gewählten Fahrzeug klicken.

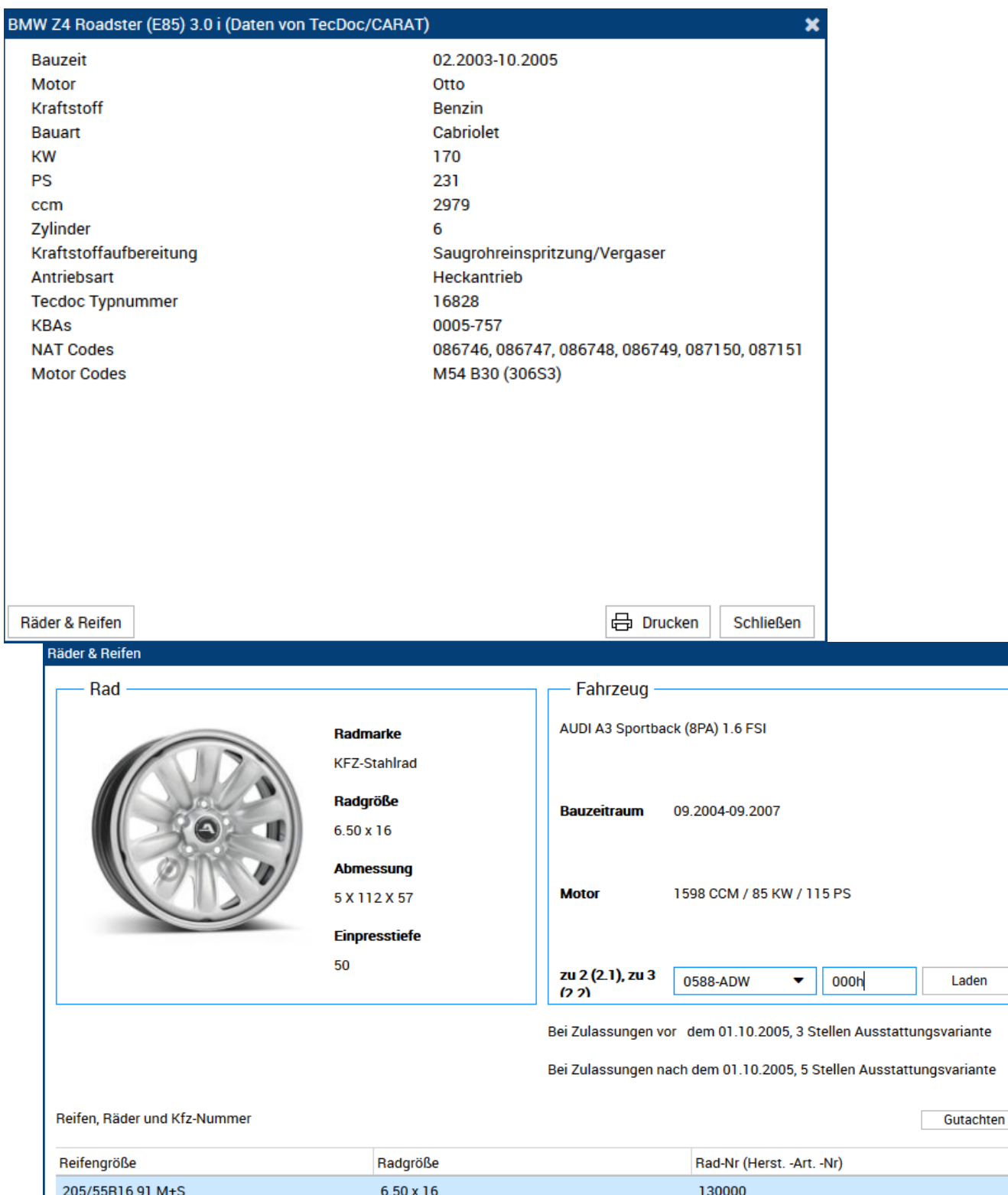

| Reifengröße |                  | Radgröße  | Rad-Nr (HerstArtNr) |   |  |
|-------------|------------------|-----------|---------------------|---|--|
|             | 205/55R16 91 M+S | 6.50 x 16 | 130000              | ^ |  |
|             | 205/55R16 91 H   | 6.50 x 16 | 130000              |   |  |
|             | 205/55B16 91 V   | 6 50 x 16 | 130000              |   |  |

Wie auf Seite 11 bereits beschrieben, wird sobald ein Fahrzeug eindeutig erkannt wurde, wird die Fahrzeugsuchmaske geschlossen und die Fahrzeuginformation in der oberen Zeile angezeigt.

Weiterhin wird jetzt das gefundene Fahrzeug als aktives Fahrzeug makiert, was den Vorteil hat, dass man schnell über den nun auch gelb markierten Button bei diesem Fahrzeug in der Teilesuchmaske landet.

Hierdurch kann z.B. aus der Direkten Teilesuche ohne den Umweg über die erneute Fahrzeugsuche direkt zu der Teilesuche bei dem vorher bereits gesuchten Fahrzeug gewechselt werden.

Um ein Fahrzeug aus einem Warenkorb als aktives Fahrzeug zu setzen, muss entweder über den Warenkorbbereich oder über den Warenkorb Wechsel Bereich der Warenkorb mit dem gewünschten Fahrzeug aktiviert werden.

#### SIEHE HIERZU AUCH DEN ABSCHNITT WARENKÖRBE!

#### FAHRZEUGHISTORIE:

Nachdem ein Fahrzeug als "aktives Fahrzeug" markiert wurde, wird das Fahrzeug auch automatisch in der Fahrzeughistorie hinterlegt.

Die Fahrzeughistorie kann jederzeit schnell über das Icon **T** Fahrzeughistorie im Header des webELEKAT aufgerufen werden. Um mit einem Fahrzeug aus der Fahrzeughistorie weiter zu arbeiten, genügt ein Doppelklick auf das Fahrzeug und es wird sofort wieder zum "aktiven Fahrzeug".

| Fahr | zeughistorie    |                                    |                           |                 |                   |                      |             |         | , × |  |  |
|------|-----------------|------------------------------------|---------------------------|-----------------|-------------------|----------------------|-------------|---------|-----|--|--|
| Fa   | Fahrzeugauswahl |                                    |                           |                 |                   |                      |             |         |     |  |  |
|      | Hersteller      | Modell                             | Тур                       | Bauzeit         | KW / PS / ccm     | Bauart               | Achskonfig. | Tonnage |     |  |  |
| 1    | 🔁 vw            | GOLF III (1H1)                     | 1.6                       | 09.1992-08.1997 | 55 / 75 / 1598    |                      |             |         | D   |  |  |
| 2    | BMW             | Z4 Roadster (E85)                  | 3.0 i                     | 02.2003-10.2005 | 170 / 231 / 2979  |                      |             |         | D   |  |  |
| з    | 6 FORD          | FOCUS C-MAX                        | 1.8                       | 04.2004-03.2007 | 92 / 125 / 1798   |                      |             |         | D   |  |  |
| 4    | MAN             | TGL                                | 10.210 FC, FRC, FLC, FLRC | 04.2005-        | 151 / 206 / 4580  | Pritsche/Fahrgestell | 4x2         | 10,00   | D   |  |  |
| 5    | MERCEDES-BENZ   | ACTROS                             | 1835 S, 1835 LS           | 04.1996-10.2002 | 260 / 354 / 11946 | Sattelzugmaschine    | 4x2         | 18,00   | Þ   |  |  |
| 6    | MERCEDES-BENZ   | мк                                 | 1226 AF                   | 02.1993-09.1996 | 250 / 340 / 10964 | Kommunalfahrzeug     | 4x4         | 12,00   | ≥   |  |  |
| 7    | CITROËN         | BERLINGO Pritsche/Fahrgestell (B9) | 1.6 HDi 90 16V            | 04.2008-        | 66 / 90 / 1560    |                      |             |         | ≥   |  |  |
| 8    | 1 AUDI          | A3 (8P1)                           | 2.0 TDI 16V               | 05.2003-08.2012 | 103 / 140 / 1968  |                      |             |         | ≥   |  |  |

Nachdem ein Fahrzeug gewählt wurde (siehe Fahrzeugsuche) können zu dem gewählten Fahrzeug passende Teile gesucht werden. Hierzu gibt es verschiedene Möglichkeiten:

- 1) Grafische Teilesuche
- 2) Baugruppenbaum
- 3) Baugruppenbuttons
- 4) Textuelle Matchsuche

| 1) Die Grafis   | che Te     | ilesuche kann über den Button | <b>1</b> | aktiviert, bzw. wieder |
|-----------------|------------|-------------------------------|----------|------------------------|
| auf nicht aktiv | <b>1</b> 5 | gesetzt werden.               |          |                        |

Ist die Grafische Teilesuche aktiv gesetzt, genügt ein Klick auf den entsprechenden Baugruppen Button, um die Sensitive Grafik für den entsprechenden Baugruppenbereich anzuzeigen.

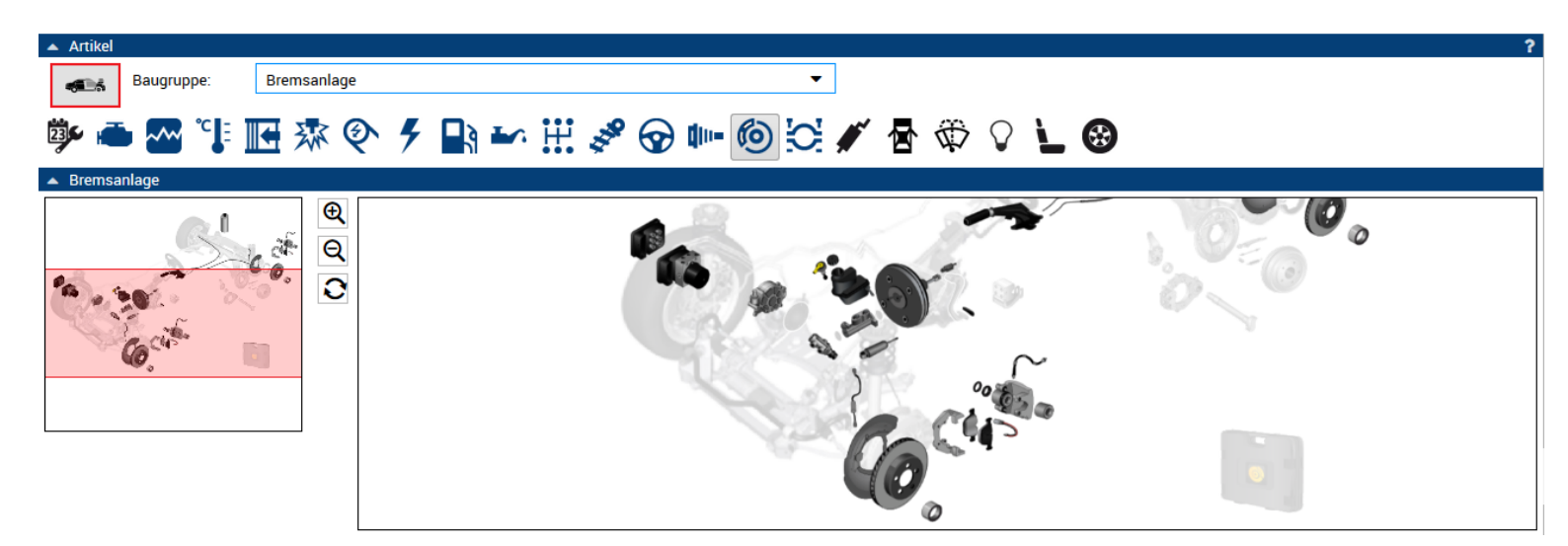

Die Grafik ist in zwei Fenster aufgeteilt, wobei das kleine Fenster links zum Positionieren der Grafik (wenn vergrößert dargestellt) in dem rechten Fenster ist.

| Über die Lu | Ipensymbole kann die Grafik in dem rechten Fenster vergrößert  🤇 | ર |
|-------------|------------------------------------------------------------------|---|
| verkleinert | Q bzw. wieder auf Standard zurückgesetzt werden. 📀               |   |

Bei dem Überfahren der Teile mit der Maus in der Grafik, werden kleine Popupfenster mit der Baugruppe angezeigt.

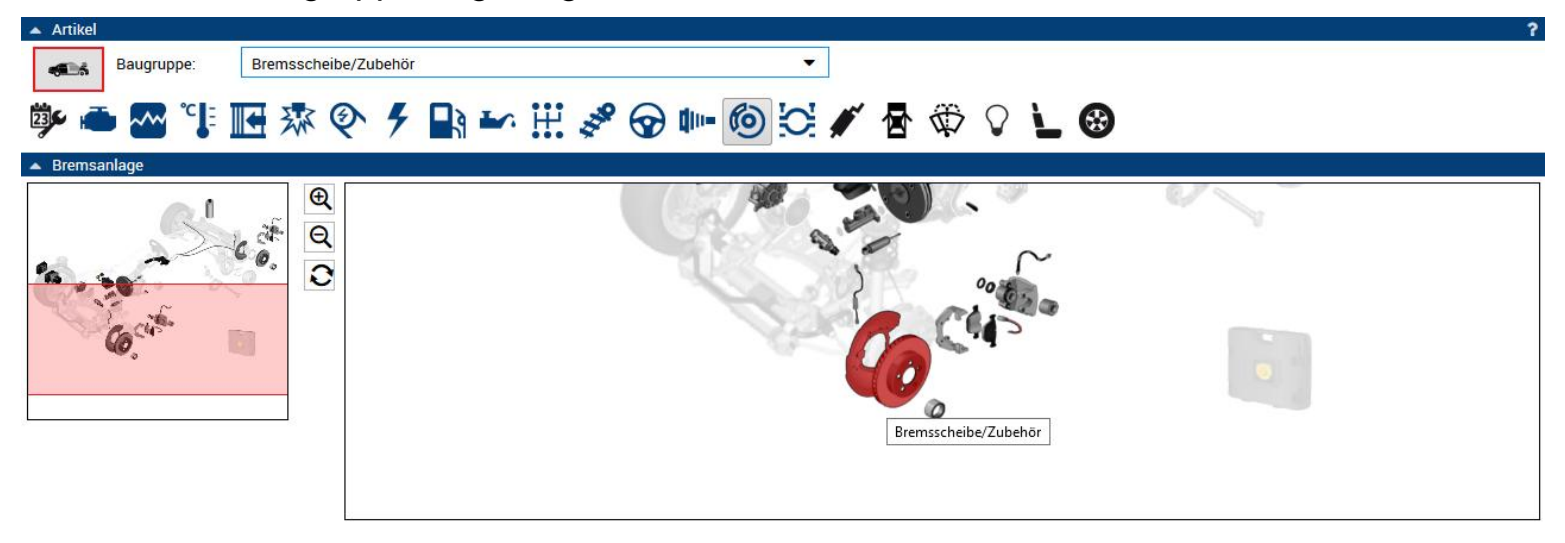

Durch anklicken des Teils in der Grafik, werden die Teile herausgesucht und angezeigt. Hierbei wird berücksichtigt wo sich das Teil befindet (Einbauseite) in diesem Fall (Vorderachse).

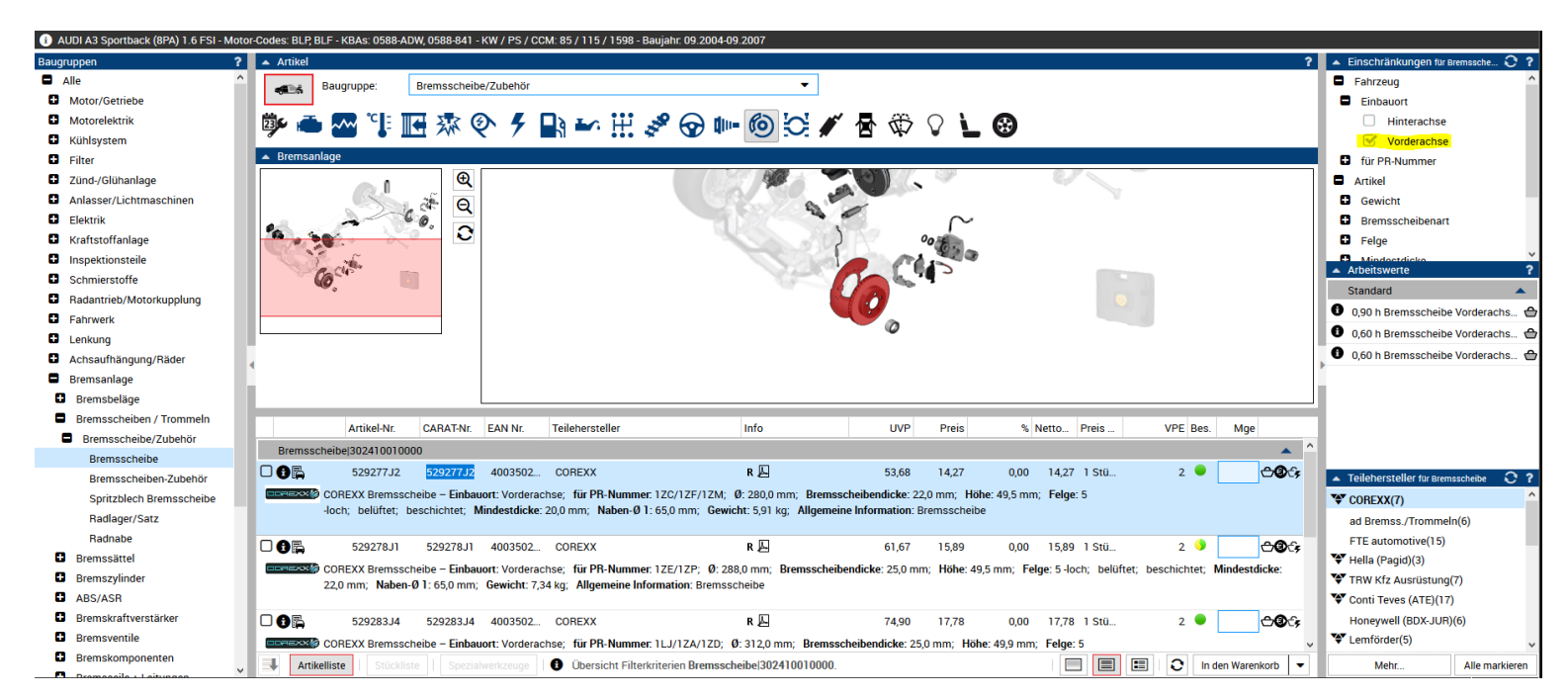

Es können nun weitere Einschränkungen über das Fenster rechts oben gemacht werden. Weiterhin ist es möglich in dem Fenster rechts unten einen oder mehrere gewünschte Lieferanten zu wählen. (Einfacher Klick ist Zuwahl bzw. Abwahl des Lieferanten, Doppelklick ist Auswahl speziell nur geklickter Lieferant.)

2) Suche über den Baugruppenbaum. Auf der linken Seite des Fensters befindet sich ein Baugruppenbaum, welcher auf bzw. zugeklappt werden kann um mehr Fläche zur Artikelanzeige zu bekommen.

Die Baugruppen werden hier in einer Hierachieform angezeigt. Die Hierachieform der Baugruppen kann durch auf- und zuklappen der Baugruppen über die Icons

| Baug | ruppen ?                 |
|------|--------------------------|
|      | Alle                     |
| •    | Motor/Getriebe           |
| •    | Motorelektrik            |
| 0    | Kühlsystem               |
| 0    | Filter                   |
| 0    | Zünd-/Glühanlage         |
| 0    | Anlasser/Lichtmaschinen  |
| 0    | Elektrik                 |
| 0    | Kraftstoffanlage         |
| 0    | Inspektionsteile         |
| 0    | Schmierstoffe            |
| 0    | Radantrieb/Motorkupplung |
| 0    | Fahrwerk                 |
| 0    | Lenkung                  |
| 0    | Achsaufhängung/Räder     |
| 0    | Bremsanlage              |
| •    | Schalldämpfereinzelteile |
|      | Schalldämpferanlagen     |
| 0    | Karosserie               |
| •    | Wischblätter/Waschanlage |
| •    | Aufbauteile              |
| •    | Werkstattbedarf-/Chemie  |
| •    | Kommunikation            |
| •    | Ausstattung / Zubehör    |
| 0    | Werkzeuge/Werkstatteinr. |

| Baug | ruppen                   | ? |  |  |  |  |  |  |
|------|--------------------------|---|--|--|--|--|--|--|
|      | Alle                     | - |  |  |  |  |  |  |
| •    | Motor/Getriebe           |   |  |  |  |  |  |  |
| •    | Motorelektrik            |   |  |  |  |  |  |  |
| •    | Kühlsystem               |   |  |  |  |  |  |  |
| •    | Filter                   |   |  |  |  |  |  |  |
| •    | Zünd-/Glühanlage         |   |  |  |  |  |  |  |
| •    | Anlasser/Lichtmaschinen  |   |  |  |  |  |  |  |
| •    | Elektrik                 |   |  |  |  |  |  |  |
| 0    | Kraftstoffanlage         |   |  |  |  |  |  |  |
| 0    | Inspektionsteile         |   |  |  |  |  |  |  |
| Θ    | Schmierstoffe            |   |  |  |  |  |  |  |
| Θ    | Radantrieb/Motorkupplung |   |  |  |  |  |  |  |
| Θ    | Fahrwerk                 |   |  |  |  |  |  |  |
| Θ    | Lenkung                  | _ |  |  |  |  |  |  |
| Θ    | Achsaufhängung/Räder     | = |  |  |  |  |  |  |
|      | Bremsanlage              |   |  |  |  |  |  |  |
| e    | Bremsbeläge              |   |  |  |  |  |  |  |
|      | Bremsscheiben / Trommeln |   |  |  |  |  |  |  |
| - 1  | Bremsscheibe/Zubehör     |   |  |  |  |  |  |  |
|      | Bremsscheibe             |   |  |  |  |  |  |  |
|      | Bremsscheiben-Zubehör    |   |  |  |  |  |  |  |
|      | Spritzblech Bremsscheibe |   |  |  |  |  |  |  |
|      | Radlager/Satz            |   |  |  |  |  |  |  |
|      | Radnabe                  |   |  |  |  |  |  |  |
| e    | Bremssättel              |   |  |  |  |  |  |  |
| ÷    | Bremszylinder            |   |  |  |  |  |  |  |
| ÷    | ABS/ASR                  |   |  |  |  |  |  |  |
| Đ    | Bremskraftregler         | - |  |  |  |  |  |  |
| Đ    | Bremskraftverstärker     |   |  |  |  |  |  |  |
| Đ    | Bremsventile             |   |  |  |  |  |  |  |
| Đ    | Bremsseile + Leitungen   |   |  |  |  |  |  |  |
| e    | Bremsflüssigkeit         |   |  |  |  |  |  |  |
| 0    | Schalldämpfereinzelteile |   |  |  |  |  |  |  |
|      | Schalldämpferanlagen     | - |  |  |  |  |  |  |

3) Im oberen Bereich des Fensters befinden sich die Baugruppenbuttons. Beim überfahren eines Baugruppenbuttons mit der Maus wird in einem Popupfenster angezeigt, welcher Baugruppenbereich sich dahinter befindet.

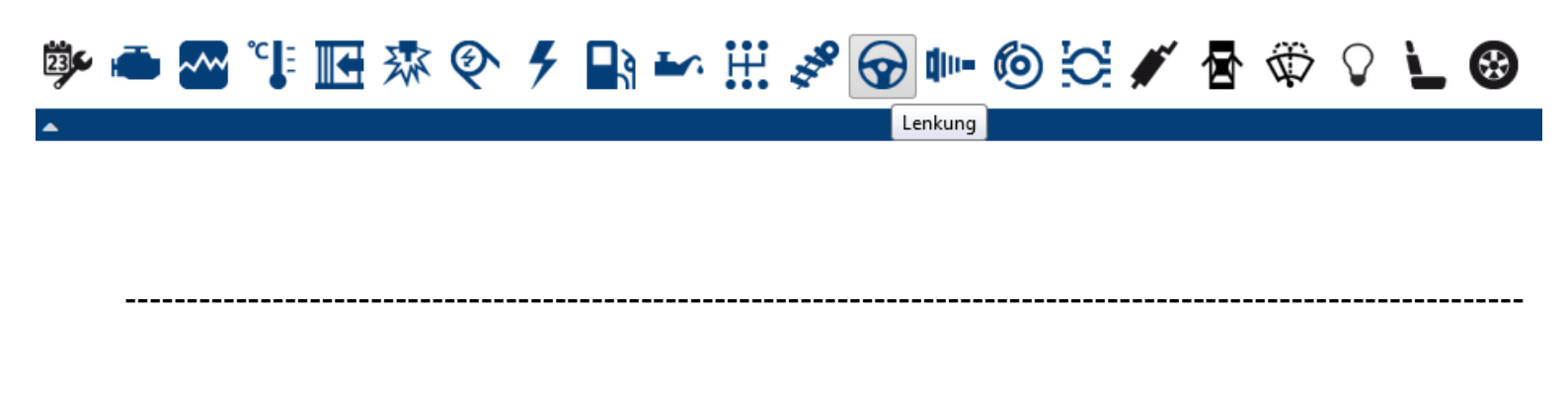

Wird der Button dann mit der linken Maustaste angeklickt, werden alle passenden Artikel aus diesem Baugruppenbereich angezeigt.

Wird der Button mit der rechten Maustaste angeklickt, kann in dem sich öffnenden Fenster schnell über die Unterbaugruppen bis hin zu der Artikelbaugruppe gewählt werden.

| 🔺 Artikel   |             |                |                        |           |      |    |                          |     |                     |       |                      |
|-------------|-------------|----------------|------------------------|-----------|------|----|--------------------------|-----|---------------------|-------|----------------------|
| <b>4</b> 15 | Baugruppe:  | Bitte Suchbegr | iff eingeben oder Icor | auswählen |      |    | •                        |     |                     |       |                      |
|             | • 🗠 📬       | 🛯 🕸 🍳          | • 7 🖬 🖬                | • III 🔊   | ☞ া  | P  | Bremsbeläge              | 2   | ⊾ ⊗                 |       |                      |
|             | Artikel-Nr. | CARAT-Nr.      | Teilehersteller        |           | Info | Ι. | Bremsscheiben / Trommeln | ► r | eis % Netto         | Preis | VPE Bes.             |
|             |             |                |                        |           |      |    | Bremssättel              | •   | Bremssattel/Zubehör | Þ     | Bremssattel          |
|             |             |                |                        |           |      | Ľ  | Bremszylinder            | F   | Bremssattel RepSatz | ۶.    | Bremssattelhalterung |
|             |             |                |                        |           |      | L  | ABS/ASR                  | ×   | Bremssattel Kolben  | F     | Entlüftungsschraube  |
|             |             |                |                        |           |      |    | Bremskraftregler         | ×   |                     |       |                      |
|             |             |                |                        |           |      |    | Bremskraftverstärker     |     |                     |       |                      |
|             |             |                |                        |           |      |    | Bremsventile             |     |                     |       |                      |
|             |             |                |                        |           |      |    | Bremsseile + Leitungen   |     |                     |       |                      |
|             |             |                |                        |           |      |    | Bremsflüssigkeit         |     |                     |       |                      |

4) Über die Textuelle Matchcodesuche besteht auch hier wie bei der Fahrzeugsuche einfach den einem bekannten Begriff einzugeben. Durch die eingebaute Synonymsuche erkennt der webELEKAT was gemeint ist und bringt automatisch entsprechende Vorschläge zur Auswahl.

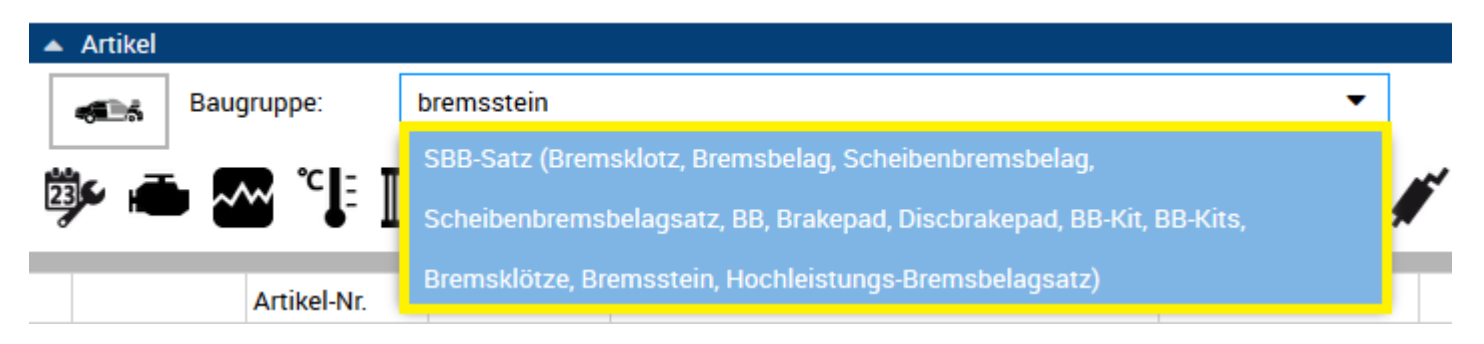

In dem Beispiel wurde der Begriff "Bremsstein" eingegeben und der webELEKAT bringt sofort den Vorschlag "Bremsbeläge" welchen man nur noch anklicken muss, damit der webELEKAT die entspechenden Artikel aus dem Bereich Bremsbeläge zu dem gewählten Fahrzeug anzeigt.

Der webELEKAT beginnt mit der Suche bereits während der Eingabe, somit wird die Suche durch weitere Eingabe von Buchstaben aus dem Suchbegriff immer weiter eingeschränkt.

! Sollte bei der Eingabe die Meldung *"keine passenden Sätze gefunden"* erscheinen, so bedeutet das nicht, dass die Baugruppe nicht in dem webELEKAT vorhanden ist, sondern dass es zu dem **gewählten Fahrzeug** diese Baugruppe nicht gibt.

|              |                 |            |                                |                    | • • • •              | -      |   |
|--------------|-----------------|------------|--------------------------------|--------------------|----------------------|--------|---|
| 🔺 Artikel    |                 |            |                                |                    |                      |        |   |
| <b>-1</b> -5 | Baugruppe:      | stoßd      |                                |                    |                      |        | • |
|              | <b>∽</b> °cl- π | Stoßdämp   | fer/Zubehör                    |                    |                      |        | ~ |
| 23           |                 | Gas-Stoßd  | ämpfer Satz                    |                    |                      |        |   |
|              | Artikel-Nr.     | Lagerung,S | stoßdämpfer                    |                    |                      |        |   |
|              |                 | Stoßdämp   | fersatz                        |                    |                      |        |   |
|              |                 | Staubkappe |                                |                    |                      |        |   |
|              |                 | Staubschu  | tz Set <mark>(</mark> Staubsch | nutzset)           |                      |        |   |
|              |                 | RepSatz F  | Federbeinlager (F              | Federbeinlagerrep. | -Satz)               |        |   |
|              |                 | Federbeins | tützlager (Domla               | ager, Dämpferbeinl | lager, Stützlager, R | elais, |   |
|              |                 | Luftfederu | ng)                            |                    |                      |        |   |
| 1            |                 |            |                                |                    |                      |        |   |

Nach der Suche über eine der vier aufgezeigten Möglichkeiten, werden die gefundenen Artikel in je nach Suchart in einer oder mehreren Kategorien aufgeteilt angezeigt. Die erste Kategorie wird immer geöffnet angezeigt. Um eine Kategorie zu öffnen bzw. zu schließen genügt ein Klick auf den 🔺 🔻 Button.

| 🔺 Artikel |                  |                                      |                                     |                                                       |                            |              | ?                |
|-----------|------------------|--------------------------------------|-------------------------------------|-------------------------------------------------------|----------------------------|--------------|------------------|
| <b>1</b>  | Baugruppe:       | Fahrwerk                             |                                     | ▼                                                     |                            |              |                  |
| ÿ• 🛋      | <b>~~</b> °↓     | <b>Ⅲ</b> 雰 � ፆ                       | 🕒 🗠 🗄 🏂 🚱 I                         | 📭 🎯 🖸 🖋 🖥 🏶 🖓                                         | <b>Ľ ⊕</b>                 |              |                  |
|           | Artikel-Nr.      | CARAT-Nr.                            | Teilehersteller                     | Info                                                  | UVP                        | VPE Bes. Mge | 9                |
| Stoßdäm   | npfer/Zubehör    |                                      |                                     |                                                       |                            |              | 🔺 📩              |
| 0 🔂 🗛 76  | 🎐 312 466        | 5406954S                             | ZF (Sachs/ZF Parts)                 | R                                                     |                            | ı 📑          | <del>-</del> 0-7 |
| € SACHS   | Stoßdämpfer – I  | E <b>inbauort</b> : Vorderachse; für | Fahrzeuge mit Standard Fahrwerk; Fe | derbein; Zweirohr; Gasdruck; <b>Kenngröße</b> : SFE32 | /22X94A; Einbauort: links  |              |                  |
| 0 🔒 🗛 🐻   | 🎔 312 467        | 5406955S                             | ZF (Sachs/ZF Parts)                 | R                                                     |                            | 1 📑          | <del>0</del> 04  |
| 5 SACHS   | Stoßdämpfer – I  | E <b>inbauort</b> : Vorderachse; für | Fahrzeuge mit Standard Fahrwerk; Fe | derbein; Zweirohr; Gasdruck; <b>Kenngröße</b> : SFE32 | /22X94A; Einbauort: rechts |              |                  |
|           | 312 468          | 5406957S                             | ZF (Sachs/ZF Parts)                 | R                                                     |                            | 1 🔍          | <del>-</del> 0-; |
| 5 SACHS   | Stoßdämpfer – I  | E <b>inbauort</b> : Hinterachse; für | Fahrzeuge mit Standard Fahrwerk; Zw | eirohr; Gasdruck; <b>Kenngröße</b> : SEOV27/11X208A   | ; unten Auge, oben Stift   |              | E                |
| Stoßdäm   | npfersatz        |                                      |                                     |                                                       |                            |              | -                |
| Gas-Stol  | ßdämpfer Satz    |                                      |                                     |                                                       |                            |              | •                |
| Lagerun   | g,Stoßdämpfer    |                                      |                                     |                                                       |                            |              | •                |
| Federbei  | instützlager     |                                      |                                     |                                                       |                            |              | -                |
| RepSat    | z Federbeinlager |                                      |                                     |                                                       |                            |              | •                |
| Staubka   | ppe              |                                      |                                     |                                                       |                            |              | •                |

Über die Zeile am unteren Rand der Artikelanzeige, kann die Anzeige der Artikel beeinflusst werden, so ist es möglich die Artikel Einzeilig , Mehrzeilig sowie Mehrzeilig mit Vorschaubild 📧 anzuzeigen.

| ļ | Artikelliste | Zubehörliste | Spezialwerkzeuge | 0 | Übersicht Filterkriterien Stoßdämpfer/Zubehör gefiltert nach ZF (Sachs/ZF Parts). |  |  | := | С | In den Warenkorb | - |
|---|--------------|--------------|------------------|---|-----------------------------------------------------------------------------------|--|--|----|---|------------------|---|
|---|--------------|--------------|------------------|---|-----------------------------------------------------------------------------------|--|--|----|---|------------------|---|

Hier die drei verschiedenen Anzeigeformen:

# 1) Einzeilig

|              | Artikel-Nr. | CARAT-Nr. | Teilehersteller     | Info | UVP | VPE Be | s. Mg | e               |
|--------------|-------------|-----------|---------------------|------|-----|--------|-------|-----------------|
| Stoßdämpfer/ | /Zubehör    |           |                     |      |     |        |       |                 |
| 066 y        | 312 466     | 5406954S  | ZF (Sachs/ZF Parts) | R    |     | 1      | 1     | <del>0</del> 05 |
| 0 G. 7       | 312 467     | 5406955S  | ZF (Sachs/ZF Parts) | R    |     | 1      | 1     | <del>0</del> 05 |
| 0 B 😕        | 312 468     | 5406957S  | ZF (Sachs/ZF Parts) | R    |     | 1      |       | <del>0</del> 05 |

### 2) Mehrzeilig

|          | Artikel-Nr.           | CARAT-Nr.               | Teilehersteller                                             | Info                           | UVP                        | VPE Bes. | Mge |              |
|----------|-----------------------|-------------------------|-------------------------------------------------------------|--------------------------------|----------------------------|----------|-----|--------------|
| Stoßdän  | npfer/Zubehör         |                         |                                                             |                                |                            |          |     |              |
| 0 🔂 🗛 76 | 312 466               | 5406954S                | ZF (Sachs/ZF Parts)                                         | R                              |                            | 1 📑      | 4   | <b>-0</b> :7 |
| € SACHS  | Stoßdämpfer – Einbaud | ort: Vorderachse; für F | Fahrzeuge mit Standard Fahrwerk; Federbein; Zweirohr; Gasdr | uck; <b>Kenngröße</b> : SFE32, | /22X94A; Einbauort: links  |          |     |              |
| 0 🔂 🗖 🗖  | <b>3</b> 12 467       | 5406955S                | ZF (Sachs/ZF Parts)                                         | R                              |                            | 1 📑      | ۲   | <b>-0</b> -7 |
| 5 SACHS  | Stoßdämpfer – Einbaud | ort: Vorderachse; für F | Fahrzeuge mit Standard Fahrwerk; Federbein; Zweirohr; Gasdr | uck; <b>Kenngröße</b> : SFE32, | /22X94A; Einbauort: rechts |          |     |              |
|          | 312 468               | 5406957S                | ZF (Sachs/ZF Parts)                                         | R                              |                            | 1 🔍      | 1   | <b>-0</b> :7 |
| 5 SACHS  | Stoßdämpfer – Einbaud | ort: Hinterachse; für F | ahrzeuge mit Standard Fahrwerk; Zweirohr; Gasdruck; Kenngr  | öße: SEOV27/11X208A            | ; unten Auge, oben Stift   |          |     |              |

# 3) Mehrzeilig mit Vorschaubild

|            | Artikel-Nr. CARAT-Nr. |                                        | Teilehersteller                                                       | Info                                                     | UVP                                | VPE Bes. Mge                       |
|------------|-----------------------|----------------------------------------|-----------------------------------------------------------------------|----------------------------------------------------------|------------------------------------|------------------------------------|
| Stoßdämpfe | er/Zubehör            |                                        |                                                                       |                                                          |                                    | <b>A</b>                           |
| 0866 ;     | 312 466               | 5406954S                               | ZF (Sachs/ZF Parts)                                                   | R                                                        |                                    | 1 🛐 🔂 🔂 🕞                          |
| -          |                       | Stoßdäm<br>SACHS Einbauort             | pfer<br>:: Vorderachse; für Fahrzeuge mit Stan                        | dard Fahrwerk; Federbein; Zweirohr; Gasdruck; <b>K</b> i | enngröße: SFE32/22X94A; Ei         | nbauort: links                     |
|            |                       | OE-Numn<br>Gebrauch                    | ner. BMW: <u>31 30 6 777 023,</u> 3<br>Isnummer.                      | <u>1 31 6 760 635, 31 31 6 761 893, 31 31 6 770 343,</u> | 31 31 6 777 023, 31 31 6 78        | 5 585, 31 31 6 785 987, 6 760 635, |
|            | <b>9</b> 312 467      | 5406955S<br>Stoßdäm<br>Saces Einbauort | ZF (Sachs/ZF Parts)<br>pfer<br>:: Vorderachse; für Fahrzeuge mit Stan | R<br>dard Fahrwerk; Federbein; Zweirohr; Gasdruck; K     | enngröße: SFE32/22X94A; Ei         | 1 🛐 <b>순종</b> 야                    |
|            |                       | OE-Numn<br>Gebrauch                    | ner. BMW: <u>31 30 6 777 024, 3</u><br>Isnummer,                      | 1 31 6 760 636, 31 31 6 761 894, 31 31 6 770 344,        | <u>31 31 6 777 024,</u> 31 31 6 78 | 5 586, 31 31 6 785 988, 6 760 636, |
|            | 312 468               | 5406957S                               | ZF (Sachs/ZF Parts)                                                   | R                                                        |                                    | 1 🔍 🔂 🗘                            |
|            |                       | Stoßdäm<br>SACHS Einbauort             | pfer<br>: Hinterachse; für Fahrzeuge mit Stand                        | dard Fahrwerk; Zweirohr; Gasdruck; <b>Kenngröße</b> : S  | EOV27/11X208A; unten Aug           | e, oben Stift                      |
|            |                       | OE-Numn<br>Gebrauch                    | ner. BMW: <u>33 52 6 761 897,</u> 3.<br>Isnummer.                     | 3 52 6 764 000, 33 52 6 770 342, 33 52 6 785 996,        | 6 761 897, 6 764 000, 6 770        | <u>342, 6 785 996</u>              |

Um die gefundenen Artikel noch weiter einzuschränken, gibt es in dem webELEKAT die Möglichkeit, in dem Fenster rechts oben weitere Einschränkungen (wie z.B. Hinterachse) vorzunehmen. Die Artikelanzeige wird sofort beim Anhaken aktualisiert.

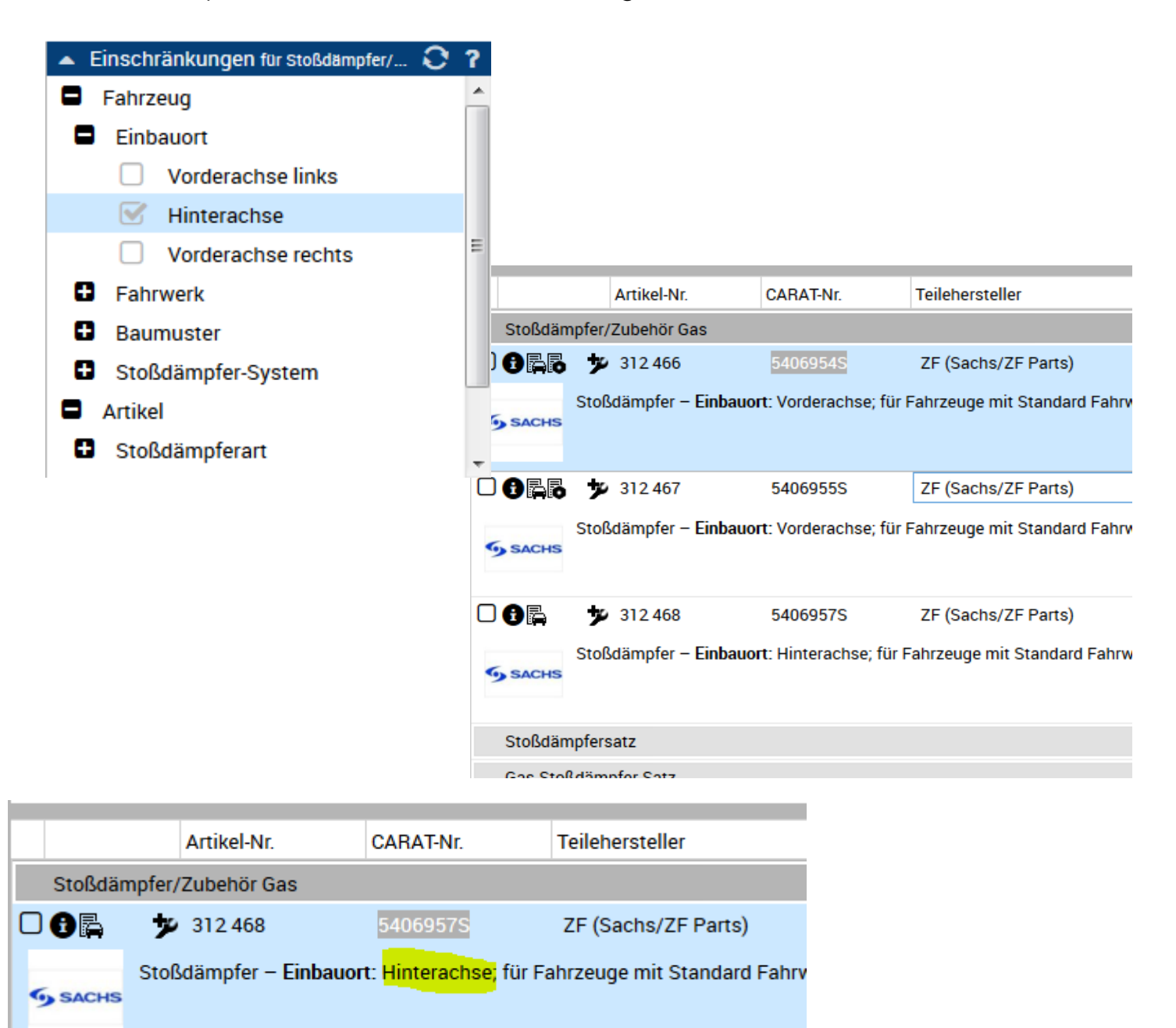

Stoßdämpfersatz

Gas-Stoßdämpfer Satz

Über das Fenster rechts unten, können weitere Teilehersteller zugewählt werden.

Durch einfaches anklicken eines Teileherstellers werden dessen Artikel in der Artikelliste zusätzlich mit den gesetzten Einschränkungen angezeigt.

In dem Beispiel wurde zu dem Teilehersteller ZF zusätzlich noch Tenneco und Koni gewählt.

Die Zahl hinter dem Namen des Teileherstellers zeigt an, wie viele Teile zu dem gewählten Fahrzeug und der Baugruppen von dem Teilehersteller verknüpft sind.

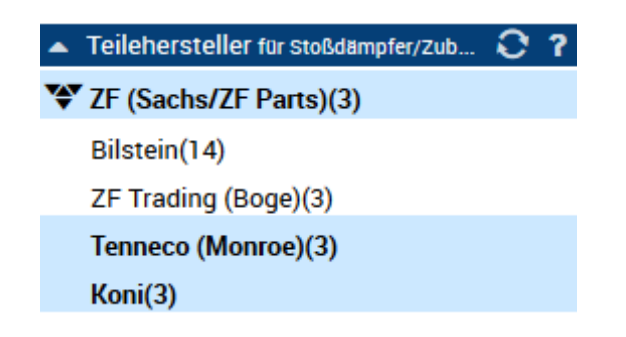

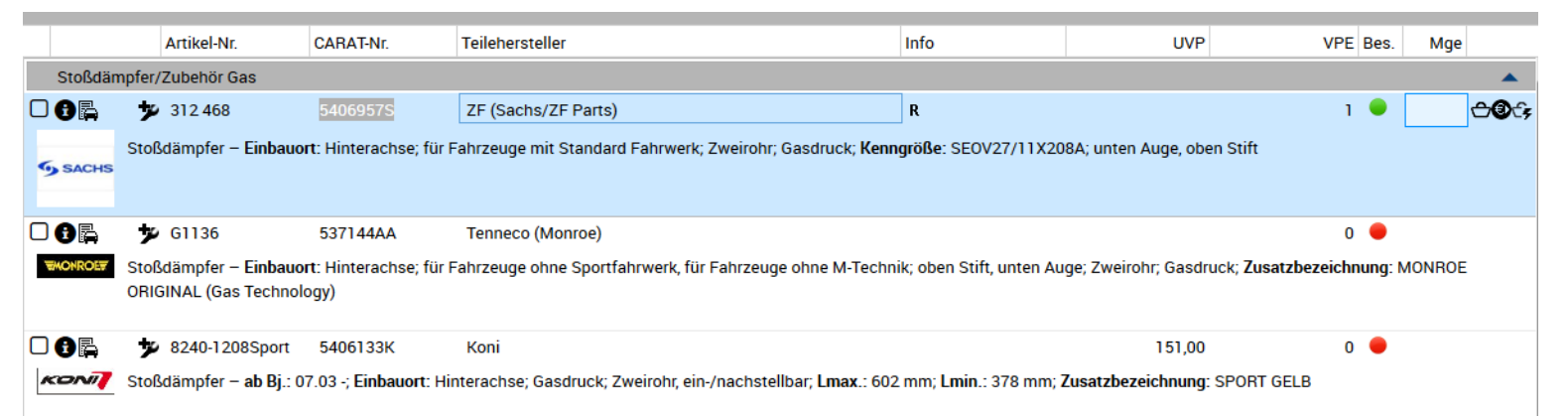

! TIP: Durch einfaches Klicken auf den Teilehersteller, kann dieser zu- bzw. abgewählt werden. Durch Doppelklick auf einen Teilehersteller kann speziell nur dieser Teilehersteller gewählt werden (Alle anderen markierten Teilehersteller werden abgewählt).

Innerhalb der Teileliste werden verschiedene Icons angezeigt, über welche weitere Aktionen ausgelöst werden können.

Beispiel:

🗌 🗊 🛱 🧚 312 468 5406957S ZF (Sachs/ZF Parts) R 1 🔍 🔂

- Checkbox für Produktvergleich
- Anzeige Artikeldetails
- Anzeige zu welchen Fahrzeugen der Artikel noch passt
- Zu dem Artikel in Verbindung Fahrzeug zugehöriges Spezialwerkzeug anzeigen
- 🗢 Teil dem Warenkorb zufügen
- ! Unter dem Punkt "Erklärung der Icons" werden alle möglichen Icons beschrieben.

Sollen mehrere Artikel aus der Artikelliste in den Warenkorb bzw. einen neuen Warenkorb übergeben werden, so kann auch nach dem ausfüllen der entsprechenden Mengenfelder an den Artikeln, diese über den Button In den Warenkorb v gesammelt übergeben werden.

! Bei dem Button "In den Warenkorb" kann über den Pfeil rechts eine Auswahlbox geöffnet werden, in welcher die gewählten Teile entweder in den aktuellen Warenkorb oder einen neuen Warenkorb gelegt werden können.

| 🏷 In den aktuelle          | n Warenkorb |  |  |  |  |  |  |  |  |  |  |
|----------------------------|-------------|--|--|--|--|--|--|--|--|--|--|
| 🕁 In einen neuen Warenkorb |             |  |  |  |  |  |  |  |  |  |  |
| In den Warenkorb           | -           |  |  |  |  |  |  |  |  |  |  |

Durch anhaken der Checkbox bei den Artikeln S, werden die gewählten Artikel in den Produktvergleich gelegt.

Anhand der Zahl hinter dem Icon Produktvergleich III Produktvergleich (3) kann man schnell erkennen, wie viele Teile bereits in den Produktvergleich gelegt wurden.

Durch anklicken des Icons kann jetzt die Maske mit dem Produktvergleich aufgerufen werden.

| Produktvergleich                           |                                                         |                          |                                               |                                                                    |        |                   |                            |                                                     |                                      | ×                       |
|--------------------------------------------|---------------------------------------------------------|--------------------------|-----------------------------------------------|--------------------------------------------------------------------|--------|-------------------|----------------------------|-----------------------------------------------------|--------------------------------------|-------------------------|
| 💿 Stoßdämpfer, unten Aug                   | ge 💿 Stoßdämpfer, unten Auge                            | Stoßdämpfer, Hinterachse |                                               |                                                                    |        |                   |                            |                                                     |                                      | Produktvergleich leeren |
| Informationen                              |                                                         |                          | Informationen                                 |                                                                    |        |                   | Informationen              |                                                     |                                      |                         |
| CARAT-Nr.<br>Herst.Art.Nr.<br>Bezeichnung  | 53621504<br>27-H86-A<br>Stoßdämpfer unten Auge          |                          | CARAT-Nr.<br>SACHS Herst.Art.Nr<br>Bezeichnun | 5406957S<br>r. 312.468<br>g Stoßdämpfer unten Auge                 | e      |                   | Bezeichr                   | lr. 5381<br>t.Nr. 19-15<br>nung Stoße               | 064E<br>58983<br>dämpfer Hinterachse |                         |
|                                            |                                                         |                          |                                               |                                                                    |        |                   |                            |                                                     |                                      |                         |
| Artikel                                    |                                                         |                          | Artikel                                       |                                                                    |        |                   | Artikel                    |                                                     |                                      |                         |
| Kenngröße SEO<br>Zwe<br>Gas<br>unte<br>obe | DV27/11X208A<br>eirohr<br>sdruck<br>en Auge<br>en Stift | E.                       | Kenngröße                                     | Zweirohr<br>Gasdruck<br>SEOV27/11X208A<br>unten Auge<br>oben Stift |        | 1                 | Einbauort                  | Hinterachse<br>Gasdruck<br>unten Auge<br>oben Stift |                                      | E                       |
| Fahrzeug                                   |                                                         |                          | Fahrzeug                                      |                                                                    |        |                   | Fahrzeug                   |                                                     |                                      |                         |
| Einbauort Hint<br>für F                    | terachse<br>Fahrzeuge mit Standard Fahrwerk             |                          | Einbauort                                     | Hinterachse<br>für Fahrzeuge mit Standard Fahrwerk                 | ĸ      |                   |                            | für Fahrzeuge mi                                    | t Standard Fahrwerk                  |                         |
| Preis - Alle Preise in EUR (zzgl. Mw       | wSt.)                                                   |                          | Preis - Alle Preise in EUR (zzg               | I. MwSt.)                                                          |        |                   | Preis - Alle Preise in EUR | (zzgl. MwSt.)                                       |                                      |                         |
| Preis                                      |                                                         |                          | Preis                                         | 142,40                                                             |        |                   | Preis                      |                                                     |                                      |                         |
| VPE                                        | 0                                                       |                          | VPE                                           | 1                                                                  |        |                   | VPE                        | 0                                                   |                                      |                         |
| Rabatt %                                   |                                                         |                          | Rabatt %                                      | 0,00                                                               |        |                   | Rabatt %                   |                                                     |                                      |                         |
| empf. VK 1                                 | 0,00                                                    |                          | empf. VK                                      | 0,00                                                               |        |                   | empf. VK                   | 120,00                                              |                                      |                         |
|                                            | 3                                                       | C In den Warenkorb 🔻     |                                               |                                                                    | X 🖲 II | n den Warenkorb 🔻 | ]                          |                                                     | ×                                    | In den Warenkorb        |

In dem Fenster Produktvergleich können über die Buttons unten Artikel gelöscht, ausgeblendet und in den Warenkorb gelegt werden.

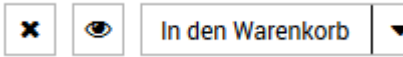

Uber die Buttons oben in dem Fenster können ausgeblendete Artikel wieder eingeblendet werden.

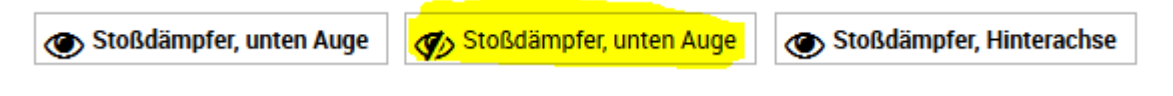

Um den Produktvergleich komplett zu leeren, genügt ein Klick auf den Button oben rechts Produktvergleich leeren

Die direkte Teilesuche ist in dem webELEKAT der Bereich, über welchen Teile ohne Einschränkung auf ein gewähltes Fahrzeug über viele verschiedene Suchmöglichkeiten gefunden werden können.

In den Bereich der Direkten Teilesuche gelangt man einfach durch Klick auf den

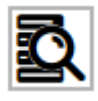

Button, auch hier wird der Button nach dem anklicken rot umrandet, damit der Hinweis in welchem Bereich man sich befindet schnell gegeben ist.

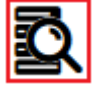

In dem Fenster "Direkte Teilesuche" hat man nun sehr viele Möglichkeiten einen Artikel zu finden über mannigfaltige Such- und Einschränkungsmöglichkeiten.

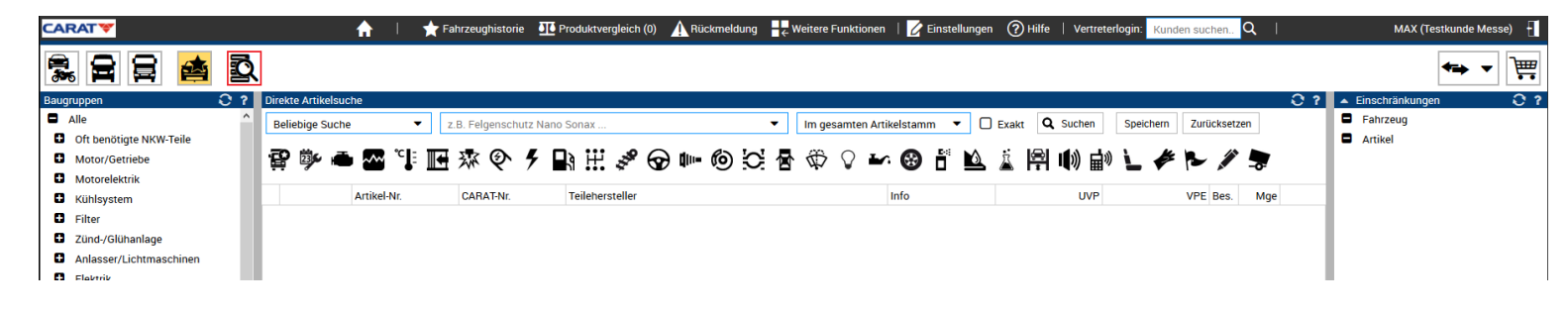

- 1) Baugruppensuchbaum
- 2) Baugruppenbuttons
- 3) Google Like Suche
- 4) Suche über OE-Nummer, CARAT Nummer, Gebrauchsnummer, Teilehersteller Artikel Nummer, EAN Nummer
- 5) Einschränkung auf exakte Suche (Match ausschalten)
- 6) Wo soll gesucht werden
- 7) Suchanfrage speichern für schneller Suchvorschläge

Wie bei der "Teilesuche zu gewähltem Fahrzeug" gibt es auch in der "Direkten Teilesuche" einen Baugruppensuchbaum auf der linken Seite.

| Baugruppen 🖸             |                                                |
|--------------------------|------------------------------------------------|
| Alle                     |                                                |
| Oft benötigte NKW-Teile  | Der Baugruppensuchbaum ist in dem Bereich      |
| Motor/Getriebe           | Direkte Teileeusbe" petürlieb weiteus          |
| Motorelektrik            | "Direkte Tellesuche hatunich weitaus           |
| Kühlsystem               | umfangreicher als in dem Bereich               |
| Filter                   | <b>-</b>                                       |
| Zünd-/Glühanlage         | "Teilesuche zu gewähltem Fahrzeug",            |
| Anlasser/Lichtmaschinen  | da hier auch die Bereiche Werkstattausrüstung. |
| Elektrik                 |                                                |
| Kraftstoffanlage         | Reinigung und Pflege, Kleidung usw. vorhanden  |
| Inspektionsteile         | sind                                           |
| Schmierstoffe            | Sind.                                          |
| Radantrieb/Motorkupplung |                                                |
| Fahrwerk                 |                                                |
| Lenkung                  |                                                |
| Achsaufhängung/Räder     |                                                |
| Bremsanlage              |                                                |
| Schalldämpfereinzelteile |                                                |
| Schalldämpferanlagen     |                                                |
| Karosserie               |                                                |
| Wischblätter/Waschanlage |                                                |
| Aufbauteile              |                                                |
| Lackverarbeitung         |                                                |
| Reinigung u.Pflege       |                                                |
| Werkstattbedarf-/Chemie  |                                                |
| Werkstatt Ausrüstung     |                                                |
| Entertainment & Zubehör  |                                                |
| Kommunikation            |                                                |
| Ausstattung / Zubehör    |                                                |
| Kleidung                 |                                                |
| Werkzeuge/Werkstatteinr. |                                                |

Ebenfalls wie bei der "Teilesuche zu gewähltem Fahrzeug" gibt es die Suche über die Baugruppenbuttons. Auch hier gibt es natürlich eine größere Auswahlmöglichkeit wie in dem Bereich "Teilesuche zu gewähltem Fahrzeug".

Beim überfahren eines Baugruppenbuttons mit der Maus wird in einem Popupfenster angezeigt, welcher Baugruppenbereich sich dahinter befindet.

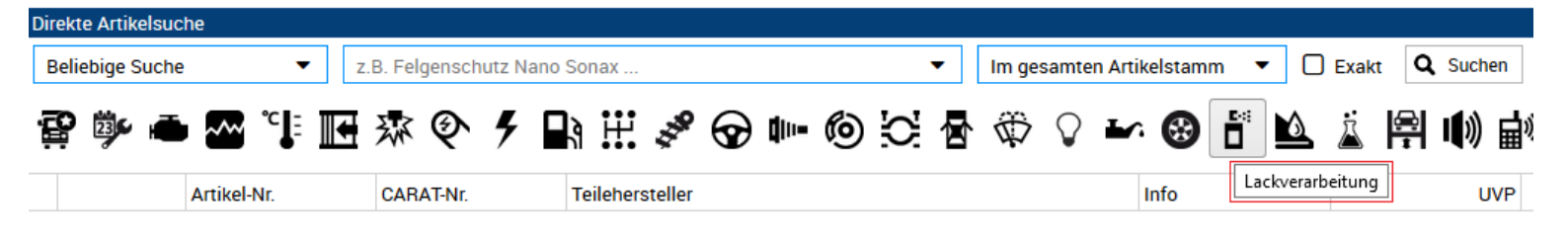

Wird der Button dann mit der linken Maustaste angeklickt, werden alle passenden Artikel aus diesem Baugruppenbereich angezeigt.

Wird der Button mit der rechten Maustaste angeklickt, kann in dem sich öffnenden Fenster schnell über die Unterbaugruppen bis hin zu der Artikelbaugruppe gewählt werden.

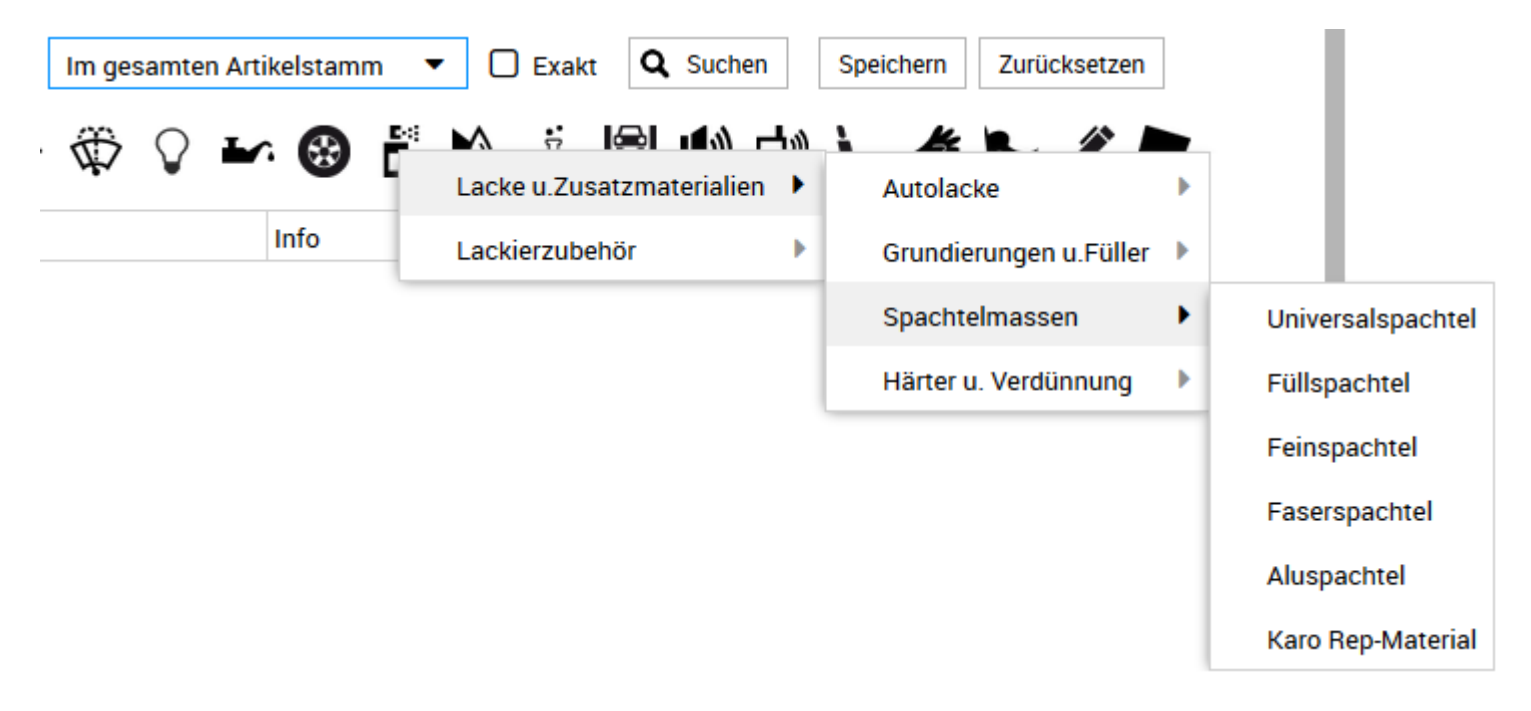

Die Google Like Suche erfolgt durch die Eingabe beliebiger Begriffe in das Suchfeld.

! Damit alle Begrifflichkeiten durchsucht werden, muss in der Suchauswahlbox die Funktion "Beliebige Suche" gewählt sein.

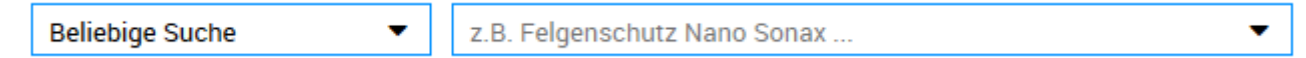

Sucht man z.B. einen Schutzhelm mit integrierter Brille, genügt die Eingabe

schutzhelm brille um bereits zu einem Ergebnis zu kommen.

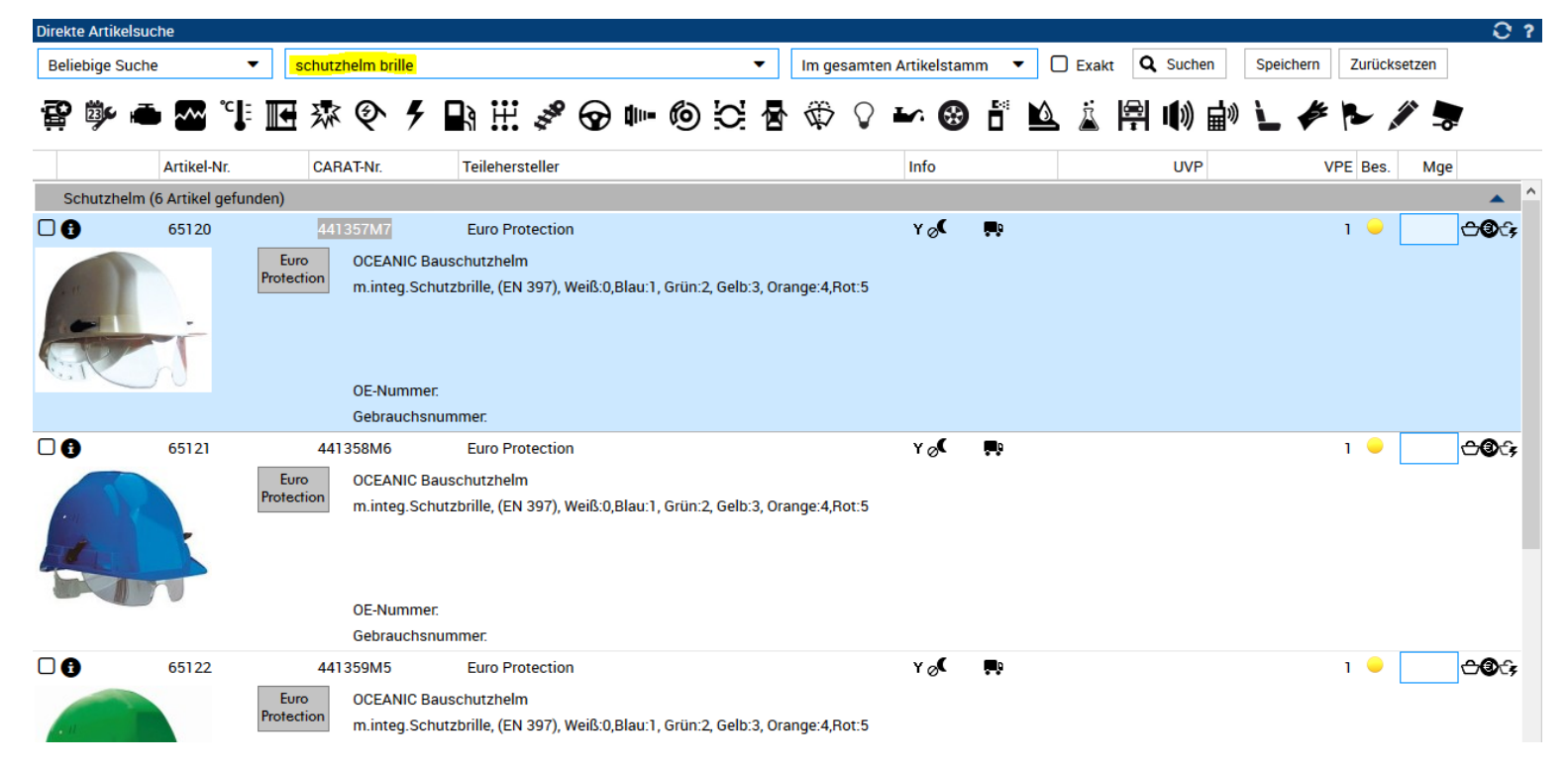

Eine weitere Möglichkeit ist einen Begriff einzugeben (z.B. Arbeitshandschuh) und in den gefundenen Kategorien die am besten passende zu öffnen. Nach dem Öffnen der Kategorie kann über das Fenster Einschränkungen,rechts oben, dann die entsprechende Einschränkung angehakt werden (z.B. Größe).

| Di  | rekte Artikelsu | iche         |           |        |         |        |      |   |         |         |   |              |   |   |   |                                         |              |             |        |        |     |        |        |      |     |      |       |      |         |     | <u>. O 3</u> |
|-----|-----------------|--------------|-----------|--------|---------|--------|------|---|---------|---------|---|--------------|---|---|---|-----------------------------------------|--------------|-------------|--------|--------|-----|--------|--------|------|-----|------|-------|------|---------|-----|--------------|
| I   | Beliebige Such  | e            | •         |        | Arbeits | handso | chuh |   |         |         |   |              |   |   | • | Im ges                                  | samter       | n Artik     | elstam | m •    | • [ | ) Exak | t Q    | Such | ien | Spei | chern | Zurü | cksetze | n   |              |
| Ϋ́, | P 🕸 🕯           | - ~~         | ℃         | ₩€     | 瘶       | Ŷ      | ۶    | R | Ħ       | 338     | T | <b>Q</b> 10- | 6 | 0 | ₽ | $\langle \!\!\!\!\!\!\!\!\!\!\!\rangle$ | $\heartsuit$ | <b>L</b> ⁄. | •      | D<br>D | 6   | Ä      | æ<br>₽ | I))  | 副》  | r    |       | P    |         | -0: |              |
|     |                 | Artikel-I    | Nr.       |        | CAR     | AT-Nr. |      | Т | eileher | steller |   |              |   |   |   |                                         |              | 1           | nfo    |        |     |        |        | ι    | JVP |      |       | VPE  | Bes.    | Mge |              |
|     | Arbeitshand     | schuhe (9    | 40 Arti   | kel ge | funder  | ר)     |      |   |         |         |   |              |   |   |   |                                         |              |             |        |        |     |        |        |      |     |      |       |      |         |     | •            |
|     | Schutzhand      | schuhe (1    | 70 Artil  | kel ge | funder  | ו)     |      |   |         |         |   |              |   |   |   |                                         |              |             |        |        |     |        |        |      |     |      |       |      |         |     | •            |
|     | erweitertes     | Sortiment    | (5 Artil  | kel ge | funder  | ı)     |      |   |         |         |   |              |   |   |   |                                         |              |             |        |        |     |        |        |      |     |      |       |      |         |     | •            |
|     | Abschleppst     | ange (1 A    | rtikel g  | efund  | en)     |        |      |   |         |         |   |              |   |   |   |                                         |              |             |        |        |     |        |        |      |     |      |       |      |         |     | •            |
|     | Pannenkoffe     | er (1 Artike | el gefur  | iden)  |         |        |      |   |         |         |   |              |   |   |   |                                         |              |             |        |        |     |        |        |      |     |      |       |      |         |     | •            |
|     | Werkstattzu     | behör (1 A   | Artikel g | jefund | len)    |        |      |   |         |         |   |              |   |   |   |                                         |              |             |        |        |     |        |        |      |     |      |       |      |         |     | •            |
|     | Suer Landm      | aschinen     | (1 Artik  | el gef | unden   | )      |      |   |         |         |   |              |   |   |   |                                         |              |             |        |        |     |        |        |      |     |      |       |      |         |     | •            |
|     |                 |              |           |        |         |        |      |   |         |         |   |              |   |   |   |                                         |              |             |        |        |     |        |        |      |     |      |       |      |         |     |              |

| Direkte Artikelsuche | e                   |             |                                      |                           |                  |     |             |   |   |   |                                     |            |                |     |       |         |               |         |         |        |           | <u></u>         | ?  |
|----------------------|---------------------|-------------|--------------------------------------|---------------------------|------------------|-----|-------------|---|---|---|-------------------------------------|------------|----------------|-----|-------|---------|---------------|---------|---------|--------|-----------|-----------------|----|
| Beliebige Suche      | •                   | Arbeits     | handschuh                            |                           |                  |     |             |   |   | • | Im ges                              | amter      | n Artikelsta   | amm | • [   | ) Exakt | ۹             | Suchen  | Speiche | rn Zur | ücksetzen |                 |    |
| 😰 🕸 📥                | ₩°‡ 💽               | 深           | <b>&amp; 4</b>                       |                           | H 🎗              | ° 🐨 | <b>d</b> m- | 6 | 0 | 圉 | $\langle \!\!\!\!\!\!\!\!\!\rangle$ | $\bigcirc$ | <b>I</b> ^ (   | ) 🖥 | ۵     | Ä       | <b>⊜</b><br>∓ | l) di   |         | e p    |           |                 |    |
| 4                    | Artikel-Nr.         | CAR         | AT-Nr.                               | Те                        | ilehersteller    |     |             |   |   |   |                                     |            | Info           |     |       |         |               | UVP     |         | VPE B  | es. Mg    | e               |    |
| Arbeitshandsch       | nuhe (940 Artikel g | jefunder    | ı)                                   |                           |                  |     |             |   |   |   |                                     |            |                |     |       |         |               |         |         |        |           | <b></b>         | ^  |
|                      | 10-106/M            | 440         | 34866                                | к                         | WP               |     |             |   |   |   |                                     |            | R ⊘ <b>(</b> ⊉ | 3   |       |         |               | 3,60    |         | 12     | •         | <b>0</b> -      | ÷, |
|                      | <b>₹</b>            | uWo4Astest  | Polsterlede<br>Mercedes,<br>OE-Numme | erhands<br>m.Molto<br>er: | chuh<br>onfutter |     |             |   |   |   |                                     |            |                | ▲ [ | Einso | :hrän   | ikun          | gen für | Arbeits | han    | 0 ?       |                 |    |
|                      |                     |             | Gebrauchs                            | numme                     | r.               |     |             |   |   |   |                                     |            |                |     | Eab   | 17011   |               |         |         |        |           |                 |    |
|                      | 10-1603W-08         | 442         | 23212                                | K                         | WP               |     |             |   |   |   |                                     |            | R⊘⊄            | -   | FdII  | izeu    | y             |         |         |        |           | <del>0</del> 00 | \$ |
|                      | 12 8-               | teto Airana | Latexhand                            | schuh                     |                  |     |             |   |   |   |                                     |            |                |     | Arti  | kel     |               |         |         |        |           |                 |    |
|                      | 1                   |             | Große: 8; g                          | eid; dia                  | u geruttert      |     |             |   |   |   |                                     |            |                | 0   | M     | ateria  | al            |         |         |        |           |                 |    |
|                      |                     |             |                                      |                           |                  |     |             |   |   |   |                                     |            |                |     | Gr    | öße     |               |         |         |        |           |                 |    |
|                      |                     |             |                                      |                           |                  |     |             |   |   |   |                                     |            |                |     |       | М       | 1             |         |         |        |           |                 |    |
|                      |                     |             |                                      |                           |                  |     |             |   |   |   |                                     |            |                |     |       | X       | XL            |         |         |        |           |                 |    |
|                      |                     |             |                                      |                           |                  |     |             |   |   |   |                                     |            |                |     |       | 10      | 0             |         |         |        |           |                 |    |
|                      |                     |             |                                      |                           |                  |     |             |   |   |   |                                     |            |                |     |       | ] 4     |               |         |         |        |           |                 |    |
|                      |                     |             |                                      |                           |                  |     |             |   |   |   |                                     |            |                |     |       | 8 (     |               |         |         |        |           |                 |    |
|                      |                     |             |                                      |                           |                  |     |             |   |   |   |                                     |            |                |     |       | 9       |               |         |         |        |           |                 |    |

! Es werden nur die zu der gewählten Baugruppe zur Verfügung stehenden Einschränkungen zur Auswahl angezeigt.

| Direkte Artikelsuche                    |                                                                                                    |                                                                                                    | Q ?                                                              |
|-----------------------------------------|----------------------------------------------------------------------------------------------------|----------------------------------------------------------------------------------------------------|------------------------------------------------------------------|
| Beliebige Suche    Arbeitshandsche      | uh 🗸 🗸                                                                                                    | Im gesamten Artikelstamm 🔻 🗌 Exakt 🔍                                                                                                    | Suchen Speichern Zurücksetzen                                    |
| 🛱 🞐 🛋 🌄 🍹 🖬 🕸 🍥                         | 키 🖪 🏽 🧳 😪 া 🙆 🖸                                                                                                    | k @ 0 ⊷ @ i 🖄 🛓 🛱 I                                                                                                    | い 🗟 と 🌾 🏲 🖉 📚                                                    |
| Artikel-Nr. CARAT-Nr.                   | Teilehersteller                                                                                                    | Info                                                                                                    | UVP VPE Bes. Mge                                                 |
| Arbeitshandschuhe (2 Artikel gefunden)  |                                                                                                    |                                                                                                    | <b>A</b>                                                         |
| 1987-5XXL 44228302                      | Hazet-Werk                                                                                                    |                                                                                                    | 24,60 n 0 🟓                                                      |
| Arbeitst<br>Größe:<br>Außenfl<br>Atmung | handschuhe<br>XXL, Technische Information: Schutzhandschuh; Hohe<br>lächen Ausgezeichnete Dehneigenschaften, hervorragi<br>jsaktiv Rutschfest Waschbar Material: 48% Polyamid/I<br>size Construction of the state of the state of the stat | Abriebbeständigkeit durch ontimalen Mis von Kunetleder<br>ende Passform, Bewegun<br>Nylon, 25% Polyacryl, 25%<br>Fahrzeug<br>Artikel<br>Größe<br>M<br>XXL<br>10<br>4<br>8<br>9 | (Handinnonflächen) und DVC Protektoren an den<br>Interial<br>ine |

Mit der Google Like Suche kann auch, wenn bekannt einfach der gewünschte Teileherstellername mit eingegeben werden, wodurch das Suchergebnis direkt auf diesen Teilehersteller eingeschränkt ist.

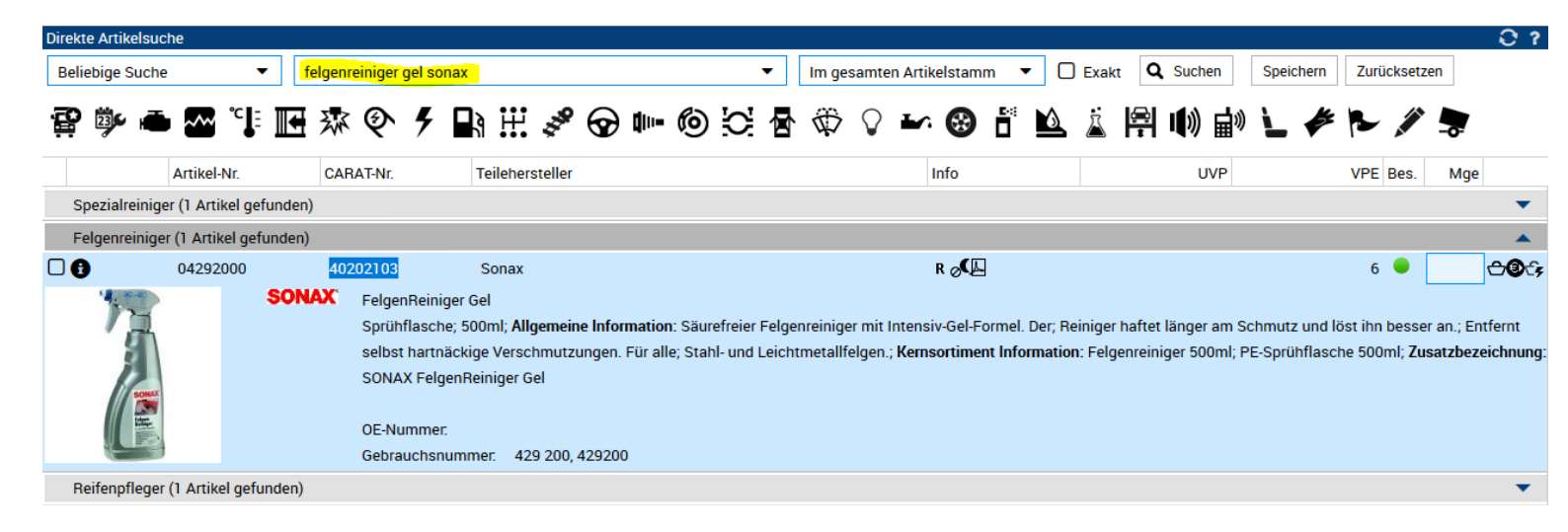

Es können in der Suche verschiedene Angaben individuell kombiniert werden.

So ergibt die Suche nach "felgenreiniger 500ml" das gleiche Ergebnis wie die Suche nach "500ml felgenreiniger", wobei man natürlich auch diese Suche noch mit dem gewünschten Teilehersteller, für ein eindeutigeres Ergebnis, ergänzen kann.

| Direkte Artikelsu | che                |                       |                                                                                      |                                                                                |                                                                  |                                                         |                                |                                 |                         |                                  |                                     |                            |                           |                          |                         |                              |                                  |                          | <u> </u>                         |
|-------------------|--------------------|-----------------------|--------------------------------------------------------------------------------------|--------------------------------------------------------------------------------|------------------------------------------------------------------|---------------------------------------------------------|--------------------------------|---------------------------------|-------------------------|----------------------------------|-------------------------------------|----------------------------|---------------------------|--------------------------|-------------------------|------------------------------|----------------------------------|--------------------------|----------------------------------|
| Beliebige Such    | e 🔻                | 500ml                 | felgenrein                                                                           | ger                                                                            |                                                                  |                                                         |                                | •                               | Im ges                  | samten A                         | Artikelstamn                        | n 🔻                        | Exakt                     | Q s                      | uchen                   | Speicher                     | n Zurü                           | cksetzen                 |                                  |
| 😰 🕸 🖷             | <b>ب</b> ال        | ₩ 雰                   | Q                                                                                    | F 📑                                                                            | H 🖋                                                              | 😪 💵                                                     | 6                              |                                 |                         | $\bigcirc$                       | × 🕄                                 |                            | Ä                         | <b>a</b> 1               | 》 🖬 🛛                   | r 🕻                          | \$ P.                            | /                        | 7                                |
|                   | Artikel-Nr.        | CAF                   | AT-Nr.                                                                               | Tei                                                                            | ilehersteller                                                    |                                                         |                                |                                 |                         |                                  | Info                                |                            |                           | I                        | UVP                     |                              | VPE Be                           | s. Mge                   |                                  |
| Felgenreinige     | er (48 Artikel gef | unden)                |                                                                                      |                                                                                |                                                                  |                                                         |                                |                                 |                         |                                  |                                     |                            |                           |                          |                         |                              |                                  |                          | <b>^</b>                         |
| ••                | 35501L             | 402<br>EVB            | 244386<br>Extrem F<br>500ml                                                          | E\<br>elgenreini                                                               | /B<br>ger                                                        |                                                         |                                |                                 |                         |                                  | R 🖉                                 |                            |                           |                          |                         |                              | 6 🧲                              |                          | <b>-0</b> 4                      |
|                   |                    |                       | OE-Numi<br>Gebrauc                                                                   | ner.<br>hsnumme                                                                | r.                                                               |                                                         |                                |                                 |                         |                                  |                                     |                            |                           |                          |                         |                              |                                  |                          |                                  |
| •                 | 04292000           | 402<br>SONAX          | 202103<br>FelgenRe<br>Sprühfla<br>selbst ha<br><b>Zusatzbe</b><br>OE-Numi<br>Gebrauc | So<br>einiger Gel<br>sche; 500i<br>ertnäckige<br>ezeichnung<br>mer.<br>hsnumme | ml; <b>Allgemeir</b><br>Verschmutz<br>g: SONAX Fe<br>r. 429 200, | ne Informatio<br>ungen. Für a<br>IgenReiniger<br>429200 | on: Säure<br>Ile; Stahl<br>Gel | freier Felg<br>- und Leicl      | enreinige<br>ntmetallfe | r mit Inte<br>elgen.; <b>K</b> e | R ⁄ 🕼<br>ensiv-Gel-Fo<br>emsortimen | ormel. Der;<br>It Informat | Reiniger I<br>tion: Felge | haftet lär<br>enreiniger | nger am S<br>r 500ml; F | chmutz un<br>PE-Sprühfla     | 6 🗲<br>d löst ihn<br>ische 500i  | )<br>besser an.,<br>nl;  | Entfernt                         |
|                   | 02302000           | 402<br><b>SONAX</b> ` | 21194<br>Xtreme F<br>Sprühfla<br>hartnäck                                            | So<br>TelgenRein<br>sche; 500<br>igste Vers                                    | onax<br>liger<br>ml; säurefrei;<br>schmutzunge                   | <b>Allgemeine</b><br>n wie eingeb                       | <b>Informati</b><br>Irannten I | <b>ion</b> : Hochv<br>Bremsstau | virksame<br>ıb,; Öl- un | r, säurefi<br>d Gumm             | R of Land                           | lreiniger fü<br>e sowie so | ir alle Stal<br>nstigen S | hl-; und L<br>traßensc   | eichtmeta<br>hmutz vo   | allfelgen. E<br>n; allen Sta | 6<br>r entfernt i<br>ahl- und Le | mühelos se<br>ichtmetall | <b>ூல</b> ்<br>elbst;<br>felgen. |

#### BSP: 500ml Felgenreiniger

Durch Teilehersteller ergänzt.

übersichtlich ist.

BSP: 500ml Felgenreiniger EVB

| Direkte Artikelsuche                                                                                                    |                                  |                                 |                                     | 0 ?                             |
|----------------------------------------------------------------------------------------------------|----------------------------------|---------------------------------|-------------------------------------|---------------------------------|
| Beliebige Suche    Solution   Beliebige Suche   Beliebige Suche | evb 🗸 🗸 Im ge                    | esamten Artikelstamm 🔻 🗌        | Exakt Q Suchen Speid                | chern Zurücksetzen              |
| 😭 🖤 🛋 🏧 ኙ 🔜 🕸 🍳 🗲                                                                                                    | 🖹 III 🖋 😪 💷 🎯 😂 🖥 🌣              | 0 ⊷ 🕲 🖥 🖄                       | 🛓 🖹 🕪 🖬 🐛                           | # 1~ / 🦻                        |
| Artikel-Nr. CARAT-Nr.                                                                                                    | Teilehersteller                  | Info                            | UVP                                 | VPE Bes. Mge                    |
| Felgenreiniger (6 Artikel gefunden)                                                                                                    |                                  |                                 |                                     | ▲ ^                             |
| C CE-Nummer:                                                                                                    | EVB<br>enreiniger                | R 🖵                             |                                     | 6 ● <b>⊖@</b> .;                |
| Gebrauchsn                                                                                                    | ummer.                           |                                 |                                     |                                 |
| Spraydose; t<br>mit Wasser a                                                                                                    | Beliebige Suche                  | en sprühen, hartnäckigen Schmut | tz; mit einer Bürste entfernen, etv | wa eine Minute warten und dann; |
| Über die Klappbox                                                                                                    | Beliebige Suche                  | kann auf eine                   | e bestimmte S                       | uchform                         |
| eingeschrankt                                                                                                    | Beliebige Nummer                 | werden.                         |                                     |                                 |
| So kann hier, wenn                                                                                                    | Beliebiger Text                  |                                 |                                     |                                 |
| es sich bei der                                                                                                    | CARAT-Nr.                        |                                 |                                     |                                 |
| Suche handelt, eine                                                                                                    | Vergleichs-Nr. (OE-Nr.*)         |                                 |                                     |                                 |
| Einschränkung                                                                                                    | Gebrauchs-Nummer                 |                                 |                                     |                                 |
| stattfinden, damit                                                                                                    | Teilehersteller-Artikelvergleich |                                 |                                     |                                 |
|                                                                                                    | EAN                              |                                 |                                     |                                 |

Es besteht sogar die Möglichkeit, damit nicht per Matchcode gesucht wird, zusätzlich einen Haken bei der Funktion D Exakt zu setzen. Hierdurch sucht der webELEKAT dann gezielt genau nach dem eingegebenen Begriff bzw. Nummer.

Teileherst.-Artikel-Nr.

Es kann bei jeder Suche in dem Fenster "Direkte Artikelsuche" noch angegeben werden, wo der webELEKAT in welchen Bereichen suchen soll.

D.h. man kann mit dem webELEKAT alle Artikel aus dem gesamten Artikelstamm durchsuchen, oder gezielt angeben, dass der webELEKAT nur in bestimmten Bereichen suchen soll.

Diese Angabe geschieht über die Klappbox oben rechts neben dem Suchfeld.

In dieser Klappbox kann angegeben werden, dass der webELEKAT entweder den gesamten Artikelstamm, nur Gesellschafterstamm, nur Gesellschafter Lagerstamm, ad-Cargo Lager Stamm, ad-Cargo Sonderlager Stamm oder ad-Cargo Lager und

Sonderlager Stamm durchsucht.

| Im gesamten Artikelstamm 🔹 |
|----------------------------|
| Im gesamten Artikelstamm   |
| Nur G-Artikel              |
| Nur G-Artikel (Lager)      |
| Nur ad-CARGO (R- und       |
| Y-Artikel)                 |
| Nur ad-CARGO (R-Artikel)   |
| Nur ad-CARGO (Y-Artikel)   |

#### SUCHTIPPS.....

Da die Suche über "beliebige Suche" zwar die beliebteste Art der Suche ist, aber auch sehr viele Ergebnisse (Unübersichtlich) bringen kann, hier einige Tipps wie diese Art der Suche am Sinnvollsten zu verwenden ist:

Wenn über eine Nummer welche gerade bekannt ist gesucht werden soll, so ist es sinnvoll diese Nummer mit weiteren Merkmalen einfach zu ergänzen.

Beispiel: Suche nach Nummer 4189

Wird nur einfach diese Nummer eingegeben wird durch die Google Like Suche einfach alles angezeigt wo diese Nummer in irgendeiner Weise vorhanden ist (unübersichtliches Ergebnis).

| Direkte Artikelsuche                      |                    |                |          |      |     |             |     |   |   |        |            |          |      |       |     |      |        |       |     |
|-------------------------------------------|--------------------|----------------|----------|------|-----|-------------|-----|---|---|--------|------------|----------|------|-------|-----|------|--------|-------|-----|
| Beliebige Suche                           | ▼ 4189             |                |          |      |     |             |     | • | l | m gesa | amten      | Artikels | tamm | •     | 0 E | xakt | Q s    | uchen |     |
| 😰 🐝 🛋 🌄 °                                 | li 💽 🕸             | <b>&amp;</b> 4 | <u>ا</u> | H. 3 | * 🕤 | <b>q</b> m- | 6   | 0 | 圉 | Ŵ      | $\bigcirc$ | Ŀ        | •    |       | 6   | Ä    | æ<br>₽ | D))   |     |
| Artikel-Nr.                               | CARAT-Nr.          | Teilehe        | rsteller |      |     |             | Inf | 0 |   |        |            | UV       | Р    | Preis |     |      | % Net  | to F  | Pre |
| Bremssattel (380 Artikel g                | jefunden)          |                |          |      |     |             |     |   |   |        |            |          |      |       |     |      |        |       |     |
| Bremsscheibe (215 Artike                  | l gefunden)        |                |          |      |     |             |     |   |   |        |            |          |      |       |     |      |        |       |     |
| Achstyp (178 Artikel gefu                 | nden)              |                |          |      |     |             |     |   |   |        |            |          |      |       |     |      |        |       |     |
| Lichtmaschine (161 Artike                 | el gefunden)       |                |          |      |     |             |     |   |   |        |            |          |      |       |     |      |        |       |     |
| SBB-Satz (143 Artikel gef                 | unden)             |                |          |      |     |             |     |   |   |        |            |          |      |       |     |      |        |       |     |
| Sensor,Raddrehzahl (130                   | Artikel gefunder   | 1)             |          |      |     |             |     |   |   |        |            |          |      |       |     |      |        |       |     |
| Spurstangenkopf (122 Art                  | tikel gefunden)    |                |          |      |     |             |     |   |   |        |            |          |      |       |     |      |        |       |     |
| Querlenker (113 Artikel ge                | efunden)           |                |          |      |     |             |     |   |   |        |            |          |      |       |     |      |        |       |     |
| Stoßdämpfer/Zubehör (10                   | 07 Artikel gefund  | den)           |          |      |     |             |     |   |   |        |            |          |      |       |     |      |        |       |     |
| Achse Grafisch (82 Artike                 | l gefunden)        |                |          |      |     |             |     |   |   |        |            |          |      |       |     |      |        |       |     |
| Ersatzteil,Anlasser (75 Art               | tikel gefunden)    |                |          |      |     |             |     |   |   |        |            |          |      |       |     |      |        |       |     |
| Bremsseile (73 Artikel gef                | unden)             |                |          |      |     |             |     |   |   |        |            |          |      |       |     |      |        |       |     |
| Innenraumfilter (67 Artike                | l gefunden)        |                |          |      |     |             |     |   |   |        |            |          |      |       |     |      |        |       |     |
| Motorlager (66 Artikel gef                | unden)             |                |          |      |     |             |     |   |   |        |            |          |      |       |     |      |        |       |     |
| Fahrwerksfeder (58 Artike                 | el gefunden)       |                |          |      |     |             |     |   |   |        |            |          |      |       |     |      |        |       |     |
| Turbolader (46 Artikel gef                | unden)             |                |          |      |     |             |     |   |   |        |            |          |      |       |     |      |        |       |     |
| Ölfilter (46 Artikel gefunde              | en)                |                |          |      |     |             |     |   |   |        |            |          |      |       |     |      |        |       |     |
| Anlasser (45 Artikel gefun                | iden)              |                |          |      |     |             |     |   |   |        |            |          |      |       |     |      |        |       |     |
| Bremsschlauch / Zubehör                   | r (45 Artikel gefu | unden)         |          |      |     |             |     |   |   |        |            |          |      |       |     |      |        |       |     |
| Stabilisatorlager <mark>(</mark> 43 Artik | el gefunden)       |                |          |      |     |             |     |   |   |        |            |          |      |       |     |      |        |       |     |
| Radbremszylinder (40 Art                  | ikel gefunden)     |                |          |      |     |             |     |   |   |        |            |          |      |       |     |      |        |       |     |
| l amhdasonda/7uhahör (/                   | 10 Artikel defund  | ten)           |          |      |     |             |     |   |   |        |            |          |      |       |     |      |        |       |     |

#### SUCHTIPPS.....

Ergänzt man nun den Suchbegriff mit z.B. dem Teilehersteller oder der Bezeichnung, sieht das Ergebnis sofort viel übersichtlicher aus.

| Direkte Artikelsud | :he                 |            |            |          |            |   |              |   |              |   |      |     |                |            |              |         |     |       |            |     |
|--------------------|---------------------|------------|------------|----------|------------|---|--------------|---|--------------|---|------|-----|----------------|------------|--------------|---------|-----|-------|------------|-----|
| Beliebige Suche    | • <b>•</b>          | 4189       | climai     | r        |            |   |              |   |              |   | •    | · [ | Im gesa        | mten       | Artikelstamm | •       | 0   | Exakt | Q Such     | nen |
| 😰 🕸 🖷              | • 🗠 °               | <b>I</b> 3 | <b>R</b> 6 | 2 4      | <b>₽</b> 3 | H | 338          | Ø | <b>(</b> )»- | 6 | 0    | 昬   | $\hat{\nabla}$ | $\bigcirc$ | <b>r</b> v 🛞 | ₽≈<br>■ | 6   | Ä     | <b>a</b>   | ))  |
|                    | Artikel-Nr.         | CARAT-     | Nr.        | Teileher | steller    |   |              |   |              |   | Info |     |                |            | UVP          | Pre     | is  |       | % Nett     | o   |
| Windabweise        | r allg. (6 Artikel  | gefunden)  | )          |          |            |   |              |   |              |   |      |     |                |            |              |         |     |       |            |     |
| Seitenwindab       | weiser (1 Artike    | l gefunde  | n)         |          |            |   |              |   |              |   |      |     |                |            |              |         |     |       |            |     |
|                    |                     | -          |            |          |            |   |              |   |              |   |      |     |                |            |              |         |     |       |            |     |
|                    |                     |            |            |          |            |   |              |   |              |   |      |     |                |            |              |         |     |       |            |     |
| Beliebige Such     | e 🗸                 | 4189       | ) winda    | bweiser  |            |   |              |   |              |   | •    | •   | lm gesa        | mten       | Artikelstamm | •       |     | Exakt | Q Suct     | hen |
| 😰 🎐 🖷              | • 🗠 ° 🖡             | Je s       | ~ Q        | 2 7      | <b>P</b> a | H | ,33 <b>9</b> | T | <b>Q</b> IV- | 6 | 0    | ব   | \$             | $\bigcirc$ | <b>⊷</b> 🛞   |         | 6   | Ä     | <b>₽</b> I | 1)  |
|                    | Artikel-Nr.         | CARAT-     | Nr.        | Teileher | steller    |   |              |   |              |   | Info |     |                |            | UVP          | Pre     | eis |       | % Nett     | to  |
| Windabweise        | er allg. (6 Artikel | gefunden   | )          |          |            |   |              |   |              |   |      |     |                |            |              |         |     |       |            |     |
| Seitenwindat       | oweiser (1 Artike   | l gefunde  | n)         |          |            |   |              |   |              |   |      |     |                |            |              |         |     |       |            |     |

Ich habe eine Gebrauchsnummer im Kopf (23277) nach der ich suchen möchte und das Ergebnis ist natürlich wegen der Google Like Suche wieder unübersichtlich.

| Direkte Artikelsuche              |                                              |            |           |             |                |                |  |  |  |  |  |  |  |
|-----------------------------------|----------------------------------------------|------------|-----------|-------------|----------------|----------------|--|--|--|--|--|--|--|
| Beliebige Suche 💌                 | 23277                                        |            | •         | Im gesamten | Artikelstamm 🔹 | Exakt Q Suchen |  |  |  |  |  |  |  |
| 😰 🞐 🛋 🏧 😘                         | 图 黎 🖗                                        | 🕫 🖽 🖋      | ° 😪 💵 🔞 🖸 | 🖥 🏶 🖓       | ⊷ 🚱 🖥          | ዾ 🛓 🛱 🕪 I      |  |  |  |  |  |  |  |
| Artikel-Nr.                       | CARAT-Nr. Teile                              | hersteller | Info      |             | UVP Preis      | % Netto Pre    |  |  |  |  |  |  |  |
| Lichtmaschine (69 Artikel gef     | funden)                                      |            |           |             |                |                |  |  |  |  |  |  |  |
| SBB-Satz (34 Artikel gefunder     | n)                                           |            |           |             |                |                |  |  |  |  |  |  |  |
| Unterlegscheibe (28 Artikel ge    | efunden)                                     |            |           |             |                |                |  |  |  |  |  |  |  |
| Anlasser (22 Artikel gefunden)    |                                              |            |           |             |                |                |  |  |  |  |  |  |  |
| Bremssattel (21 Artikel gefunden) |                                              |            |           |             |                |                |  |  |  |  |  |  |  |
| Ölfilter (14 Artikel gefunden)    |                                              |            |           |             |                |                |  |  |  |  |  |  |  |
| Schalldämpfer (14 Artikel gef     | unden)                                       |            |           |             |                |                |  |  |  |  |  |  |  |
| Fahrwerksfeder (12 Artikel ge     | funden)                                      |            |           |             |                |                |  |  |  |  |  |  |  |
| Federbalg/Luftfeder (12 Artik     | el gefunden)                                 |            |           |             |                |                |  |  |  |  |  |  |  |
| Lambdasonde/Zubehör (11 A         | rtikel gefunden)                             |            |           |             |                |                |  |  |  |  |  |  |  |
| BPW Ersatzteile (11 Artikel ge    | efunden)                                     |            |           |             |                |                |  |  |  |  |  |  |  |
| Abgas-Auspuff-/RepRohr (1)        | Abgas-Auspuff-/RepRohr (10 Artikel gefunden) |            |           |             |                |                |  |  |  |  |  |  |  |
| Generatorfreilauf (9 Artikel ge   | ofunden)                                     |            |           |             |                |                |  |  |  |  |  |  |  |

#### SUCHTIPPS.....

Also gebe ich einfach noch zusätzlich ein, dass es sich um einen Bremsbelag oder auch Kurzform (SBB) handelt und schon habe ich ein entsprechend übersichtliches Ergebnis.

| Beliebige Suche                                                                                                    | bb                                                                                                    | <ul> <li>Im gesamten Artikels</li> </ul>                                      | stamm 🔻 🗌 Exakt                         | <b>Q</b> Suchen                                  |
|----------------------------------------------------------------------------------------------------|----------------------------------------------------------------------------------------------------|-------------------------------------------------------------------------------|-----------------------------------------|--------------------------------------------------|
| 😰 🎐 🛋 🏧 📜 🕸                                                                                                    | � ┦ 🖪 !!! 🖋 😪 🚥 @ k                                                                                                    | 2 🛱 🏶 🖓 🗠                                                                     | 🔂 🖥 🖄 👗                                 | <b>P</b> II)                                     |
| Artikel-Nr. CARAT-Nr.                                                                                                    | Teilehersteller Info                                                                                                    | UV                                                                            | P Preis                                 | % Netto Pre                                      |
| SBB-Satz (34 Artikel gefunden)                                                                                                    |                                                                                                    |                                                                               |                                         |                                                  |
| GDB1448 5564642E                                                                                                    | TRW Kfz Ausrüstung R                                                                                                    | 81,5                                                                          | i0 26,73 0,                             | 00 26,73 1 9                                     |
| 777                                                                                                    | SBB-Satz                                                                                                    |                                                                               |                                         |                                                  |
| and and the second second                                                                                                    | für Hersteller: BOSCH; inkl. Verschleißwarnkontakt; Prüfz                                                                                                    | .: E2 90R - 01124/017; Höhe:                                                  | 59 mm; Länge: 148,8 mm;                 | Dicke/Stärke: 1                                  |
|                                                                                                    | OE-Nummer. <b>CITROEN</b> : <u>E 172 229, 1611456480</u> ,<br>Gebrauchsnummer. 23277                                                                                                    | 1617257180, <u>4252 15,</u> 4252 4                                            | 18, 4252 88, 4253 46                    |                                                  |
| 13.0460-39 5569552D                                                                                                    | Conti Teves (ATE) R                                                                                                    | 81,5                                                                          | 0 81,50 55,                             |                                                  |
| 13.0460-3997.2 603997                                                                                                    |                                                                                                    |                                                                               |                                         | 00 36,68 1 9                                     |
| 13.0466-3997                                                                                                    | SBB-Satz                                                                                                    |                                                                               | . A V                                   | 00 36,68 1 !                                     |
| 11.040-5997.2 #03997                                                                                                    | SBB-Satz<br>Breite: 148,7 mm; Höhe: 61,2 mm; Dicke/Stärke: 17,7 mm<br>Bramssystem: BOSCH: Briff - E1 90B-01176/522: MARB                                                                                                    | ; inkl. Verschleißwarnkontakt                                                 | ; Anz.Verschleißanzeiger.               | 00 36,68 1 !<br>4 p.Achse; mit B                 |
|                                                                                                    | SBB-Satz<br>Breite: 148,7 mm; Höhe: 61,2 mm; Dicke/Stärke: 17,7 mm<br>Bremssystem: BOSCH; Prüfz.: E1 90R-01176/532; MAPP                                                                                                    | ; inkl. Verschleißwarnkontakt<br>Code vorhanden                               | ; Anz.Verschleißanzeiger: /             | 00 36,68 1 !<br>4 p.Achse; mit B                 |
|                                                                                                    | SBB-Satz<br>Breite: 148,7 mm; Höhe: 61,2 mm; Dicke/Stärke: 17,7 mm<br>Bremssystem: BOSCH; Prüfz.: E1 90R-01176/532; MAPP<br>OE-Nummer: CITROEN: <u>4252 15, 4252 48, 4252 4</u>                                                                                           | ; inkl. Verschleißwarnkontakt<br>-Code vorhanden<br>                          | ; Anz.Verschleißanzeiger.               | 00 36,68 1 !<br>4 p.Achse; mit B                 |
|                                                                                                    | SBB-Satz<br>Breite: 148,7 mm; Höhe: 61,2 mm; Dicke/Stärke: 17,7 mm<br>Bremssystem: BOSCH; Prüfz.: E1 90R-01176/532; MAPP<br>OE-Nummer: CITROËN: <u>4252 15, 4252 48, 4252 4</u><br>Gebrauchsnummer: 23277, 603997                                                         | ; inkl. Verschleißwarnkontakt<br>-Code vorhanden<br><u>88, 4253 46</u>        | ; Anz.Verschleißanzeiger: ·             | 00 36,68 1 !<br>4 p.Achse; mit B                 |
| 13 (dec. 397) 2 (d1397)<br>(142) 497 2 (d1397)<br>(142) 497 2 (d1397)<br>(142) | SBB-Satz         Breite: 148,7 mm; Höhe: 61,2 mm; Dicke/Stärke: 17,7 mm         Bremssystem: BOSCH; Prüfz.: E1 90R-01176/532; MAPP         OE-Nummer:       CITROEN: 4252 15, 4252 48, 4252 48         Gebrauchsnummer:       23277, 603997         Hella (Pagid)       R | ; inkl. Verschleißwarnkontakt<br>Code vorhanden<br><u>88, 4253 46</u><br>77,8 | ; Anz.Verschleißanzeiger:<br>3 26,50 0, | 00 36,68 1 !<br>4 p.Achse; mit B<br>00 26,50 1 ! |

Kenne ich auch den Teilehersteller kann ich um das Ergebnis weiter einzuschränken auch diesen noch dahinter schreiben.

| Direkte Artikelsuche                                                                                                    |                                |                                              |                          |                     |           |                 |
|----------------------------------------------------------------------------------------------------|--------------------------------|----------------------------------------------|--------------------------|---------------------|-----------|-----------------|
| Beliebige Suche 👻 23277                                                                                                    | sbb hella                      |                                              | ▼ Im gesa                | amten Artikelstamm  | ▼ 🗌 Exakt | <b>Q</b> Suchen |
| 😰 🞐 🛋 🏧 ኙ 🖭 🛪                                                                                                    | e 🖗 4 🖬                        | H 🖋 🔂 💵                                      | o o 🖥 🕸                  | 0 🕶 🕲               | ë 🖄 🛓     | <b>F</b> 1)     |
| Artikel-Nr. CARAT-N                                                                                                    | r. Teilehersteller             |                                              | Info                     | UVP                 | Preis     | % Netto         |
| SBB-Satz (1 Artikel gefunden)                                                                                                    |                                |                                              |                          |                     |           |                 |
| 🖸 🔂 📮 🕢 8DB 355 01 5567121                                                                                                    | 8 Hella (Pagid)                |                                              | R                        | 77,83               | 26,50     | 0,00 26,50      |
| Bremsbelagsatz, SBB<br>Breite: 148,7 mm; Höhe: 57,9 mm; Dicke/Stärke: 17,7 mm; inkl. Verschleißwarnkontakt; Anz.Verschleißanzeiger: 4 p.Achse; mit B<br>WVA-Nr.: 23277; Techn. Informationsnummer: T9103; T9103 |                                |                                              |                          |                     |           |                 |
|                                                                                                    | OE-Nummer.<br>Gebrauchsnummer. | CITROEN: <i>1611456480</i> ,<br>T9103, 23277 | 1617257180, 425215, 4252 | 248, 425288, 425346 |           |                 |
# **O** DIREKTE TEILESUCHE:

### SUCHTIPPS.....

Wichtig auch zu wissen, wenn bereits eine Einschränkung z.B. auf Teilehersteller Artikelnummer vorgenommen wurde, kann das Ergebnis bei Eingabe einer kurzen Nummer schnell sehr groß werden.

| Dir | ekte Art   | ikelsuch   | he         |                 |            |          |        |        |         |   |     |   |             |    |     |   |                                       |            |              |     |       |            |       |          |      |            |          |     |          |      | <b>k</b>   | ? 2 |
|-----|------------|------------|------------|-----------------|------------|----------|--------|--------|---------|---|-----|---|-------------|----|-----|---|---------------------------------------|------------|--------------|-----|-------|------------|-------|----------|------|------------|----------|-----|----------|------|------------|-----|
| T   | eilehers   | stArtike   | el-Nr.     | •               | 4          | 112      |        |        |         |   |     |   |             |    | •   | • | lm gesa                               | mten .     | Artikelsta   | amm | •     | <b>—</b> E | Exakt | Q Su     | chen | S          | peicheri | n Z | Zurückse | tzen |            |     |
| Ę   | <b>P</b> 🔋 | 6          | ~~~        | °               | <b>I</b> € | 粱        | Ø      | ۶      |         | H | 338 | T | <b>q</b> m- | 6  | 0   | 圉 | $\langle \!\!\!\!\!\!\!\!\!\!\rangle$ | $\bigcirc$ | <b>I</b> ~ ( | *   | Ē     | 6          | Ä     | <b>₽</b> | D))  | <b>B</b> N | Ľ        | *   | P        |      | <b>0</b> - |     |
|     |            |            | Artikel-N  | ۹r.             | CAR        | AT-Nr.   | Tei    | lehers | steller |   |     |   |             | li | nfo |   |                                       |            | UVP          |     | Preis |            |       | % Netto  | PI   | reis       |          | Ň   | PE Bes   | . Mg | je         |     |
|     | Brems      | schlauc    | h / Zube   | hör (1          | 83 Art     | ikel gef | unden) |        |         |   |     |   |             |    |     |   |                                       |            |              |     |       |            |       |          |      |            |          |     |          |      | -          | •   |
|     | Querle     | nkerlage   | er/Satz (  | 69 Art          | ikel ge    | funden   | 1)     |        |         |   |     |   |             |    |     |   |                                       |            |              |     |       |            |       |          |      |            |          |     |          |      | -          | •   |
|     | Achsty     | /p (53 Ai  | rtikel gef | funder          | 1)         |          |        |        |         |   |     |   |             |    |     |   |                                       |            |              |     |       |            |       |          |      |            |          |     |          |      | -          | •   |
|     | Zylind     | erkopfdi   | chtung (   | 46 Art          | ikel ge    | funden   | 1)     |        |         |   |     |   |             |    |     |   |                                       |            |              |     |       |            |       |          |      |            |          |     |          |      | -          | •   |
|     | Stabili    | satorlag   | jer (21 A  | rtikel <u>ç</u> | gefund     | len)     |        |        |         |   |     |   |             |    |     |   |                                       |            |              |     |       |            |       |          |      |            |          |     |          |      | -          | •   |
|     | Brems      | flüssigk   | eit (13 A  | rtikel          | gefund     | len)     |        |        |         |   |     |   |             |    |     |   |                                       |            |              |     |       |            |       |          |      |            |          |     |          |      | -          | •   |
|     | Zahnri     | emen (1    | 1 Artikel  | l gefur         | nden)      |          |        |        |         |   |     |   |             |    |     |   |                                       |            |              |     |       |            |       |          |      |            |          |     |          |      | -          | •   |
|     | Achsk      | örperlag   | jer (11 Ai | rtikel <u>o</u> | gefund     | len)     |        |        |         |   |     |   |             |    |     |   |                                       |            |              |     |       |            |       |          |      |            |          |     |          |      | -          | ,   |
|     | Kataly     | sator (9   | Artikel g  | jefund          | len)       |          |        |        |         |   |     |   |             |    |     |   |                                       |            |              |     |       |            |       |          |      |            |          |     |          |      | -          | ,   |
|     | Kolber     | n, Kolber  | nringe (4  | Artike          | el gefu    | nden)    |        |        |         |   |     |   |             |    |     |   |                                       |            |              |     |       |            |       |          |      |            |          |     |          |      | -          | r   |
|     | Drehza     | ahlmess    | er (3 Arti | ikel ge         | efunde     | n)       |        |        |         |   |     |   |             |    |     |   |                                       |            |              |     |       |            |       |          |      |            |          |     |          |      | -          | r _ |
|     | Motori     | öl (3 Arti | ikel gefu  | nden)           |            |          |        |        |         |   |     |   |             |    |     |   |                                       |            |              |     |       |            |       |          |      |            |          |     |          |      | -          | r   |
|     | Lageru     | ing,Lenk   | ker (3 Art | ikel ge         | efunde     | en)      |        |        |         |   |     |   |             |    |     |   |                                       |            |              |     |       |            |       |          |      |            |          |     |          |      | -          | r   |
|     | Kaross     | seriedich  | ntmasse    | (3 Art          | ikel ge    | funden   | 1)     |        |         |   |     |   |             |    |     |   |                                       |            |              |     |       |            |       |          |      |            |          |     |          |      | -          | r   |
|     | Schrau     | ube/Sort   | timent (3  | 8 Artik         | el gefu    | inden)   |        |        |         |   |     |   |             |    |     |   |                                       |            |              |     |       |            |       |          |      |            |          |     |          |      | -          | ,   |
|     | Kühler     | verkleid   | ung (3 A   | rtikel          | gefund     | len)     |        |        |         |   |     |   |             |    |     |   |                                       |            |              |     |       |            |       |          |      |            |          |     |          |      | -          | ,   |
|     | Schutz     | zoverall   | (3 Artike  | l gefu          | nden)      |          |        |        |         |   |     |   |             |    |     |   |                                       |            |              |     |       |            |       |          |      |            |          |     |          |      | -          | r   |
|     | Zündle     | eitung (2  | Artikel o  | gefund          | den)       |          |        |        |         |   |     |   |             |    |     |   |                                       |            |              |     |       |            |       |          |      |            |          |     |          |      | -          | r   |
|     | Zündle     | ituna SI   | R (? Artil | ol nof          | funden     | a a      |        |        |         |   |     |   |             |    |     |   |                                       |            |              |     |       |            |       |          |      |            |          |     |          |      | -          | ,   |

Hier gibt es dann die Möglichkeit dem Programm zu sagen, dass diese Nummer "Exakt" **Exakt** gesucht werden soll. Wird das Feld angehakt ist das Ergebnis sofort überschaubar.

| Direkte Artikelsuche                                                            |              | <u>ି</u> ୧ ଓ |  |  |  |  |  |  |
|---------------------------------------------------------------------------------|--------------|--------------|--|--|--|--|--|--|
| TeileherstArtikel-Nr. 🔻 4112 💌 Im gesamten Artikelstamm 💌 🗹 Exakt 🔍 Speicherm 💈 | Zurücksetzen |              |  |  |  |  |  |  |
| ● ☎ ☜ ▥ 添 � ۶ 貼 ⅲ ở ᅙ ┉ ⑳ 얺 昏 碇 ♀ ⊷ ֎ Ё ≌ ≟ 쀠 ѱ ๗ と ♦                           | Þ / 🕏        | 1            |  |  |  |  |  |  |
| Artikel-Nr. CARAT-Nr. Teilehersteller Info UVP Preis Veris                      | VPE Bes. Mo  | ge           |  |  |  |  |  |  |
| Mehrzweckfett (1 Artikel gefunden)                                              |              | •            |  |  |  |  |  |  |
| Stoßdämpfer/Zubehör (1 Artikel gefunden)                                        |              |              |  |  |  |  |  |  |
| Windabweiser allg. (1 Artikel gefunden)                                         |              |              |  |  |  |  |  |  |
| Maul-Ringschl. (1 Artikel gefunden)                                             |              | -            |  |  |  |  |  |  |
|                                                                                 |              |              |  |  |  |  |  |  |

Um die technischen Daten (Arbeitswerte – Wartungsdaten – Technische Daten -Technische Handbücher) anzuzeigen, genügt es, ein Fahrzeug zu suchen und anschließend auf einen der Buttons (Wartungsdaten – Arbeitswerte – Technische Daten oder Technische Handbücher) zu klicken.

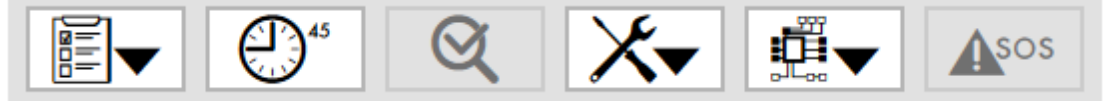

Hierdurch wird ein Testzeitraum von 21 Tagen aktiviert, in welchem die technischen Daten kostenlos inhaltlich geprüft werden können (Keine Fahrzeugeinschränkung).

Um die technischen Daten (Arbeitswerte – Wartungsdaten – Technische Handbücher Schaltpläne – Bauteillage – Diagnosedaten - SOS) dann weiter zu benutzen, muss zuerst eine Registrierung erfolgen (Einstellungen – TecRMI Registrierung).

Die Preisliste für die Module kann über den Link (Preisliste anzeigen) angezeigt werden.

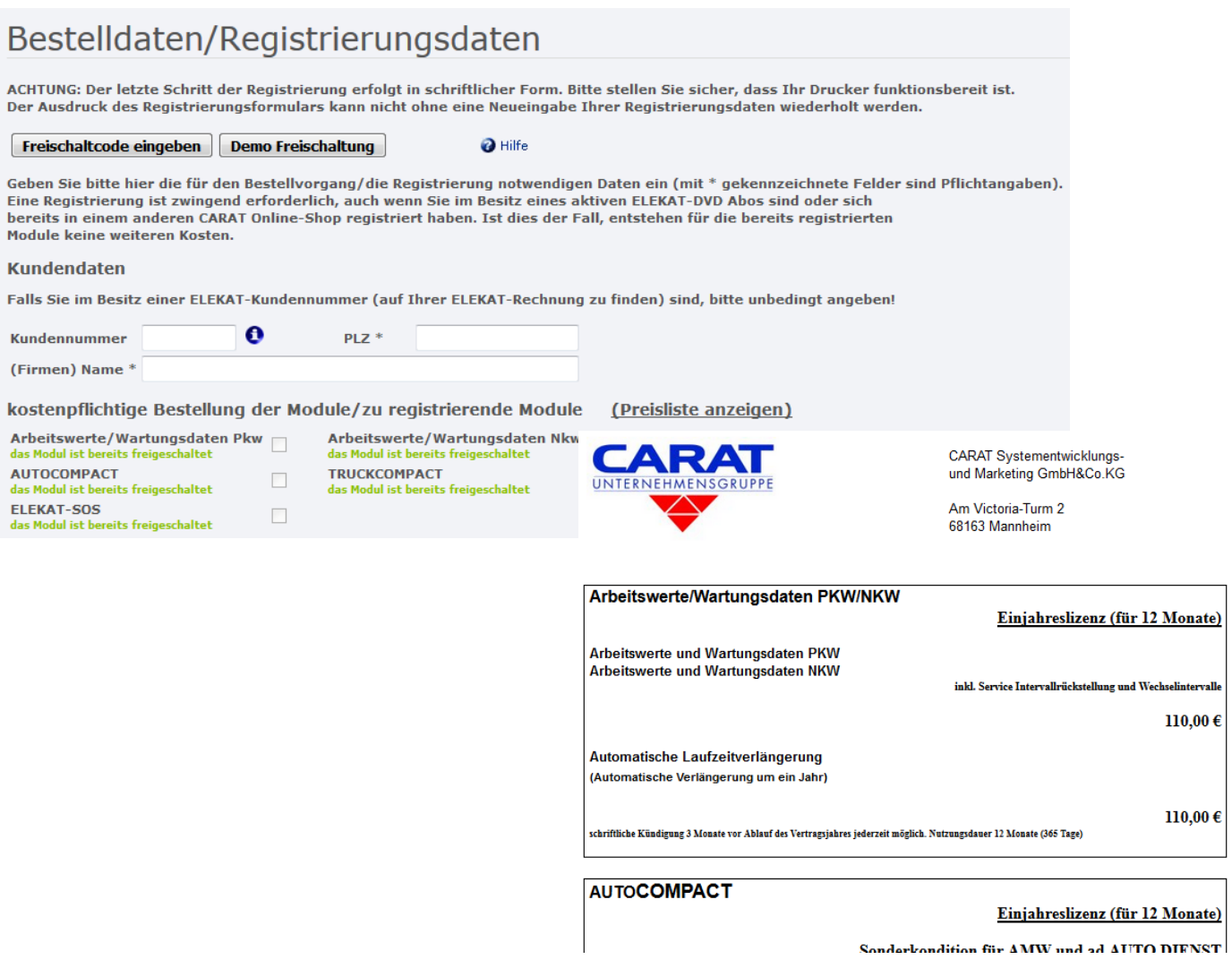

Um die Wartungsdaten heraus zu suchen, muss zuerst das Fahrzeug für welches die Wartung durchgeführt werden soll gewählt werden. (Siehe hierzu FAHRZEUGSUCHE).

Nachdem das Fahrzeug gewählt wurde, kann durch Aufklappen des Buttons

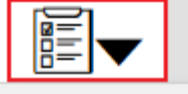

die Funktion "Wartungsdaten" aufgerufen werden.

| <u> </u>       |   |
|----------------|---|
| Wartungsdaten  | ı |
| Wartungsplan   |   |
| Herstellerinfo |   |

Wechselintervalle

Betriebsstoffe

SIR

In dem Aufklappmenu können des weiteren die Funktionen "Wartungsplan" (Achtung erst aktiv nachdem eine Wartung ausgewählt wurde) sowie die Herstellerinfo (=Allgemeine Informationen von dem Fahrzeughersteller zu dem gewählten Fahrzeug), Wechselintervalle, vorgeschriebene Betriebsstoffe und die Service Intervall Rückstellung (SIR) angezeigt werden.

Nach Aufruf der Funktion "Wartungsdaten" wird ein Fenster mit den einzelnen Service Möglichkeiten und den möglichen Zusatzarbeiten zu dem gewählten Fahrzeug angezeigt. Hier können nun die entsprechenden Servicearbeiten sowie die benötigten Zusatzarbeiten in den Warenkorb übernommen werden.

| ervice                  | Services Übernehmen                                                                                         |                                  |                      |                                          | Zusatzarbeit                                                                              | Zusatzarbeiten Übernehmen  |      |           |   |
|-------------------------|----------------------------------------------------------------------------------------------------|----------------------------------|----------------------|------------------------------------------|-------------------------------------------------------------------------------------------|----------------------------|------|-----------|---|
| ahresservice            | Service A                                                                                                   |                                  | Arbeitsko            |                                          | Aggregateriemen erneuern - ab 1995/06, bis 1996, mit                                      | Service                    | AW   | Arbeitsko |   |
| Iservice alle 15.000 km | 1,60 h Service alle 30.000 km - mit Automatikgetriebe<br>1,60 h Service alle 30.000 km - mit Schaltgetriebe | 1,60                             | 159,84 🔮<br>159,84 🧲 | ٢                                        | Klimaanlage alle 60.000 km                                                                | 0,20 h Luftfilter erneuern | 0,20 | 19,98     | ٠ |
| ervice alle 30.000 km   |                                                                                                    | 1,60                             |                      | ۵                                        | Luftfilter erneuern - alle 60.000 km / 2 Jahre                                            |                            |      |           |   |
| ervice alle 60.000 km   |                                                                                                    |                                  |                      |                                          | Zündkerze(-Satz) erneuern - alle 60.000 km, Motor ABU,<br>Hersteller BOSCH alle 30.000 km |                            |      |           |   |
|                         |                                                                                                    | Bremsflüssigkeit erneuern - alle |                      | Bremsflüssigkeit erneuern - alle 2 Jahre |                                                                                           |                            |      |           |   |

| Service                                                                                   | Services Übernehmen                                   |      |           |   |
|-------------------------------------------------------------------------------------------|-------------------------------------------------------|------|-----------|---|
| Jahresservice                                                                             | Service                                               | AW   | Arbeitsko |   |
| Ölservice alle 15.000 km                                                                  | 1,60 h Service alle 30.000 km - mit Automatikgetriebe | 1,60 | 159,84    | ٢ |
| Service alle 30.000 km                                                                    | 1,60 h Service alle 30.000 km - mit Schaltgetriebe    | 1,60 | 159,84    | ٢ |
| Service alle 60.000 km                                                                    |                                                       |      |           |   |
|                                                                                           |                                                       |      |           |   |
| Zusatzarbeit                                                                              | Zusatzarbeiten Übernehmen                             |      |           |   |
| Aggregateriemen erneuern - ab 1995/06, bis 1996, mit                                      | Service                                               | AW   | Arbeitsko |   |
| Klimaanlage alle 60.000 km                                                                | 0,20 h Luftfilter erneuern                            | 0,20 | 19.98     | ٩ |
| Luftfilter erneuern - alle 60.000 km / 2 Jahre                                            |                                                       |      |           |   |
| Zündkerze(-Satz) erneuern - alle 60.000 km, Motor ABU,<br>Hersteller BOSCH alle 30.000 km |                                                       |      |           |   |
| Bremsflüssigkeit erneuern - alle 2 Jahre                                                  |                                                       |      |           |   |
|                                                                                           |                                                       |      |           |   |

Desweiteren wird in dem Fenster "Wartungsdaten" in dem unteren Bereich links die ausgewählten Arbeiten (Betrifft auch Daten welche zu dem Fahrzeug in dem Bereich Arbeitswerte bereits gewählt wurden) sowie in dem unteren Bereich rechts die benötigten Teile incl. benötigter Menge (auch hier werden Informationen aus dem Bereich Arbeitswerte) mit angezeigt.

| Service                                               | Services Übernehmen                                   |      |           |   | Zusatzarbeit                                                                              | Zusatzarbeiten Übernehmen        |      |                   |     |
|-------------------------------------------------------|-------------------------------------------------------|------|-----------|---|-------------------------------------------------------------------------------------------|----------------------------------|------|-------------------|-----|
| Jahresservice                                         | Service                                               | AW   | Arbeitsko |   | Aggregateriemen erneuern - ab 1995/06, bis 1996, mit                                      | Service                          | AW   | Arbeitsko         |     |
| Ölservice alle 15.000 km                              | 1,60 h Service alle 30.000 km - mit Automatikgetriebe | 1,60 | 159,84    | × | Klimaanlage alle 60.000 km                                                                | 0,50 h Bremsflüssigkeit erneuern | 0,50 | 49,95             | ×   |
| Service alle 30.000 km                                | 1,60 h Service alle 30.000 km - mit Schaltgetriebe    | 1,60 | 159,84    | ٢ | Luftfilter erneuern - alle 60.000 km / 2 Jahre                                            |                                  |      |                   |     |
| Service alle 60.000 km                                | lle 60.000 km                                         |      |           |   | Zündkerze(-Satz) erneuern - alle 60.000 km, Motor ABU,<br>Hersteller BOSCH alle 30.000 km |                                  |      |                   |     |
|                                                       |                                                       |      |           |   | Bremsflüssigkeit erneuern - alle 2 Jahre                                                  |                                  |      |                   |     |
|                                                       |                                                       |      |           |   |                                                                                           |                                  |      |                   |     |
|                                                       |                                                       |      |           |   |                                                                                           |                                  |      |                   |     |
|                                                       |                                                       |      |           |   |                                                                                           |                                  |      |                   |     |
|                                                       |                                                       |      |           |   |                                                                                           |                                  |      |                   |     |
|                                                       |                                                       |      |           |   |                                                                                           |                                  |      |                   |     |
|                                                       |                                                       |      |           |   |                                                                                           |                                  |      |                   |     |
|                                                       |                                                       |      |           |   |                                                                                           |                                  |      |                   |     |
|                                                       |                                                       |      |           |   |                                                                                           |                                  |      |                   |     |
|                                                       |                                                       |      |           |   |                                                                                           |                                  |      |                   |     |
|                                                       |                                                       |      |           |   |                                                                                           |                                  |      |                   |     |
|                                                       |                                                       |      |           |   |                                                                                           |                                  |      |                   |     |
|                                                       |                                                       |      |           |   |                                                                                           |                                  |      |                   |     |
|                                                       |                                                       |      |           |   |                                                                                           |                                  |      |                   |     |
|                                                       |                                                       |      |           |   | <b>•</b>                                                                                  |                                  |      |                   |     |
| Ausgewählte Arbeiten                                  |                                                       |      |           |   | Benötigte Teile                                                                           |                                  |      |                   |     |
| 1,60 h Service alle 30.000 km - mit Automatikgetriebe |                                                       |      |           | × | Motorölfilter                                                                             |                                  | 1    | Stück             |     |
| 0,20 h Luftfilter erneuern                            |                                                       |      |           | × | Innenraumfilter                                                                           |                                  | 1    | Stück             |     |
| 0,50 h Bremsflüssigkeit erneuern                      |                                                       |      |           | × | Motoröl                                                                                   |                                  |      | 0                 |     |
|                                                       |                                                       |      |           |   | Luttilter                                                                                 |                                  | 1    | Stück             |     |
|                                                       |                                                       |      |           |   | Bremstlussigkeit                                                                          |                                  | Stan | sard 2 Liter      |     |
|                                                       |                                                       |      |           |   |                                                                                           |                                  |      |                   |     |
|                                                       |                                                       |      |           |   |                                                                                           |                                  | Bend | otigte Teile Such | hen |
| 1                                                     |                                                       |      |           |   | 1                                                                                         |                                  |      |                   |     |

| Ausgewählte Arbeiten                                  |   |  |  |  |  |
|-------------------------------------------------------|---|--|--|--|--|
| 1,60 h Service alle 30.000 km - mit Automatikgetriebe | × |  |  |  |  |
| 0,20 h Luftfilter erneuern                            | × |  |  |  |  |
| 0,50 h Bremsflüssigkeit erneuern                      | × |  |  |  |  |

| Benötigte Teile  |                  |
|------------------|------------------|
| Motorölfilter    | 1 Stück          |
| Innenraumfilter  | 1 Stück          |
| Motoröl          | 0                |
| Luftfilter       | 1 Stück          |
| Bremsflüssigkeit | Standard 2 Liter |

Über den Button <sup>Benötigte Teile Suchen</sup> kann der webELEKAT die angezeigten benötigten Teile in dem Aftermarkt Bereich automatisch heraussuchen und zu der Übergabe in den Warenkorb anzeigen.

Nach der Service Auswahl kann durch erneutes Aufklappen des Buttons

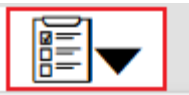

die Funktion "Wartungsplan" aufgerufen werden.

| War | tun | gsd | aten |
|-----|-----|-----|------|
|     |     |     |      |

Wartungsplan

- Herstellerinfo
- Wechselintervalle
- Betriebsstoffe

SIR

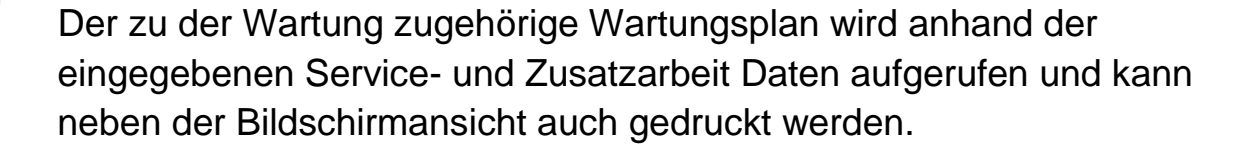

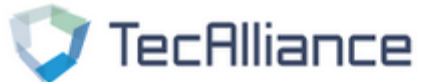

#### Serviceplan

VW; GOLF III (1H1); 1.6; kW: 55

#### Serviceplan gemäß Empfehlung und Vorgaben des Fahrzeugherstellers Service alle 30.000 km mit Automatikgetriebe

| Beleuchtungs- und Signalanlage auf Funktion prüfen.           Elektrische Einrichtungen auf Funktion prüfen.           Sichtprüfung der Airbageinheiten durchführen. |          |
|----------------------------------------------------------------------------------------------------|----------|
| Elektrische Einrichtungen auf Funktion prüfen.<br>Sichtprüfung der Airbageinheiten durchführen.                                                                      |          |
| Sichtprüfung der Airbageinheiten durchführen.                                                                                                    |          |
| Eeblerspeicher abfragen                                                                                                    |          |
|                                                                                                    |          |
| Serviceintervallanzeige zurückstellen.                                                                                                    |          |
| Türfeststeller, Schließzylinder und Frontdeckel-Fanghaken schmieren.                                                                                                 |          |
| Gleitschienen des Schiebedaches reinigen und fetten.                                                                                                    |          |
| Scheibenwisch- und Waschanlage und Scheinwerferreinigungsanlage auf Funk                                                                                             | tion prü |
| Wischerblätter auf Beschädigung und Endlage prüfen.                                                                                                    |          |
| Motorölfilter erneuern                                                                                                    |          |
| Motoröl erneuern ( <u>3,40 Liter, Motor AEE 3,20 Liter</u> )                                                                                                    |          |
| Antriebskomponenten auf Dichtheit prüfen.                                                                                                    |          |
| Aggregateriemen auf Zustand und Spannung prüfen.                                                                                                    |          |
| Bremsschläuche und Leitungen auf Verlegung, Zustand und Dichtheit prüfen.                                                                                            |          |
| Bremsbelagstärke prüfen.                                                                                                    |          |
| Karosserie und Unterboden auf Zustand und Korrosion prüfen, durchgeführte                                                                                            | Prüfung  |
| Abgasanlage auf Zustand, Verlegung, Aufhängung und Dichtheit prüfen.                                                                                                 |          |
| Lenkungskomponenten auf Spielfreiheit, Dichtheit, Schäden und Verschleiß prü                                                                                         | fen.     |
| Achskomponenten auf Spielfreiheit, Dichtheit, Schäden und Verschleiß pr üfen.                                                                                        |          |
| <ul> <li>Sichtprüfung des Motorraums auf Dichtheit und Beschädigungen durchführen.</li> </ul>                                                                        |          |
| Kühlsystem auf Dichtheit, Füllstand und Frostschutz °C prüfen, ggf. korrigie                                                                                         | eren.    |
| Innenraumfilter erneuern.                                                                                                    |          |
| Zahnriemen der Motorsteuerung auf Beschädigung und Spannung prüfen.                                                                                                  |          |
| Bremsflüssigkeit im Ausgleichsbehälter kontrollieren, ggf. auffüllen.                                                                                                |          |
| Batterieanschlüsse und Säurestand prüfen, ggf. korrigieren.                                                                                                    |          |
| Scheinwerfereinstellung prüfen, ggf. korrigieren.                                                                                                    |          |
| Haltbarkeitsdatum des Verbandkastens prüfen.                                                                                                    |          |
| Service dokumentieren.                                                                                                    |          |
| Probefahrt durchführen.                                                                                                    |          |

Bei vielen neueren Fahrzeugen müssen die Servicepositionen zuerst ausgelesen werden.

Hierzu gibt es die Funktion "Herstellerinfo" unter dem Aufklapp Button Wartung.

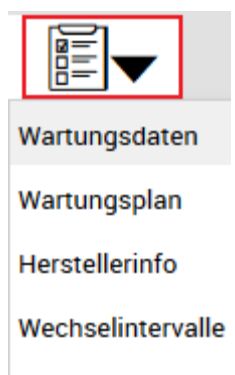

Betriebsstoffe

SIR

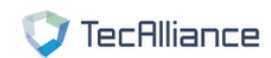

#### **Hersteller Info**

Standard

BMW; Z4 ROADSTER (E89); sDrive 23 i; kW: 150

#### Servicepositionen auslesen.

Zündung einschalten. Taste für Wegstreckenzähler für ca. 10 Sekunden gedrückt halten. **(1)** Erste Serviceposition wird angezeigt. Die Auswahl der Serviceposition erfolgt durch mehrfaches kurzes Betätigen der Taste für Wegstreckenzähler.

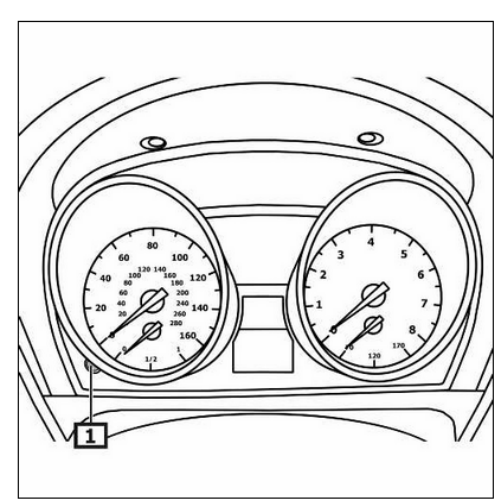

1 Taste für Wegstreckenzähler

₽45

Über den Button Arbeitszeiten können die zu den einzelnen Arbeitsschritten vom Fahrzeughersteller vorgegebenen Arbeitszeiten aufgerufen und dem Warenkorb für ein Angebot / Kalkulation übergeben werden.

Über das Fenster "Suche" kann schnell die gewünschte Arbeit aus dem Arbeitsbaum gesucht werden.

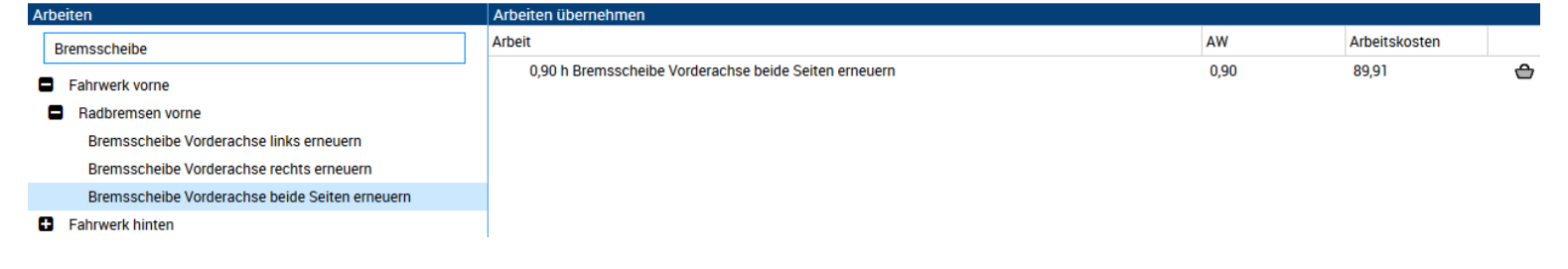

Durch einen Klick auf das Warenkorb Icon 合 kann die gewählte Arbeitszeit mit dem zugehörigen Text in den warenkorb zur Angebotserstellung / Kalkulation übernommen werden.

Desweiteren wird in dem Fenster "Arbeitszeiten" in dem unteren Bereich links die ausgewählten Arbeiten (Betrifft auch Daten welche zu dem Fahrzeug in dem Bereich Wartungsdaten bereits gewählt wurden) sowie in dem unteren Bereich rechts die benötigten Teile incl. benötigter Menge (auch hier werden Informationen aus dem Bereich Wartungsdaten) mit angezeigt.

| Arbeiten                                              | Arbeiten übernehmen                            |                                       |      |                  |           |
|-------------------------------------------------------|------------------------------------------------|---------------------------------------|------|------------------|-----------|
| Bremsscheibe                                          | Arbeit                                         |                                       | AW   | Arbeitskosten    |           |
| Fahrwerk vorne                                        | 0,90 h Bremsscheibe Vorderachse beide Seiten e | erneuern                              | 0,90 | 89,91            | ×         |
| Radbremsen vorne                                      |                                                |                                       |      |                  |           |
| Bremsscheibe Vorderachse links erneuern               |                                                |                                       |      |                  |           |
| Bremsscheibe Vorderachse rechts erneuern              |                                                |                                       |      |                  |           |
| Bremsscheibe Vorderachse beide Seiten erneuern        |                                                |                                       |      |                  |           |
| C Fall werk mindfi                                    |                                                |                                       |      |                  |           |
| Ausgewählte Arbeiten                                  |                                                | Benötigte Teile                       |      |                  |           |
| 1,60 h Service alle 30.000 km - mit Automatikgetriebe | ×                                              | Motorölfilter                         |      | 1 Stück          | ^         |
| 0,20 h Luftfilter erneuern                            | ×                                              | Innenraumfilter                       |      | 1 Stück          |           |
| 0,50 h Bremsflüssigkeit erneuern                      | ×                                              | Motoröl                               |      | 0                |           |
| 0,90 h Bremsscheibe Vorderachse beide Seiten erneuern | ×                                              | Luftfilter                            |      | 1 Stück          | E         |
|                                                       |                                                | Bremsflüssigkeit                      |      | Standard 2 Liter | ·         |
|                                                       |                                                | Bremsklotzsatz Vorderachse            |      | 1 Stück          |           |
|                                                       |                                                | Bremsscheibe Vorderachse beide Seiten |      | 2 Stück          | -         |
|                                                       |                                                |                                       |      | Benötigte Teil   | le Suchen |

Wenn die Wartungsdaten und/oder Arbeitszeiten für ein Fahrzeug gewählt wurden, kann der webELEKAT innerhalb des Fensters über den Button Benötigte Teile Suchen schnell im Aftermarkt die zugehörigen Teile heraussuchen und anzeigen.

Außerhalb des Fensters kann die Funktion auch schnell über den Button

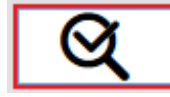

aufgerufen werden.

Nach der Anwahl einer der Buttons wird folgende Maske angezeigt.

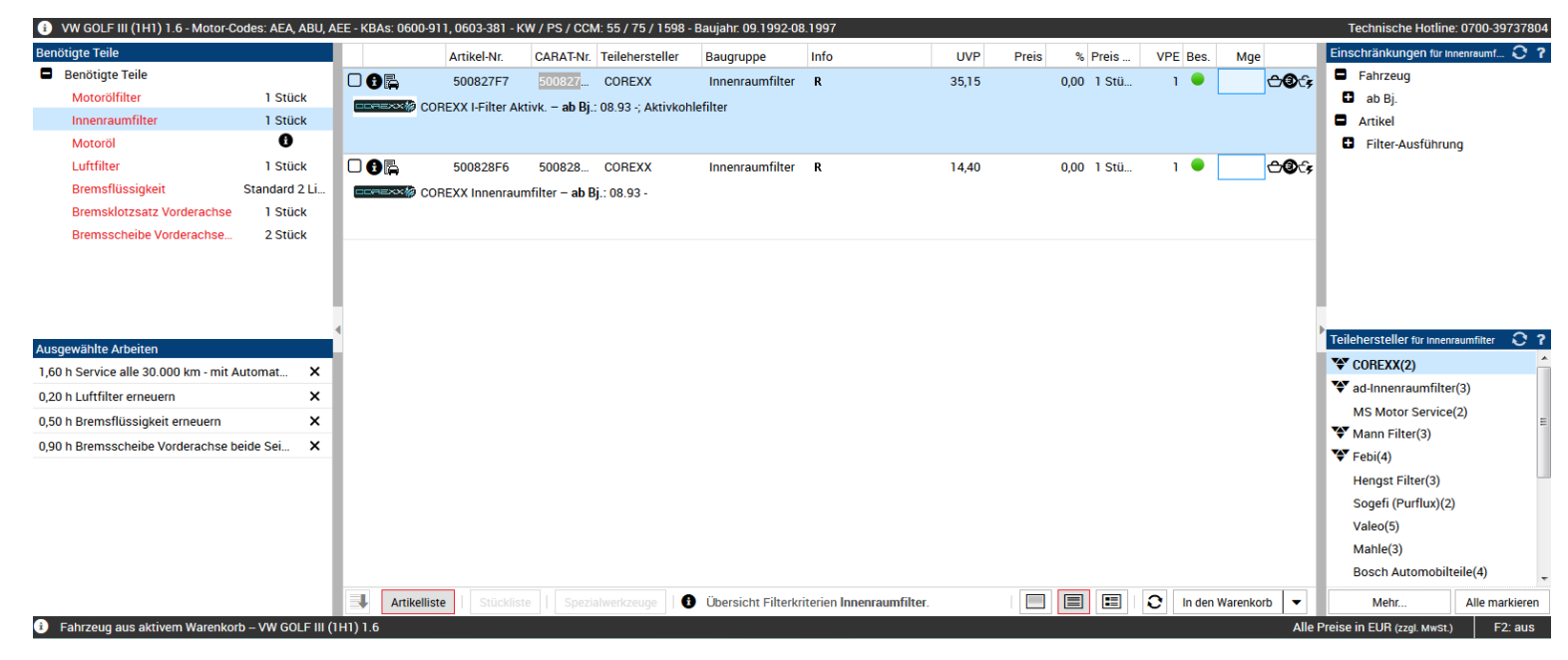

In dem Bereich links oben werden die Baugruppen angezeigt, für welche die Aftermarkt-Teile passend zu dem gewählten Fahrzeug gesucht werden. In diesem Bereich kann durch Klick auf die entsprechende Baugruppe das Ergebnis eingeschränkt werden. Wurde ein Artikel aus dem Baugruppenbereich in den Warenkorb übergeben, wird automatisch die Farbe von rot auf grün geändert.

| Ben | lenötigte Teile                     |         |  |  |  |  |  |
|-----|-------------------------------------|---------|--|--|--|--|--|
|     | Benötigte Teile                     |         |  |  |  |  |  |
|     | Motorölfilter                       | 1 Stück |  |  |  |  |  |
|     | Innenraumfilter                     | 1 Stück |  |  |  |  |  |
|     | Motoröl                             | 0       |  |  |  |  |  |
|     | Luftfilter                          | 1 Stück |  |  |  |  |  |
|     | Bremsflüssigkeit                    | 2 Liter |  |  |  |  |  |
|     | Bremsklotzsatz Vorderachse          | 1 Stück |  |  |  |  |  |
|     | Bremsscheibe Vorderachse beide Seit | 2 Stück |  |  |  |  |  |

| 🚯 VW GOLF III (1H1) 1.6 - Motor-C     | odes: AEA, ABU, A  | AEE - KB  | 3As: 0600-911, 0 | 603-381 - KV   | N / PS / CCN   | A: 55 / 75 / 1598  | - Baujahr. 09.1992-0 | B.1997                    |       |       |            |     |           |              |             | Technische Hotline:         | 0700-39737804  |
|---------------------------------------|--------------------|-----------|------------------|----------------|----------------|--------------------|----------------------|---------------------------|-------|-------|------------|-----|-----------|--------------|-------------|-----------------------------|----------------|
| Benötigte Teile                       |                    |           | Ar               | tikel-Nr.      | CARAT-Nr.      | Teilehersteller    | Baugruppe            | Info                      | UVP   | Preis | % Preis    | VPE | Bes.      | Mge          |             | Einschränkungen für Inn     | ienraumf 🕃 ?   |
| Benötigte Teile                       |                    |           | B 50             | 00827F7        | 500827         | COREXX             | Innenraumfilter      | R                         | 35,15 |       | 0,00 1 Stü | 1   |           | 0            | <b>⊇</b> €; | Fahrzeug                    |                |
| Motorölfilter                         | 1 Stück            |           |                  | X I-Filter Δkt | ivk – ab Bi    | · 08 93 -: Aktivko | hlefilter            |                           |       |       |            |     |           |              | /           | 🖬 ab Bj.                    |                |
| Innenraumfilter                       | 1 Stück            | -         |                  |                |                |                    |                      |                           |       |       |            |     |           |              |             | Artikel                     |                |
| Motoröl                               | 0                  |           |                  |                |                |                    |                      |                           |       |       |            |     |           |              |             | Filter-Ausführung           | g              |
| Luftfilter                            | 1 Stück            |           | 5                | 00828F6        | 500828         | COREXX             | Innenraumfilter      | R                         | 14,40 |       | 0,00 1 Stü | 1   |           | <del>c</del> | <b>∂</b> 67 |                             |                |
| Bremsflüssigkeit                      | Standard 2 Li      |           | COREX            | X Innenraum    | nfilter – ab B | j.: 08.93 -        |                      |                           |       |       |            |     |           |              |             |                             |                |
| Bremsklotzsatz Vorderachse            | 1 Stück            |           |                  |                |                |                    |                      |                           |       |       |            |     |           |              |             |                             |                |
| Bremsscheibe Vorderachse              | 2 Stück            |           |                  |                |                |                    |                      |                           |       |       |            |     |           |              |             |                             |                |
|                                       |                    |           |                  |                |                |                    |                      |                           |       |       |            |     |           |              |             |                             |                |
|                                       |                    |           |                  |                |                |                    |                      |                           |       |       |            |     |           |              |             |                             |                |
|                                       |                    | 5 - E     |                  |                |                |                    |                      |                           |       |       |            |     |           |              | - 1         |                             |                |
|                                       |                    | •         |                  |                |                |                    |                      |                           |       |       |            |     |           |              |             | Tallahannallanta            |                |
| Ausgewählte Arbeiten                  |                    |           |                  |                |                |                    |                      |                           |       |       |            |     |           |              | - 1         | Tellenersteller für innenra | aumfilter 💟 🍸  |
| 1,60 h Service alle 30.000 km - mit A | Automat 🗙          |           |                  |                |                |                    |                      |                           |       |       |            |     |           |              |             | "♥" COREXX(2)               |                |
| 0,20 h Luftfilter erneuern            | ×                  |           |                  |                |                |                    |                      |                           |       |       |            |     |           |              |             | * ad-Innenraumfilter(       | (3)            |
| 0,50 h Bremsflüssigkeit erneuern      | ×                  |           |                  |                |                |                    |                      |                           |       |       |            |     |           |              |             | MS Motor Service(           | 2) =           |
| 0,90 h Bremsscheibe Vorderachse b     | eide Sei X         |           |                  |                |                |                    |                      |                           |       |       |            |     |           |              |             | Mann Filter(3)              |                |
|                                       |                    |           |                  |                |                |                    |                      |                           |       |       |            |     |           |              |             | Febi(4)                     |                |
|                                       |                    |           |                  |                |                |                    |                      |                           |       |       |            |     |           |              |             | Hengst Filter(3)            |                |
|                                       |                    |           |                  |                |                |                    |                      |                           |       |       |            |     |           |              |             | Sogefi (Purflux)(2)         |                |
|                                       |                    |           |                  |                |                |                    |                      |                           |       |       |            |     |           |              |             | Valeo(5)                    |                |
|                                       |                    |           |                  |                |                |                    |                      |                           |       |       |            |     |           |              |             | Mahle(3)                    |                |
|                                       |                    |           |                  |                |                |                    |                      |                           |       |       |            |     |           |              |             | Bosch Automobilte           | eile(4) +      |
|                                       |                    | 1         | Artikelliste     |                |                | alwerkzeuge        | Übersicht Filterk    | riterien Innenraumfilter. |       |       |            | 0   | In den Wa | arenkorb     | •           | Mehr                        | Alle markieren |
| Fahrzeug aus aktivem Warenkor         | rb – VW GOLF III ( | (1H1) 1.e | 6                |                |                |                    |                      |                           |       |       |            |     |           |              | Alle F      | Preise in EUR (zzgl. MwSt.) | F2: aus        |

In dem Bereich links unten werden die gewählten Arbeiten zum Vergleich mit den benötigten Teilen angezeigt.

| Ausgewählte Arbeiten                                  |   |  |  |  |  |  |
|-------------------------------------------------------|---|--|--|--|--|--|
| 1,60 h Service alle 30.000 km - mit Automatikgetriebe | × |  |  |  |  |  |
| 0,20 h Luftfilter erneuern                            |   |  |  |  |  |  |
| 0,50 h Bremsflüssigkeit erneuern                      | × |  |  |  |  |  |
| 0.90 h Bremsscheibe Vorderachse beide Seiten erneuern | x |  |  |  |  |  |

In dem Bereich rechts oben können die Einschränkungen zu der gewählten Baugruppe vorgenommen werden, um das Artikelergebnis entsprechend übersichtlicher zu gestalten.

In dem Bereich rechts unten können jederzeit die Teilehersteller für die gewählte Baugruppe gewechselt werden.

! Einfacher Klick zu- abwählen Doppelklick nur einen Teilehersteller wählen.

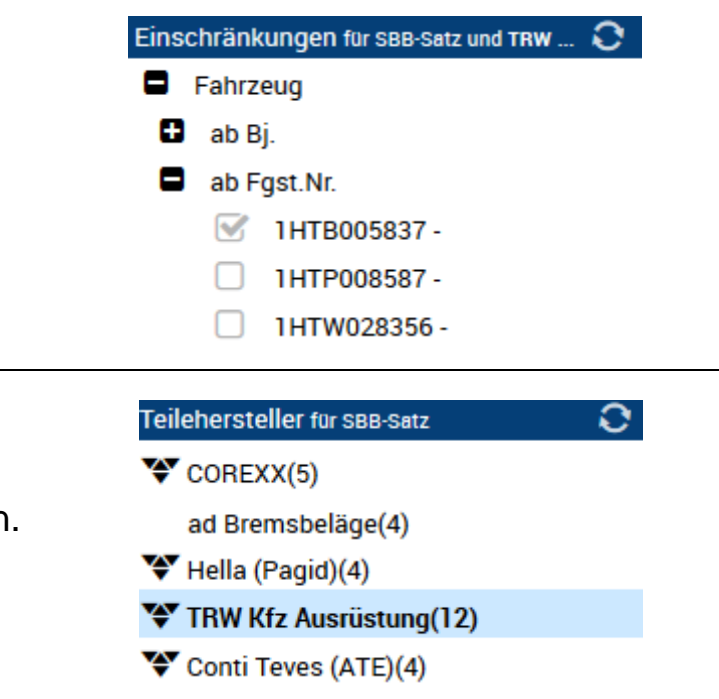

Damit bei der Teilesuche zum Fahrzeug auch direkt die Arbeitszeit mit in den Warenkorb gelegt werden kann, wird in dem webELEKAT auf der rechten Seite ein Fenster mit den zum gewählten Teil zugehörigen Arbeitswerten angezeigt.

In diesem Fenster kann die gewünschte Arbeitszeit durch einen Klick auf das Warenkorbsymbol direkt in den Warenkorb zur Angebotserstellung / Kalkulation gelegt werden.

| Artikel                               |               | ?                                                                                                    | Einschränkungen für zündkerze ᄋ 📍     |
|---------------------------------------|---------------|----------------------------------------------------------------------------------------------------|---------------------------------------|
| 🛋 Bau                                 | ugruppe: Insp | nspektionsteile                                                                                                    | Fahrzeug                              |
|                                       |               |                                                                                                    | Mot.Code                              |
| 23,5                                  |               | I ☎ ◎  B ⊷ ₩ Ⴥ ຨ ៲៲៲                                                                                                    | E.A.                                  |
|                                       |               |                                                                                                    | Artikel                               |
|                                       | Artikel-Nr.   | CARAT-Nr. EAN Nr. Teilehersteller Info Preis per VPE Bes. Mge                                                                                                    | Kraftstoffart/-aufbereitung           |
| Zündkerze 14                          | 4100000000    | 🟫 🔺                                                                                                    |                                       |
| 005                                   | 1497          | 2190218A 87295114971 NGK R 1 Stück 4 🔍 🔿 🖓 🖓                                                                                                    |                                       |
| i i i i i i i i i i i i i i i i i i i | <u>191</u>    | Lock   HTK       Zündkerze         Mot.Code: ABU, AEE, AEA; Flüssiggas (LPG), CNG; Empfohlenes Wechselintervall: 60000 km; SW: 20,8 mm; Aussengewinde: 14,0 mm; abschraubbarer SAE-Anschluss;         Iridium-Mittelelektrode; Zusatzbezeichnung: LPG Laser Line | Arbeitswerte ?<br>5-türig             |
| 8.                                    |               | OE-Nummer: MITSUBISHI: MZ 602 074 NISSAN: BY482-BPR6E INFINITI: BY482-BPR6E Gebrauchsnummer: LL2, LPG Laser Line 2, LPG2                                                                                                    | 0,50 h Zündkerze(-Satz) erneuern 合    |
| - 🕫 🛱                                 | 2876          | 21916259 87295028766 NGK R 1 Sti Arbeitswerte                                                                                                    | ?                                     |
|                                       | NG            | Zündkerze<br>Mot.Code: ABU, AEE, AEA; E.A.: 0,8 mm; SW: 20,8 mm; Aussengewinde: 14,0 mm; Gewindelänge: 19 mm; Anschlußau: 5-türig                                                                                                    | <b>A</b>                              |
| ŋ                                     |               | Mittelelektrode, 3-Masseelektroden; entstört, 1 kOhm, mit Flachdichtsitz; Zusatzbezeichnung: V-Line 0,50 h Zündkerze(-Satz)                                                                                                    | erneuern 合                            |
| â 🖕                                   |               | OE-Nummer: ALFA ROMEO: 60 80 60 24, 76 86 64 3 AUDI: 101 000 001 AB, 101 000 001 AC, 101 000 005 AA<br>Gebrauchsnummer: BURGET, V-Line 1, VL1                                                                                                    | NGR(3)                                |
|                                       | 3172          | 21913421 87295131725 NGK R 1 Stück 1 🛡 🔂 😋 🙀                                                                                                    | Federal Mogul(4)                      |
| ł                                     | NG            | GK, NTK                                                                                                    | Febr(3)<br>Federal Mogul(Champion)(7) |

Nachdem ein Fahrzeug gewählt wurde, können durch Aufklappen des Buttons

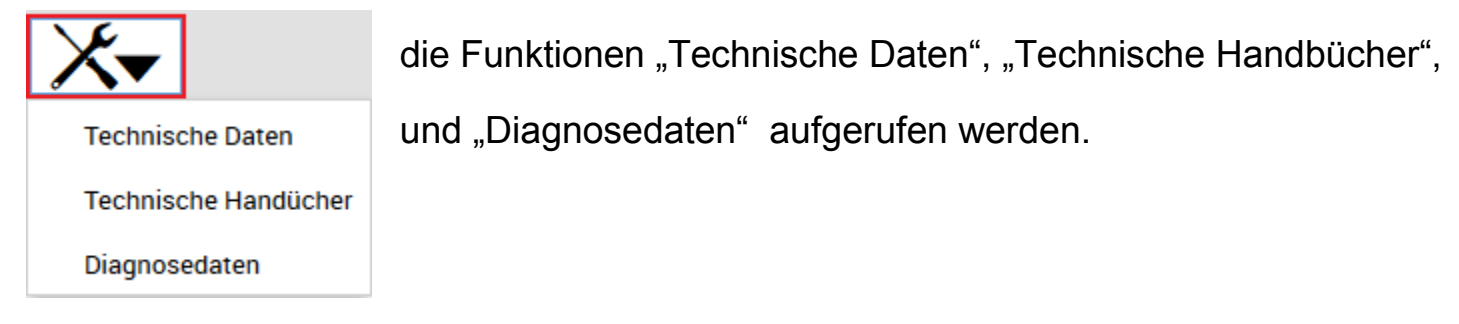

In dem Bereich "*Technische Daten*" können Abgasprüfwerte, Fahrwerksdaten, Anzugsdrehmomente, Betriebsstoffe, Wechselintervalle, Kraftstoffsystemdaten, usw. eingesehen werden.

| Handbuchauswahl                    | Technische Daten Handbuch              |             |
|------------------------------------|----------------------------------------|-------------|
| Allgemeine Daten                   |                                        |             |
| Zündsystem                         |                                        |             |
| Kraftstoffsystem                   |                                        |             |
| Abgasprüfwerte                     | V TecHiliance                          |             |
| Fahrwerksdaten                     | Allgemeine Daten                       |             |
| Bremsanlage                        | BMW; Z4 Roadster (E85); 3.0 i; kW: 170 |             |
| Anzugsdrehmomente Motor            |                                        |             |
| Anzugsdrehmomente Kraftübertragung | Allgemein Grundwerte                   |             |
| Anzugsdrehmomente Fahrwerk vorne   | Art der Motorsteuerung                 | Stauarkatta |
| Anzugsdrehmomente Fahrwerk hinten  | Drehzahl bei maximaler Leistung        | Stederkette |
| Elektrik                           | Deshabl bei mayimalam Deshmemont       | 5900 1/min  |
| Betriebsstoffe                     |                                        | 3500 1/min  |
| Beleuchtung                        | Maximales Drehmoment                   | 200 Nm      |
| Wechselintervalle                  | Hub                                    | 500 Mill    |
|                                    | ·······                                | 89,60 mm    |
|                                    | Bohrung                                | 84,00 mm    |
|                                    | Ventile pro Zylinder                   |             |
|                                    | Ventilspielsusgleich                   | 4           |

In dem Bereich "*Technische Handbücher*" befinden sich bebilderte Ein-/Ausbau-Anleitungen sowie Fehlercodes, Diagnose und geführte Fehlersuche, Achsgeometrie Vermessungen usw.

| Ha  | ndbuchauswahl                        | Tee | chnisches Handbuch                                                    |                       |                       |  |  |  |  |  |  |  |
|-----|--------------------------------------|-----|-----------------------------------------------------------------------|-----------------------|-----------------------|--|--|--|--|--|--|--|
|     | Suche                                |     |                                                                       |                       |                       |  |  |  |  |  |  |  |
|     | Sicherheitshinweise                  |     |                                                                       |                       |                       |  |  |  |  |  |  |  |
|     | Ablassen/Füllen Sicherheitshinweise  |     | Anzugsdrehmomente                                                     |                       |                       |  |  |  |  |  |  |  |
|     | Airbagsystem Sicherheitshinweise     |     | Seiostsichernde Schrauben und Muttern sind grundsatzlich zu erneuern. |                       |                       |  |  |  |  |  |  |  |
|     | Aufhängung Sicherheitshinweise       |     | Ventildeckei                                                          | M6 10 Nm;<br>M7 15 Nm |                       |  |  |  |  |  |  |  |
| - ( | Bremssystem Sicherheitshinweise      |     | Norkenwellenväder                                                     | M7 Chile              | 01 E N=               |  |  |  |  |  |  |  |
|     | Fahrzeug anheben Sicherheitshinweise |     | HOCKENWEIREITTAUER                                                    | M7, Stule             | 01 5 Mil;<br>02 20 Nm |  |  |  |  |  |  |  |
|     | Klimaanlage Sicherheitshinweise      |     | Kettenspanner                                                         | M26 v 1 5             | 70 Nm                 |  |  |  |  |  |  |  |
|     | Kühlsystem Sicherheitshinweise       |     | Phone and a shall                                                     | 1120 x 1/0            | 70 Mill               |  |  |  |  |  |  |  |
|     | Service/Wartung                      |     | Steuergenausedeckei                                                   |                       |                       |  |  |  |  |  |  |  |
|     | Infos/Anleitungen                    |     |                                                                       |                       |                       |  |  |  |  |  |  |  |
|     | Motor                                |     |                                                                       |                       |                       |  |  |  |  |  |  |  |
| _   | Motorsteuerung                       |     |                                                                       |                       |                       |  |  |  |  |  |  |  |
|     | Steuerkette Übersicht Standard       |     |                                                                       |                       |                       |  |  |  |  |  |  |  |
|     | Riemen/Ketten                        |     |                                                                       |                       |                       |  |  |  |  |  |  |  |
| - 6 | Ablassen/Füllen                      |     |                                                                       |                       |                       |  |  |  |  |  |  |  |
|     | Kraftübertragung                     |     |                                                                       |                       |                       |  |  |  |  |  |  |  |
|     | Schaltgetriebe                       |     |                                                                       |                       |                       |  |  |  |  |  |  |  |
|     | Ablassen/Füllen                      |     |                                                                       |                       |                       |  |  |  |  |  |  |  |
|     | Fahrwerk                             |     |                                                                       |                       |                       |  |  |  |  |  |  |  |
|     | Fahrzeug anheben                     |     | AND THE REAL OF                                                       |                       |                       |  |  |  |  |  |  |  |
|     | Aufhängung                           |     |                                                                       |                       |                       |  |  |  |  |  |  |  |
|     | Bremssystem (mechanisch/hydraulisch) |     |                                                                       |                       |                       |  |  |  |  |  |  |  |
|     | Lenksystem (mechanisch/hydraulisch)  |     |                                                                       |                       |                       |  |  |  |  |  |  |  |
|     | Achsgeometrie                        |     |                                                                       |                       |                       |  |  |  |  |  |  |  |
|     | Reifendruck-Kontrollsystem           |     |                                                                       |                       |                       |  |  |  |  |  |  |  |
|     | Heizung/Klimaanlage                  |     |                                                                       |                       |                       |  |  |  |  |  |  |  |
| - 6 | Klimaanlage                          |     |                                                                       |                       |                       |  |  |  |  |  |  |  |

In dem Bereich "*Diagnosedaten*" befinden sich allgemeine Diagnoseinformationen wie zum Beispiel "Abgaswerte / Lambdasonde Spannungshub usw."

| Handbuchauswahl                                                                                                    | Diagnose Handbuch                                                                                                    |                              |                |                                                                                                    |                   |                       |  |  |  |  |
|----------------------------------------------------------------------------------------------------|----------------------------------------------------------------------------------------------------|------------------------------|----------------|----------------------------------------------------------------------------------------------------|-------------------|-----------------------|--|--|--|--|
| Suche                                                                                                    | Komponentenauswahl                                                                                                    | Motor, BMW, M54 B30 (170 kW) |                |                                                                                                    |                   | <b>₽</b>              |  |  |  |  |
| Abgaswerte     Abgaswerte Benzin     Drehzahl Ottomotor Leerlauf Standard     Lambda erhöhter Leerlauf Standard     CO erhöhter Leerlauf Standard     Lambdasonde Spannungshub Standard |                                                                                                    | lliance                      |                | Diagnosedaten<br>BMW; Z4 Roadster (E85); 3.0 i; kW: 170<br>M54 B30<br>Standard                                            |                   |                       |  |  |  |  |
|                                                                                                    |                                                                                                    | Werte                        | Vorbedingungen | Grafik                                                                                                    | Zusatzinformation |                       |  |  |  |  |
|                                                                                                    |                                                                                                    | = 300 mV                     |                | Öltemperatur Ottomotor Leerlaufdrehzahl<br>= 70 °C,<br>Drehzahl Ottomotor Lambdasondensignal<br>= 500 1/min - = 900 1/min |                   |                       |  |  |  |  |
|                                                                                                    | Reparatur -/Wartungsabeleten müssen durch eine Fachkraft mit abgeschlossener Ausbildung im Kfz-Gewerbe (z. B. Kfz-Mechanker, Kfz-Elektriker, Kfz-Mechanker) ausgeführt werden. Alternativ kann de Reparatur auch durch einen geschulten und erfahrenen Mechanker<br>durchgeführt werden. |                              |                |                                                                                                    |                   |                       |  |  |  |  |
|                                                                                                    | TecAlliance GmbH<br>Steinheilstraße 10<br>85737 Ismaning<br>Deutschland                                                                                                    |                              |                |                                                                                                    | ¢                 | ) by TecAlliance GmbH |  |  |  |  |

Nachdem ein Fahrzeug gewählt wurde, können durch Aufklappen des Buttons

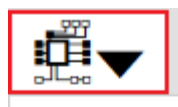

die Funktionen "Schaltpläne",

Schaltpläne

Sicherungs- und Relaisbelegung

Bauteillage

"Sicherungs- und Relaisbelegung", und "Bauteillage"

aufgerufen werden.

In dem Bereich "*Schaltpläne*" befinden sich Schaltpläne mit Verlinkung zu entsprechenden Bauteilen sowie Kabelfarben-Kennzeichnung.

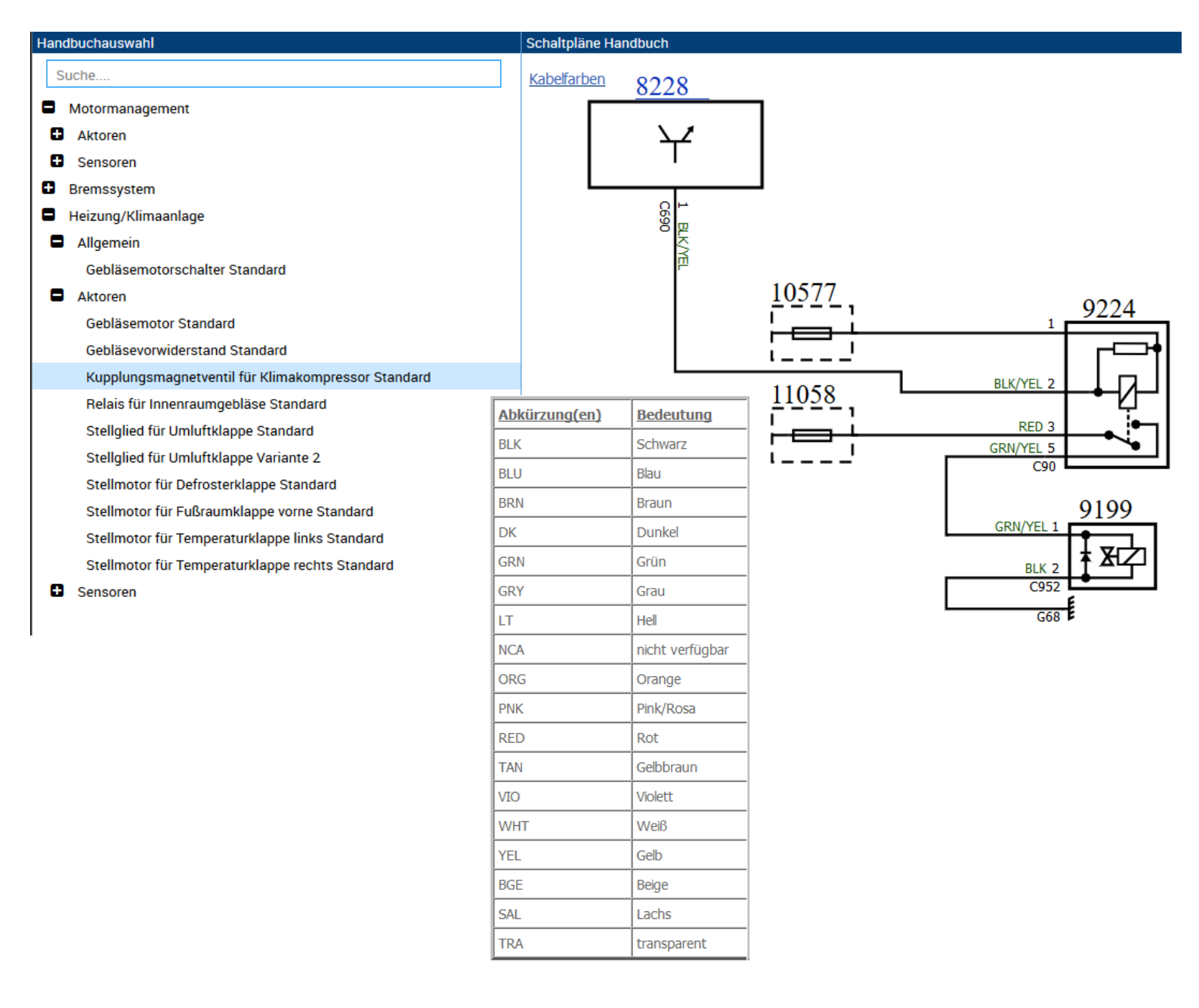

In dem Bereich "*Sicherungs- und Relaisbelegung*" werden die Sicherungskasten Einbauorte sowie die Relaisbelegungen angezeigt und erklärt.

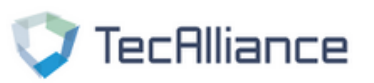

# Sicherungs- und Relaisbelegung

Armaturenbrett rechts unten Armaturenbrett rechts unten , Standard

FORD; C-MAX (DM2); 1.8

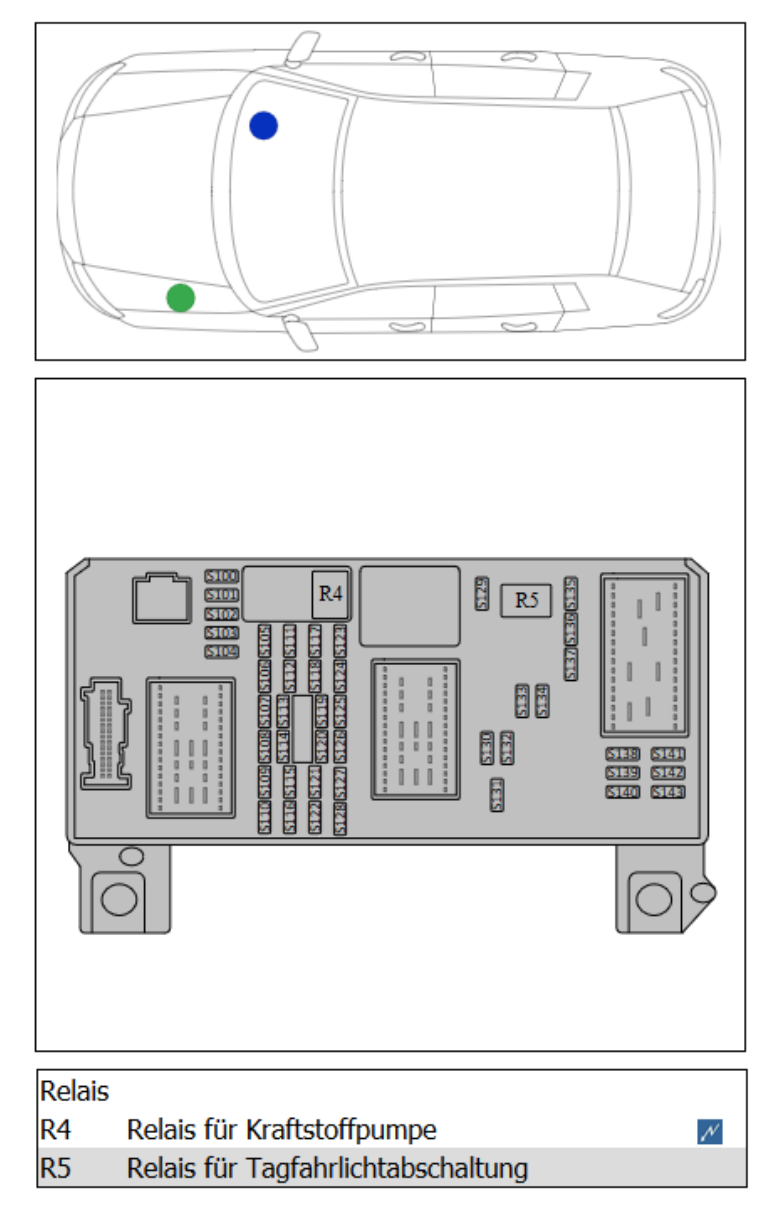

| Sicheru | ngen                                         | ^ |
|---------|----------------------------------------------|---|
| S100    | Schalter für Frontscheibenheizung            |   |
| S100    | Schalter für Heckscheibenwischer             |   |
| S100    | Steuergerät für Zusatzheizung                |   |
| S100    | Regler für Heizleistung                      |   |
| S100    | Steuergerät für Wählhebel                    |   |
| S100    | Steuergerät für Schiebedach                  |   |
| S100    | Spannungswandler                             |   |
| S100    | Steller für Sitzheizung links vorne          |   |
| S100    | Steller für Sitzheizung rechts vorne         |   |
| S100    | DVD-Wechsler                                 |   |
| S100    | Steuergerät für Einparkhilfe                 |   |
| S101    | Steuergerät für Schiebedach                  |   |
| S101    | Sitzverstellung Fahrerseite                  |   |
| S102    | Lenkradsperre                                |   |
| S102    | Regler für Heizleistung                      |   |
| S102    | DVD-Wechsler                                 |   |
| S103    | Lichtschalter                                |   |
| S103    | Lichtschalter                                |   |
| S104    | Batterietrennrelais                          |   |
| S105    | Heckscheibenheizung                          |   |
| S106    | Steuermodul für schlüsselloses Zugangssystem |   |
| S107    | Kombiinstrument                              |   |
| S107    | Diagnoseanschluss                            |   |
| S108    | Kombiinstrument                              |   |
| S108    | Steuergerät für Audio und Navigation         |   |
| S108    | Steuergerät für Touchscreen                  |   |
| S109    | Zigarettenanzünder                           |   |
| S109    | 12-V-Steckdose 1                             |   |
| S136    | Heizung für Scheibenwaschdüsen links         |   |

In dem Bereich "Bauteillage" wird die Lage der Teile angezeigt. In der Teileauflistung ist bei den Teilen ein Link printerlegt, über welchen man schnell zu den zugehörigen Schaltplänen wechseln kann.

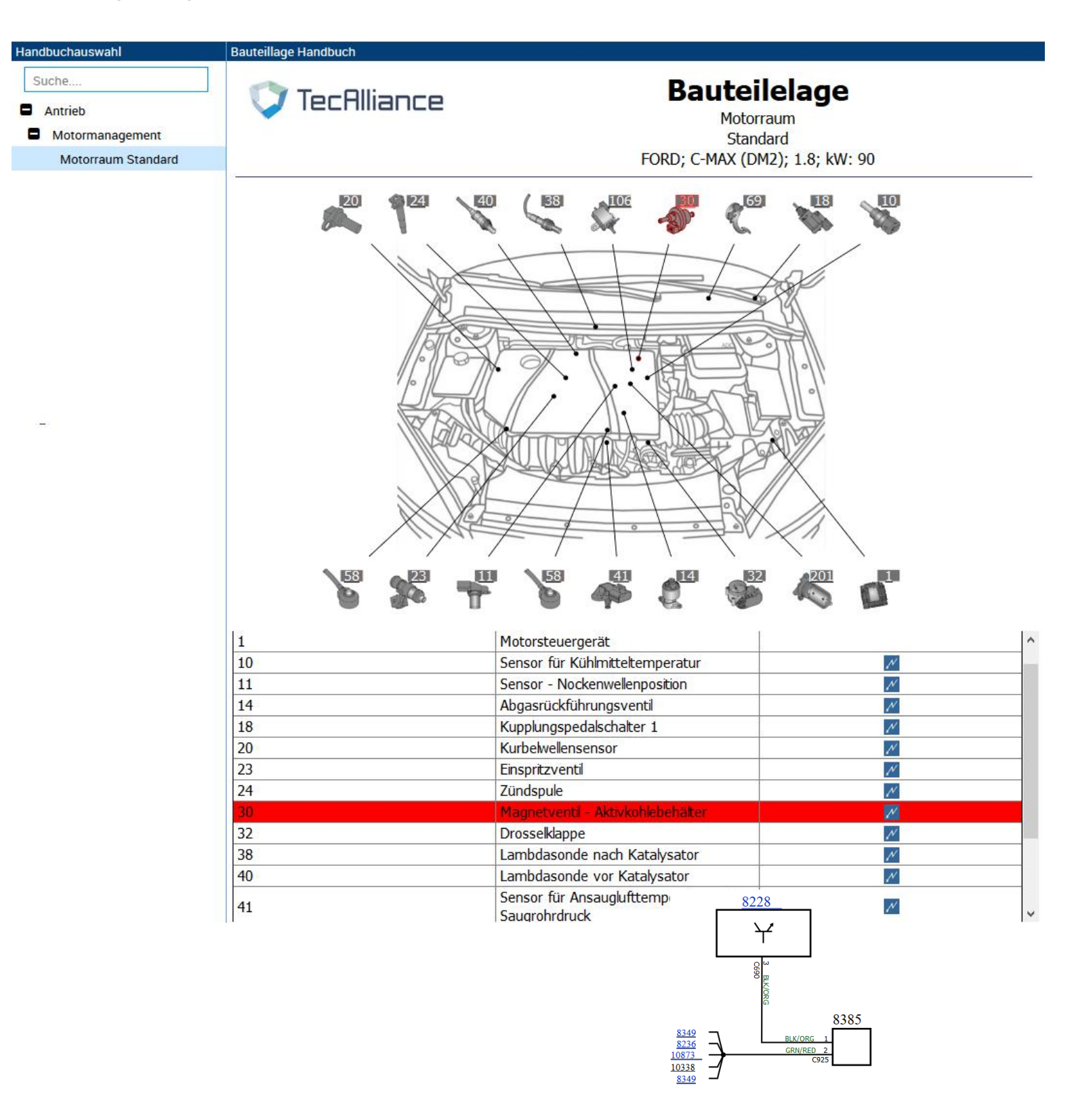

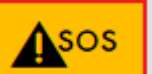

können die offiziellen sowie die sogenannten stillen Über den Button Rückrufe der Fahrzeughersteller eingesehen werden.

Bei den entsprechenden Aktionen ist auch eine detaillierte technische Mitteilung enthalten.

# ..

| r Lenkung<br>ion vom Kombiinstrument | VIN: 0J/62210 - 0J/6<br>Lenkgetriebe wird err | 53319 Problemst<br>euert. Rückrufakt                                   | ellung: Wegen einem F<br>tionscode: 6130                           | Produktionsfehle:                          | r kann das Lenkgetriebe nicht den Ar | forderur |  |  |  |
|--------------------------------------|-----------------------------------------------|------------------------------------------------------------------------|--------------------------------------------------------------------|--------------------------------------------|--------------------------------------|----------|--|--|--|
| TILLER RÜCKF                         | RUF                                           | Tech                                                                   | Motorlager rechts<br>falsches Bauteil, 5673                        | ilung                                      |                                      |          |  |  |  |
|                                      |                                               | 11/                                                                    | (1, 500 (512_), 1.2, KW.                                           | 51                                         |                                      |          |  |  |  |
| Suche                                | Referenz                                      | nummer(n):                                                             |                                                                    |                                            |                                      | -        |  |  |  |
| SOS Handhücher                       | ∧ 5673                                        |                                                                        |                                                                    |                                            |                                      |          |  |  |  |
| Motormechanik                        | Fehlersyn                                     | ptom:                                                                  |                                                                    |                                            |                                      |          |  |  |  |
| Aggregatelager                       | falsches Ba                                   | uteil                                                                  |                                                                    |                                            |                                      |          |  |  |  |
| Motorlager rechts falsche            | es Bauteil, 5673 Ursache(                     | ı):                                                                    |                                                                    |                                            |                                      |          |  |  |  |
| Kühlsystem                           | Falsche Ge                                    | windestifte sind verbau                                                | t.                                                                 |                                            |                                      |          |  |  |  |
| <ul> <li>Motorschmierung</li> </ul>  | Abhilfe:                                      |                                                                        |                                                                    |                                            |                                      |          |  |  |  |
| Kraftübertragung                     | Gewindest                                     | t(e) erneuern.                                                         |                                                                    |                                            |                                      |          |  |  |  |
| Differenzial                         | Gültigkeit                                    | der Aktion:                                                            |                                                                    |                                            |                                      |          |  |  |  |
| Getriebe                             | 2012/10/2                                     | 2                                                                      |                                                                    |                                            |                                      |          |  |  |  |
| Fanrwerk                             | Betrifft fo                                   | lgende Fahrzeuge:                                                      |                                                                    |                                            |                                      |          |  |  |  |
| Aumangung     Päder und Reifen       | Modell                                        |                                                                        | Motor                                                              |                                            | Fahrgestellnummer                    |          |  |  |  |
| Karosserie                           | 500                                           |                                                                        | 1.2 8v                                                             |                                            | von 879917 bis 896187                |          |  |  |  |
| Aufkleber/Dokumente/Sch              | hilder                                        |                                                                        | 1.4.81/                                                            |                                            | von 870017 bis 806187                |          |  |  |  |
| Ausstattung                          |                                               | (0)                                                                    | 1.4 8V                                                             |                                            |                                      |          |  |  |  |
| Fahrgastzelle                        | PANDA (1                                      | .69)                                                                   | 1.2 8V                                                             |                                            | von 4137759 bis 4145699              |          |  |  |  |
| Faltdach                             | PANDA (3                                      | 19)                                                                    | 1.2 8v                                                             |                                            | von 3069094 bis 3079080              | l i      |  |  |  |
|                                      | Benötigte                                     | Ersatzteile                                                            |                                                                    |                                            |                                      | 4        |  |  |  |
|                                      | Ersatzte                                      | il <u>(e)</u>                                                          | Anzahl                                                             |                                            | <u>Teilenummer</u>                   |          |  |  |  |
|                                      | Gewindes                                      | tift(e)                                                                | 3-mal                                                              |                                            | 46782744                             |          |  |  |  |
|                                      | Die Vertra<br>Diese Arb<br>Benötigt           | ngswerkstatt prüft, o<br>eit kann nur von ein<br>e <b>Zeiten/Drehn</b> | ob das Fahrzeug von diese<br>er autorisierten Werkstatt<br>nomente | r Arbeit betroffen is<br>abgerechnet werde | st.<br>en.                           |          |  |  |  |
|                                      | Dishtrait                                     |                                                                        |                                                                    |                                            |                                      | -        |  |  |  |
|                                      | Prüfen k                                      | onkave Flächen vorbar                                                  | den sind                                                           |                                            | 0.20 h                               | 1        |  |  |  |
|                                      | Courie des                                    | iff(a) orpouorp                                                        | ach ana.                                                           |                                            | 0.50.6                               | •        |  |  |  |
|                                      | Gewindes                                      |                                                                        |                                                                    |                                            | 0,50 11                              | 1        |  |  |  |
|                                      | Anzugsdr                                      | enmomente                                                              |                                                                    |                                            | 25 N                                 | 1        |  |  |  |
|                                      | Gewindes                                      | att(e)                                                                 |                                                                    |                                            | 25 NM                                | 1        |  |  |  |
|                                      |                                               |                                                                        |                                                                    |                                            |                                      | ι        |  |  |  |
|                                      |                                               |                                                                        |                                                                    |                                            |                                      |          |  |  |  |
| Vorge                                | hensweise                                     |                                                                        |                                                                    |                                            |                                      |          |  |  |  |

Prüfen, ob an den Stirnseiten der Gewindestifte des Motorlagers konkave Flächen vorhanden sind. - Wenn die Stirnseiten der Gewindestifte des Motorlagers der abgebildeten Position 1 entsprechen, sind

 Wein weiteren Arbeiten erforderlich. (1)
 Wein die Stimseiten der Gewindestifte des Motorlagers der abgebildeten Position 2 entsprechen, müssen die Gewindestifte des Motorlagers erneuert werden. (2) (siehe Abbildung)

Für weitere Details wenden Sie sich bitte an den technischen Support.

Der Warenkorb spielt in dem webELEKAT eine zentrale Rolle. Aus dem Warenkorb können sowohl Bestellungen getätigt sowie auch Angebote mit Arbeitswerten und Wartungsdaten an den Werkstattkunden erstellt werden.

Desweiteren gibt es eine separate Kalkulationsmaske über welche Zu- und Abschläge gemacht werden können.

Der Warenkorb beinhaltet auch pro Auftrag eine Bestellhistorie und kann dazu verwendet werden, um zusätzliche Arbeiten und Teile individuell zuzufügen.

In den Warenkorbbereich gelangt man über das Icon I rechts oben.

Da ein Warenkorb in dem webELEKAT Kunden und Fahrzeugbezogen erstellt werden kann, ist es eventuell nötig den aktuellen Warenkorb während der Arbeit in dem webELEKAT schnell zu wechseln.

Auch hierfür hat der webELEKAT eine Funktion eingebaut. Über den Button können schnell die Tagesaktiven Warenkörbe gewechselt werden, ohne extra in den kompletten Warenkorbbereich zu wechseln.

|                 | <b>◆=→</b> ▼          |
|-----------------|-----------------------|
| 1               | Warenkörbe            |
| ★ Nr.:1395764   | 13.07.2018 10:24:40 € |
| BMW 3 Cabriol   | et (E93) 330 d        |
| Nr.:1395758     | 13.07.2018 10:23:30 € |
| BMW Z4 Roads    | ster (E85) 3.0 i      |
| Nr.:1395738     | 13.07.2018 10:11:42 🕞 |
| VW GOLF III (11 | ⊬1) 1.6               |

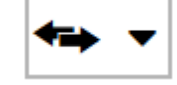

Ist ein Warenkorb mit eingestelltem Fahrzeug aktiv (Teile und Arbeiten werden in diesen Warenkorb abgelegt) dann wird die Warenkorbinfo in der Fußzeile des webELEKAT angezeigt.

Dies hat auch den Vorteil, dass wenn in dem Warenkorb z.B. das Fahrzeug Erstzulassungsdatum sowie Fahrgestellnummer usw. eingetragen sind, diese Information gleich in der Fußzeile zur Artikelsuche mit angezeigt wird.

#### Fahrzeug aus aktivem Warenkorb – BMW 3 Cabriolet (E93) 330 d - Motor-Codes: M57.D30 - VIN: BM84567WW333

Um Artikel in den Warenkorb zu legen, gibt es zwei Möglichkeiten:

1) Über das Icon nach dem Mengenfeld 🗢

"Bei einem einfachen Klick auf das Icon (Mengenfeld leer ) wird das Teil einmal in den Warenkorb gelegt. Steht in dem Mengenfeld 3 c eine Anzahl wird bei Klick auf das Icon diese eingestellte Menge übernommen."

Nachdem ein Teil in den Warenkorb übergeben wurde, wechselt das Warenkorbübernahme Icon von leer auf gefüllt

2) Über den Button In den Warenkorb 💌

"Sollen mehrere Artikel aus der Artikelliste in den Warenkorb bzw. einen neuen Warenkorb übergeben werden, so kann auch nach dem ausfüllen der entsprechenden Mengenfelder an den Artikeln, diese über den Button gesammelt übergeben werden.

! Bei dem Button "In den Warenkorb" kann über den Pfeil rechts eine Auswahlbox geöffnet werden, in welcher die gewählten Teile entweder in den aktuellen Warenkorb oder einen neuen Warenkorb gelegt werden können.

| 🏷 In den aktuelle | In den aktuellen Warenkorb |  |  |  |  |  |  |  |  |  |  |
|-------------------|----------------------------|--|--|--|--|--|--|--|--|--|--|
| 🕁 In einen neuen  | In einen neuen Warenkorb   |  |  |  |  |  |  |  |  |  |  |
| In den Warenkorb  | •                          |  |  |  |  |  |  |  |  |  |  |

An dem Button über welchen ich in den Warenkorbbereich wechseln kann, wird angezeigt wie viele Teile und Arbeiten sich in dem gerade aktiven Warenkorb befinden.

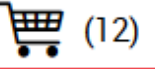

Bewegt man die Maus ohne Klick auf den Warenkorb Button, werden in einem Popup Fenster die darin befindlichen Teile und Arbeiten angezeigt.

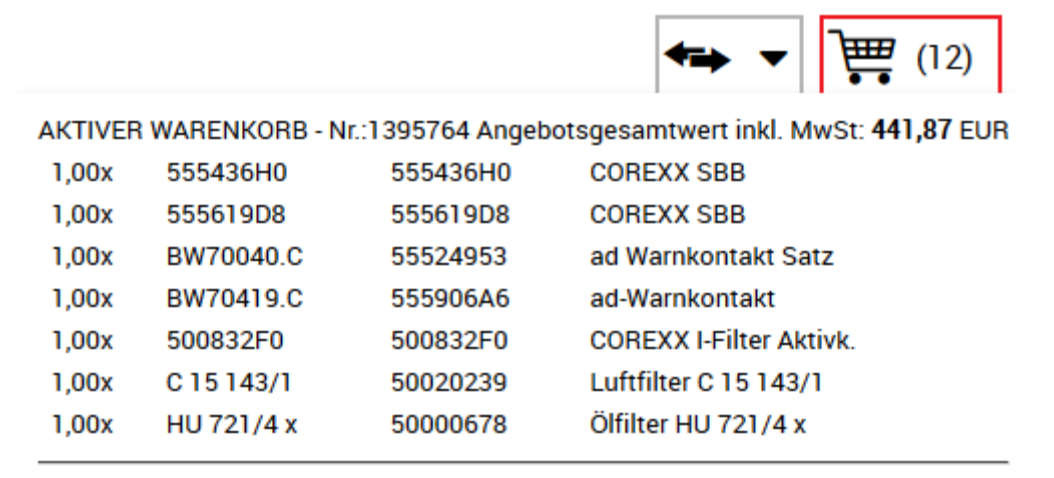

0,15 h Service nach Intervallanzeige 0.60 h Service Bremse vorne 0,75 h Service Bremse hinten 0.08 h Innenraumfilter erneuern

0,90 h Luftfilter erneuern

Nach dem Klick auf den Warenkorb Button wechselt der webELEKAT in den Warenkorbbereich.

| Auswahl                                    | 7                                    | ? * B       | ezeichnung:   | Nr.:1395764 (BMW 3    | Cabriolet (E9    | 3) 330 d) (Offen)       |                       |               |                  |         |       |       |            |   |                                  | ?                       |
|--------------------------------------------|--------------------------------------|-------------|---------------|-----------------------|------------------|-------------------------|-----------------------|---------------|------------------|---------|-------|-------|------------|---|----------------------------------|-------------------------|
| * 🛨 ?                                      | Bearbeiten 💌                         |             | Bestellung    | Angebot 🕅             | Kalkulation      | 🕞 Bestellhistorie 🛛 📃   | Gruppieren            |               |                  |         |       | Be    | arbeiten 🔹 | ₿ | Gesamt                           |                         |
|                                            | Offene 🔻                             | 8           | Zuletzt be    | st. Teileherst.Art.Nr | CARAT-Nr.        | Bezeichnung             | Teileherstel Info     | Preis Preis p | er Rab           | VPE Bes | Gesa  | Menge | Menge      |   | Anz. Positionen<br>Anz. Artikel  | 7                       |
| *Nr.:1395764                               | 13.07.2018 10:24:40                  | . 🖸 🛛       |               | \$ 555436H0           | 555436H0         | COREXX SBB              | COREXX                | 40,44 1 Stüc  | k 0,00           | 1 🔍     | 40,44 | 1,00  | 1          | × | Warenwert                        | 218.66 EUR              |
| BMW 3 Cabriolet (E93) 330 d<br>Test Kunde  | Status: Offen                        |             |               | \$ 555619D8           | 555619D8         | COREXX SBB              | COREXX                | 47,16 1 Stüc  | k 0,00           | 1 •     | 47,16 | 1,00  | 1          | × | Pfandwert                        | 0,00 EUR                |
| Nr.:1395899                                | 13.07.2018 11:22:54                  |             |               | T BW70040.C           | 55524953         | ad Warnkontakt Satz     | ad Zubehör            | 16,36 1 Stüc  | k 0,00           | 1 •     | 16,36 | 1,00  | 1          | × | (Tagesbestellung)                | 212 55 50               |
| VW POLO (6R, 6C) 1.4                       | Status: Offen                        |             |               | # BW70419.C           | 555906A6         | ad-Warnkontakt          | ad Zubehör            | 18,30 1 Stüc  | k 0,00           | 1       | 18,30 | 1,00  | 1          | × | Mehrwertsteuer 19%               | 218,66 EUH<br>41,55 EUR |
| Nr.:1395801                                | 13.07.2018 10:38:13                  |             |               | \$ 500832F0           | 500832F0         | CUREXX I-Filter Aktivk. | CUHEXX<br>Mann Eilter | 19,82   Stüc  | к 0,00<br>к 0,00 | 1       | 52.92 | 1,00  | 1          | × | Gesamtsumme                      | 260,21 EUR              |
|                                            | Status: Offen                        |             |               | T HU 721/4 x          | 50000678         | Ölfilter HU 721/4 x     | Mann Filter           | 22.75 1 Stüc  | k 0,00           | 1.      | 22.75 | 1,00  | 1          | x | Zahlungsart                      | Standard                |
| Nr.:1395758<br>BMW Z4 Roadster (E85) 3.0 i | 13.07.2018 10:23:30<br>Status: Offen |             | •             | • 110 / 21/4 X        | 3000010          |                         | Maniffice             | 22,75 1 5140  | K 0,00           |         | 22,13 | 1,00  |            | ~ |                                  |                         |
| Nr.:1395738<br>VW GOLF III (1H1) 1.6       | 13.07.2018 10:11:42<br>Status: Offen | 4           |               |                       |                  |                         |                       |               |                  |         |       |       |            |   | <b>,</b>                         |                         |
| Nr.:1375149                                | 27.06.2018 11:41:56<br>Status: Offen |             |               |                       |                  |                         |                       |               |                  |         |       |       |            |   |                                  |                         |
| Nr.:1374984                                | 27.06.2018 10:41:24<br>Status: Offen |             |               |                       |                  |                         |                       |               |                  |         |       |       |            |   |                                  |                         |
| Nr.:1374975                                | 27.06.2018 10:37:52<br>Status: Offen |             |               |                       |                  |                         |                       |               |                  |         |       |       |            |   |                                  |                         |
| Nr.:1374962                                | 27.06.2018 10:33:05<br>Status: Offen |             |               |                       |                  |                         |                       |               |                  |         |       |       |            |   |                                  |                         |
| Nr.:1374939                                | 27.06.2018 10:23:13<br>Status: Offen |             |               |                       |                  |                         |                       |               |                  |         |       |       |            |   |                                  |                         |
| Nr.:1374884                                | 27.06.2018 10:02:37<br>Status: Offen |             |               |                       |                  |                         |                       |               |                  |         |       |       |            |   |                                  |                         |
| Nr.:1371206                                | 25.06.2018 09:59:40<br>Status: Offen |             |               |                       |                  |                         |                       |               |                  |         |       |       |            |   |                                  |                         |
| Nr.:1366935                                | 20.06.2018 15:48:49                  | -           |               |                       |                  |                         |                       |               |                  |         |       |       |            |   |                                  |                         |
| Weitere Ergebnisse anzeigen                |                                      | Posit       | tionen Kopier | en Alle Preise in El  | JR (zzgl. MwSt.) |                         |                       |               |                  |         |       |       |            |   |                                  | Bestellen               |
| <li>Fahrzeug aus aktivem Ware</li>         | nkorb – BMW 3 Cabriolet (            | (E93) 330 ( | d - Motor-Co  | des: M57.D30 - VIN: I | 3M84567WW        | 333                     |                       |               |                  |         |       |       |            |   | Alle Preise in EUR (zzgl. MwSt.) | F2: aus                 |

Der Warenkorb hat die Funktionen / Masken

#### Bestellung

#### Angebot

#### Kalkulation

#### **Bestellhistorie**

Ein Wechsel der Funktionen / Masken erfolgt über die Buttons im oberen Bereich.

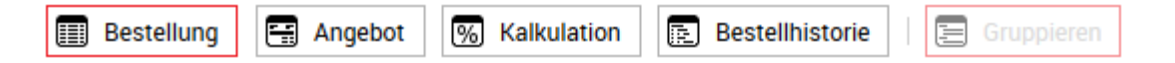

Der Warenkorbbereich wird mit drei nebeneinander liegenden Fenstern dargestellt.

- 1 In dem linken Fenster werden die einzelnen Warenkörbe aufgelistet.
- 2 In dem mittleren Fenster werden die Artikel / Arbeiten zu dem gewählten Warenkorb aufgelistet.
- **3** In dem rechten Fenster wird die Bestellungs / Angebot / Kalkulations Summe aufgelistet.

| Auswahl                              | ?                                    | * Bezeichnung: Nr.  | .:1395764 (BMW 3 0  | Cabriolet (E9   | 3) 330 d) (Offen)       |                   |                 |       |         |       |       |           |   |                                    | ?                      |
|--------------------------------------|--------------------------------------|---------------------|---------------------|-----------------|-------------------------|-------------------|-----------------|-------|---------|-------|-------|-----------|---|------------------------------------|------------------------|
| *> - ?                               | Bearbeiten 💌                         | Bestellung          | Angebot % H         | Kalkulation     | 🗈 Bestellhistorie       | Gruppieren        |                 |       |         |       | Bea   | rbeiten 🔻 | ٥ | Gesamt                             |                        |
|                                      | Offene 🔻                             | Zuletzt best.       | Teileherst.Art.Nr.  | CARAT-Nr.       | Bezeichnung             | Teileherstel Info | Preis Preis per | Rab V | PE Bes. | Gesa  | Menge | Menge     |   | Anz. Positionen<br>Anz. Artikel    | 7<br>7                 |
| ★Nr::1395764                         | 13.07.2018 10:24:40 📥                | ☑ 🚯                 | <b>1</b> 555436H0   | 555436H0        | COREXX SBB              | COREXX            | 40,44 1 Stück   | 0,00  | 1 🔍     | 40,44 | 1,00  | 1         | × | Warenwert                          | 219 66 EUR             |
| BMW 3 Cabriolet (E93) 330 d          |                                      | <b>S 9</b>          | <b>\$</b> 555619D8  | 555619D8        | COREXX SBB              | COREXX            | 47,16 1 Stück   | 0,00  | 1 🔍     | 47,16 | 1,00  | 1         | × | Pfandwert                          | 0,00 EUR               |
| Next Runde                           | 12.07.0010.11:00:54                  | ☑ 🚯                 | <b>\$</b> BW70040.C | 55524953        | ad Warnkontakt Satz     | ad Zubehör        | 16,36 1 Stück   | 0,00  | 1 🔍     | 16,36 | 1,00  | 1         | × | Versandkosten<br>(Tagesbestellung) | 0,00 EUR               |
| NE: 1395899<br>VW POLO (6R, 6C) 1.4  | 13.07.2018 11:22:54                  | ☑ 🚯                 | # BW70419.C         | 555906A6        | ad-Warnkontakt          | ad Zubehör        | 18,30 1 Stück   | 0,00  | 1 🔍     | 18,30 | 1,00  | 1         | × | Summe                              | 218,66 EUR             |
|                                      | Status: Offen                        | ⊻ 🚯                 | \$ 500832F0         | 500832F0        | COREXX I-Filter Aktivk. | COREXX            | 19,82 1 Stück   | 0,00  | 1 🔍     | 19,82 | 1,00  | 1         | × | Wentwertsteder 15%                 | 41,55 LON              |
| Nr.:1395801                          | 13.07.2018 10:38:13<br>Status: Offen | ⊻ 🖯                 | <b>1</b> C 15 143/1 | 50020239        | Luftfilter C 15 143/1   | Mann Filter       | 53,83 1 Stück   | 0,00  | 1 🔍     | 53,83 | 1,00  | 1         | × | Gesamtsumme<br>Zahlungsart         | 260,21 EUR<br>Standard |
| Nr.:1395758                          | 13.07.2018 10:23:30                  | <b>⊻ </b>           | HU 721/4 x          | 50000678        | Ölfilter HU 721/4 x     | Mann Filter       | 22,75 1 Stück   | 0,00  | 1 🔍     | 22,75 | 1,00  | 1         | × |                                    |                        |
| BMW Z4 Roadster (E85) 3.0 i          | E<br>Status: Offen                   |                     |                     |                 |                         |                   |                 |       |         |       |       |           |   |                                    |                        |
| Nr.:1395738<br>VW GOLF III (1H1) 1.6 | 13.07.2018 10:11:42                  |                     |                     |                 |                         |                   |                 |       |         |       |       |           |   |                                    |                        |
| Nr.:1375149                          | 27.06.2018 11:41:56<br>Status: Offen |                     |                     |                 |                         |                   |                 |       |         |       |       |           |   |                                    |                        |
| Nr.:1374984                          | 27.06.2018 10:41:24<br>Status: Offen |                     |                     |                 |                         |                   |                 |       |         |       |       |           |   |                                    |                        |
| Nr.:1374975                          | 27.06.2018 10:37:52<br>Status: Offen |                     |                     |                 |                         |                   |                 |       |         |       |       |           |   |                                    |                        |
| Nr.:1374962                          | 27.06.2018 10:33:05<br>Status: Offen |                     |                     |                 |                         |                   |                 |       |         |       |       |           |   |                                    |                        |
| Nr.:1374939                          | 27.06.2018 10:23:13<br>Status: Offen |                     |                     |                 |                         |                   |                 |       |         |       |       |           |   |                                    |                        |
| Nr.:1374884                          | 27.06.2018 10:02:37<br>Status: Offen |                     |                     |                 |                         |                   |                 |       |         |       |       |           |   |                                    |                        |
| Nr.:1371206                          | 25.06.2018 09:59:40<br>Status: Offen |                     |                     |                 |                         |                   |                 |       |         |       |       |           |   |                                    |                        |
| Nr.:1366935                          | 20.06.2018 15:48:49 👻                |                     |                     |                 |                         |                   |                 |       |         |       |       |           |   |                                    |                        |
| Weitere Ergebnisse anzeigen          |                                      | Positionen Kopieren | Alle Preise in EU   | R (zzgl. MwSt.) |                         |                   |                 |       |         |       |       |           |   |                                    | Bestellen              |
| 1                                    |                                      |                     |                     |                 |                         | 2                 |                 |       |         |       |       |           |   | 3                                  |                        |

Nachdem Teile und/oder Arbeiten in den Warenkorb gelegt wurden, kann durch Klick auf den Button der angelegte Warenkorb angezeigt werden.

Wenn der Warenkorb angezeigt wird, befindet er sich zuerst in dem Bereich "Bestellung"

| Auswahl                                              | ?                | 🔺 🔺 B      | ezeichnung: Auftrags-Nr.: 90 | 1013 (VW GOLF III (1H1) 1.6) (Offen) | )         |                         |                 |      |           |     |   |
|------------------------------------------------------|------------------|------------|------------------------------|--------------------------------------|-----------|-------------------------|-----------------|------|-----------|-----|---|
| * 🔿 ?                                                | Bearbeiten 🔻     |            | Bestellung 🤗 Angebot         | Kalkulation 💽 Bestellhistor          | ie   🚍 (  | Gruppieren Händler wäh  | len: CARAT      |      | •         |     |   |
|                                                      | Alle 🔻           |            | Zuletzt best.                | Teileherst.Art.Nr.                   | CARAT-Nr. | Bezeichnung             | Teilehersteller | Info | Preis per | VPE | В |
| * Auftrage Nr : 901012 15.0                          | 13 2018 13:01:33 | <b>S</b> 6 | )                            | <b>*</b> W 712/52                    | 50041193  | Ölfilter W 712/52       | Mann Filter     |      | 1 Stück   | 1   | ٠ |
| VW GOLF III (1H1) 1.6                                | MUS - A 1        | <b>S</b> 6 | )                            | T C 27 154/1                         | 50038215  | Luftfilter C 27 154/1   | Mann Filter     |      | 1 Stück   | 1   | ۲ |
| Klaus Musterman<br>Mustergasse 2, 12345 Musterhausen | Status: Offen    | <b>S C</b> | )                            | \$ 500827F7                          | 500827F7  | COREXX I-Filter Aktivk. | COREXX          |      | 1 Stück   | 1   | • |
| - ·                                                  |                  |            |                              |                                      |           |                         |                 |      |           |     |   |

In dem linken Warenkorbfenster werden alle Warenkörbe aufgelistet. Der Warenkorb dessen Inhalt angezeigt wird, ist mit einem Stern gekennzeichnet (in der Regel der erste Warenkorb) und somit auch der aktive Warenkorb. Die Inhalte der einzelnen Warenkörbe können durch anklicken des Warenkorbes in dem linken Fensterbereich angezeigt werden. Um einen anderen Warenkorb aktiv zu setzen, muss dieser einfach doppelt angeklickt werden. Bei Warenkörben mit Fahrzeugbezug wird dann auch automatisch das aktive Fahrzeug eingestellt, zu welchem schnell durch einen Klick auf den Button

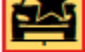

Es ist übrigens für eine Bestellung nicht nötig den Warenkorb der bestellt werden soll zum aktiven Warenkorb zu machen.

In der Bestellmaske werden alle in dem Warenkorb enthaltenen Teile (ohne eventuell bereits zugefügte Arbeiten) angezeigt. Vor jedem Artikel befindet sich ein Kästchen welches standardmäßig angehakt ist. Über dieses Kästchen kann bestimmt werden, welche Teile bestellt werden sollen. Wurde ein Teil aus dem Warenkorb bestellt, so verschwindet auch der Haken aus dem Kästchen und in der Spalte "Zuletzt best." steht das Datum und Uhrzeit der Bestellung.

| ★ Be     | ★ Bezeichnung: Auftrags-Nr.: 901013 (VW GOLF III (1H1) 1.6) (Offen und bestellt) |                             |           |                         |                 |      |  |  |  |  |  |  |
|----------|----------------------------------------------------------------------------------|-----------------------------|-----------|-------------------------|-----------------|------|--|--|--|--|--|--|
| II B     | estellung 🔚 Angebot                                                              | Kalkulation 📄 Bestellhistor | ie   🚍 🛛  | Gruppieren Händler wäh  | len: CARAT      |      |  |  |  |  |  |  |
|          | Zuletzt best.                                                                    | Teileherst.Art.Nr.          | CARAT-Nr. | Bezeichnung             | Teilehersteller | Info |  |  |  |  |  |  |
| <b>I</b> | )                                                                                | <b>1</b> W 712/52           | 50041193  | Ölfilter W 712/52       | Mann Filter     |      |  |  |  |  |  |  |
| 0 🖯      | 25.07.2018 15:23:30                                                              | <b>T</b> C 27 154/1         | 50038215  | Luftfilter C 27 154/1   | Mann Filter     |      |  |  |  |  |  |  |
| <b>I</b> | )                                                                                | <b>\$</b> 500827F7          | 500827F7  | COREXX I-Filter Aktivk. | COREXX          |      |  |  |  |  |  |  |

Nachdem Teile und/oder Arbeiten in den Warenkorb gelegt wurden, kann durch Klick auf den Button der angelegte Warenkorb angezeigt werden.

Wechselt man nun aus dem Bereich "Bestellung" in den Bereich "Angebot" wechselt auch die Darstellung des Warenkorbinhaltes.

Es werden nun die Teile und Arbeiten angezeigt. Die Anzeige kann eingestellt werden über den Button E Gruppieren Durch aktivieren des Buttons können die Arbeitswerte entweder separat (1) oder den Artikeln zugemischt (2) dargestellt werden.

### 1)

| Alle Preise in EUR (zzgl. MwSt.)    |           |                                              |                 |             |               |        |    |
|-------------------------------------|-----------|----------------------------------------------|-----------------|-------------|---------------|--------|----|
| Teileherst Art.Nr. / Arbeit Pos.Nr. | CARAT-Nr. | Bezeichnung                                  | Teilehersteller | Arbeitswert | Menge Angebot | Summe  |    |
| Arbeitswerte                        |           |                                              |                 |             |               |        |    |
| ₽ 01030000                          | 0         | 1,60 h Service alle 30.000 km - mit Schaltge |                 | 1,60        | 1,00          | 159,84 | Z× |
| <b>&gt;</b> 24241956                |           | 0,20 h Luftfilter erneuern                   |                 | 0,00        | 1,00          | 0,00   | Z× |
| <b>₽</b> 46502000                   | 0         | 0,90 h Bremsscheibe Vorderachse beide Sei    |                 | 0,90        | 1,00          | 89,91  | Z× |
| ✤ 46362000                          |           | 0,70 h Bremsklotzsatz Vorderachse erneuern   |                 | 0,00        | 1,00          | 0,00   | Z× |
| Artikel                             |           |                                              |                 |             |               |        |    |
| 🗹 🏌 W 712/52                        | 50041193  | Ölfilter W 712/52                            | Mann Filter     | 0,00        | 1,00          | 10,10  | Z× |
| C 27 154/1                          | 50038215  | Luftfilter C 27 154/1                        | Mann Filter     | 0,00        | 1,00          | 23,95  | Z× |
| S00827F7                            | 500827F7  | COREXX I-Filter Aktivk.                      | COREXX          | 0,00        | 1,00          | 35,15  | Z× |
| 🗹 🏌 555397D6                        | 555397    | COREXX SBB                                   | COREXX          | 0,00        | 1,00          | 52,96  | Z× |
| 🗹 🏌 529317J4                        | 529317J4  | COREXX Bremsscheibe                          | COREXX          | 0,00        | 2,00          | 108,20 | Z× |
| 🗊 Eigene Artikel und Arbeiten       |           |                                              |                 |             |               |        |    |

# 2)

#### Z Textbausteine Hauptbereich

#### Alle Preise in EUR (zzgl. MwSt.)

| 🗹 Teileherst Art.Nr. / Arbeit Pos.Nr. | CARAT-Nr. | Bezeichnung                                  | Teilehersteller | Arbeitswert | Menge Angebot | Summe      |
|---------------------------------------|-----------|----------------------------------------------|-----------------|-------------|---------------|------------|
| <b>₽</b> 01030000                     | 0         | 1,60 h Service alle 30.000 km - mit Schaltge |                 | 1,60        | 1,00          | 159,84 🗾 🗙 |
| ✓ ♥ 712/52                            | 50041193  | Ölfilter W 712/52                            | Mann Filter     | 0,00        | 1,00          | 10,10 🗾 🗙  |
| S00827F7                              | 500827F7  | COREXX I-Filter Aktivk.                      | COREXX          | 0,00        | 1,00          | 35,15 🔀 🗙  |
| ₽ 24241956                            |           | 0,20 h Luftfilter erneuern                   |                 | 0,00        | 1,00          | 0,00 🔀 🗙   |
| C 27 154/1                            | 50038215  | Luftfilter C 27 154/1                        | Mann Filter     | 0,00        | 1,00          | 23,95 🔀 🗙  |
| ₱ 46502000                            | 8         | 0,90 h Bremsscheibe Vorderachse beide Sei    |                 | 0,90        | 1,00          | 89,91 🔀 🗙  |
| S29317J4                              | 529317J4  | COREXX Bremsscheibe                          | COREXX          | 0,00        | 2,00          | 108,20 🗾 🗙 |
| ₱ 46362000                            |           | 0,70 h Bremsklotzsatz Vorderachse erneuern   |                 | 0,00        | 1,00          | 0,00 🔀 🗙   |
| S555397D6                             | 555397    | COREXX SBB                                   | COREXX          | 0,00        | 1,00          | 52,96 🗾 🗙  |
| Eigene Artikel und Arbeiten           |           |                                              |                 |             |               |            |

Des weiteren können Textbausteine angelegt und dann entsprechend in das Angebot eingefügt werden. Diese Textbausteine können in den Bereichen "Kopfzeile", "Hauptbereich" und "Fußzeile" eingefügt werden.

| Z Textbausteine Kopfzeile           |           |                                              |                 |             |               |            |
|-------------------------------------|-----------|----------------------------------------------|-----------------|-------------|---------------|------------|
| 🔀 Hier steht der Text für den Kopf  | bereich   |                                              |                 |             |               | ×          |
| Z Textbausteine Hauptbereich        |           |                                              |                 |             |               |            |
| 🔀 Hier steht der Text für den Haup  | tbereich  |                                              |                 |             |               | ×          |
| Alle Preise in EUR (zzgl. MwSt.)    |           |                                              |                 |             |               |            |
| Teileherst Art.Nr. / Arbeit Pos.Nr. | CARAT-Nr. | Bezeichnung                                  | Teilehersteller | Arbeitswert | Menge Angebot | Summe      |
| Arbeitswerte                        |           |                                              |                 |             |               |            |
| <b>/</b> 01030000                   | 0         | 1,60 h Service alle 30.000 km - mit Schaltge |                 | 1,60        | 1,00          | 159,84 🗾 🗙 |
| <b>F</b> 24241956                   |           | 0,20 h Luftfilter erneuern                   |                 | 0,00        | 1,00          | 0,00 론 🗙   |
| <b>₽</b> 46502000                   | 0         | 0,90 h Bremsscheibe Vorderachse beide Sei    |                 | 0,90        | 1,00          | 89,91 🛃 🗙  |
| <b>₽</b> 46362000                   |           | 0,70 h Bremsklotzsatz Vorderachse erneuern   |                 | 0,00        | 1,00          | 0,00 론 🗙   |
| Artikel                             |           |                                              |                 |             |               |            |
| 🗹 🕇 W 712/52                        | 50041193  | Ölfilter W 712/52                            | Mann Filter     | 0,00        | 1,00          | 10,10 🛃 🗙  |
| C 27 154/1                          | 50038215  | Luftfilter C 27 154/1                        | Mann Filter     | 0,00        | 1,00          | 23,95 🛃 🗙  |
| 🗹 🕇 500827F7                        | 500827F7  | COREXX I-Filter Aktivk.                      | COREXX          | 0,00        | 1,00          | 35,15 🛃 🗙  |
| S55397D6                            | 555397    | COREXX SBB                                   | COREXX          | 0,00        | 1,00          | 52,96 🛃 🗙  |
| 🗹 🏌 529317J4                        | 529317J4  | COREXX Bremsscheibe                          | COREXX          | 0,00        | 2,00          | 108,20 🗾 🗙 |
| 👿 Eigene Artikel und Arbeiten       |           |                                              |                 |             |               |            |
| Z Textbausteine Fußzeile            |           |                                              |                 |             |               |            |
| Z Hier steht der Text für die Fußze | eile      |                                              |                 |             |               | ×          |

Es können auch bei jedem in dem Warenkorb befindlichen Artikel sowie Arbeit einzelne Textbausteine hinterlegt werden (wie z.B. erschwerte Arbeit wegen Durchrostung usw.) Um diese Textbausteine zu hinterlegen wird einfach das Icon 👔 hinter dem Teil bzw. der Arbeit angeklickt.

| Arbeitswerte                   |                                              |                  |      |            |
|--------------------------------|----------------------------------------------|------------------|------|------------|
| <b>₽</b> 01030000              | 1,60 h Service alle 30.000 km - mit Schaltge | 1,60             | 1,00 | 159,84 🔀 🗙 |
| ₽ 24241956                     | 0,20 h Luftfilter erneuern                   | 0,00             | 1,00 | 0,00 🗾 🗙   |
| ₽ 46502000                     | 0,90 h Bremsscheibe Vorderachse beide Sei    | 0,90             | 1,00 | 89,91 🗾 🗙  |
| Wegen starkem Rost, erschwerte | Arbeit                                       |                  |      | ×          |
| ₽ 46362000                     | 0,70 h Bremsklotzsatz Vorderachse erneuern   | 0,00             | 1,00 | 0,00 🔀 🗙   |
| Artikel                        |                                              |                  |      |            |
| ✓ ¥ W 712/52 5004              | 41193 Ölfilter W 712/52                      | Mann Filter 0,00 | 1,00 | 10,10 🗾 🗙  |
| ✓ I C 27 154/1 5003            | 38215 Luftfilter C 27 154/1                  | Mann Filter 0,00 | 1,00 | 23,95 🗾 🗙  |
| ✓ \$ 500827F7 5008             | 327F7 COREXX I-Filter Aktivk.                | COREXX 0,00      | 1,00 | 35,15 🗾 🗙  |
| ✓ \$ 555397D6 5553             | 397 COREXX SBB                               | COREXX 0,00      | 1,00 | 52,96 🗾 🗙  |
| ✓ \$ 529317J4 5293             | 317J4 COREXX Bremsscheibe                    | COREXX 0,00      | 2,00 | 108,20 🗾 🗙 |

Bei dem Angebotsdruck werden diese Texte natürlich an der entsprechenden Stelle mitgedruckt.

Es können dem Angebot auch weitere eigene Artikel und Arbeiten zugefügt werden. Diese eigenen Artikel und Arbeiten können über den Button Figene Artikel und Arbeiten angelegt, gespeichert und dem Warenkorb zugefügt werden.

| Eigene Artikel und Arbeiten       |                       |        |                   |          | 1    | ? × |
|-----------------------------------|-----------------------|--------|-------------------|----------|------|-----|
| Artikel                           | •                     |        |                   |          |      |     |
| Volltextsuche z.B.: Service 60.00 | 00                    |        |                   |          |      |     |
| Übersicht eigene Artikel und Arl  | beiten gefiltert nach |        |                   |          |      |     |
| Artikel-Nr B                      | eschreibung           | Preis  | Mengeneinh        | Menge    |      |     |
| 52266666 N                        | Mezzo Mix             | 3,00   | Stück             | 0,00     | Ð    | ^   |
| 52277777 5                        | Schlauch              | 0,00   | Stück             | 0,00     | Ð    |     |
| 52266666 N                        | Mezzo Mix             | 0,00   | Stück             | 0,00     | Ð    |     |
| 52255555 V                        | Vasserkasten          | 0,00   | Stück             | 0,00     | Ð    |     |
| 5224444 E                         | Bierflasche           | 0,00   | Stück             | 0,00     | Ð    |     |
| Т                                 | ſŨV                   | 100,00 | Stück             | 0,00     | Ð    |     |
| ĸ                                 | Kleinstmengenzuschlag | 11,00  | Stück             | 0,00     | ð    |     |
| 6 N                               | Motoröl 15W 40        | 24,00  | Liter             | 0,00     | Ð    |     |
| 5 N                               | Motoröl 15W 30        | 26,00  | Liter             | 0,00     | Ð    |     |
| 4 N                               | Motoröl 10W 40        | 23,00  | Liter             | 0,00     | Ð    |     |
| З М                               | Motoröl 10W 30        | 23,00  | Liter             | 0,00     | Ð    |     |
| 2                                 | Motoröl 0W 40         | 26,00  | Liter             | 0,00     | Ð    |     |
| 1 N                               | Motoröl 0W 30         | 22,00  | Liter             | 0,00     | Ð    |     |
| 10 N                              | Motoröl               | 20,00  | Liter             | 0,00     | Ð    |     |
| v                                 | Nagen Komplettwäsche  | 36,00  | Stück             | 0,00     | Ð    | ~   |
| Weitere Ergebnisse anzeigen       |                       |        |                   |          |      |     |
| Artikel                           |                       |        |                   |          |      |     |
| Artikel-Nr.                       | Beschreibung:         |        |                   |          |      |     |
| Artikel-Nr                        | TÜV                   |        |                   |          |      |     |
| Einzelpreis:                      | Mengeneinheit:        |        |                   |          |      |     |
| 100,00 🗢                          | Stück                 |        |                   |          |      | •   |
| Umsatzsteuerart:                  |                       |        |                   |          |      |     |
| ohne MwSt. (Durchlaufposten)      |                       |        |                   |          |      | •   |
|                                   |                       | S      | peichern und in d | en Waren | korb | •   |
|                                   |                       |        |                   |          | ок   |     |

Bei dem Angebotsdruck 🖨 kann noch ausgewählt werden, in welcher Form der Ausdruck gemacht werden soll.

| Druckoptionen           |         | ×                               |
|-------------------------|---------|---------------------------------|
| Gruppiert:              |         |                                 |
| Inklusivarbeiten:       |         |                                 |
| Mit Mehrwertsteuer.     |         |                                 |
| Fahrzeug Informationen: |         |                                 |
|                         |         |                                 |
|                         |         |                                 |
|                         |         |                                 |
| Speichern               | Drucken | Angebotsflyer Drucken Abbrechen |

Es bestehen die Möglichkeiten den Ausdruck wie in der Anzeige Gruppiert (Arbeiten und Teile getrennt) oder ohne Haken bei Grupiert (Teile und Arbeiten gemischt) sowie die Inclusievarbeiten und die Fahrzeuginformationen mit in den Angebotsdruck zu nehmen.

Es kann auch ein Angebotsflyer gedruckt werden, was bedeutet hier werden auch die Artikelbilder gedruckt, was z.B. für ein spezielles Angebot an die Kunden genutzt werden kann.

Angebot vom 26.7.2018 Klaus Musterman

Mustergasse 2 12345 Musterhausen

| ahrzeug    |  |  |  |  |  |  |  |
|------------|--|--|--|--|--|--|--|
|            |  |  |  |  |  |  |  |
| MUS - A 1  |  |  |  |  |  |  |  |
| 1996-10-13 |  |  |  |  |  |  |  |
| 69000      |  |  |  |  |  |  |  |
|            |  |  |  |  |  |  |  |

#### Positionen

|            |          |                                                |                 | (AW-) | (AW-)  |        |
|------------|----------|------------------------------------------------|-----------------|-------|--------|--------|
| ArtikelNr. |          | Bezeichnung                                    | Teilehersteller | Menge | Preis  | Gesamt |
| 01030000   |          | Service alle 30.000 km - mit Schaltgetriebe    |                 | 1,60  | 159,84 | 159,84 |
|            |          | - Motorölfilter erneuern                       |                 |       |        |        |
|            |          | - Innenraumfilter erneuern                     |                 |       |        |        |
|            |          | - Motoröl erneuern                             |                 |       |        |        |
| 24241956   |          | Luftfilter erneuern                            |                 |       |        |        |
| 46502000   |          | Bremsscheibe Vorderachse beide Seiten erneuern |                 | 0,90  | 89,91  | 89,91  |
|            |          | - Bremsklotzsatz Vorderachse erneuern          |                 |       |        |        |
|            |          | - Rad Vorderachse links aus- und einbauen      |                 |       |        |        |
|            |          | - Rad Vorderachse rechts aus- und einbauen     |                 |       |        |        |
| 46362000   |          | Bremsklotzsatz Vorderachse erneuern            |                 |       |        |        |
| W 712/52   | 50041193 | Ölfilter W 712/52                              | Mann Filter     | 1,00  | 10,10  | 10,10  |
| C 27 154/1 | 50038215 | Luftfilter C 27 154/1                          | Mann Filter     | 1,00  | 23,95  | 23,95  |
| 500827F7   | 500827F7 | COREXX I-Filter Aktivk.                        | COREXX          | 1,00  | 35,15  | 35,15  |
| 555397D6   | 555397D6 | COREXX SBB                                     | COREXX          | 1,00  | 52,96  | 52,96  |
| 529317J4   | 529317J4 | COREXX Bremsscheibe                            | COREXX          | 2,00  | 54,10  | 108,20 |
|            |          | Wagen Komplettwäsche                           |                 | 1,00  | 36,00  | 36,00  |

| Arbe  | itskosten(2,50 AW)      | 249,75 EUR |
|-------|-------------------------|------------|
| Mate  | rialkosten              | 266,36 EUR |
| Sum   | ne                      | 516,11 EUR |
| zzgl. | Mehrwertsteuer (19,00%) | 98,06 EUR  |
| Gesa  | mtbetrag                | 614,17 EUR |
|       |                         |            |

Reparaturen Kompetent - Schnell und zu günstigen Preisen Ihre Fachwerkstatt

Selber Warenkorb als Angebotsflyer.

| ArtikelNr. |                                                                | Teilehersteller                                                        | Bezeichnung                                                                      | Preis        |
|------------|----------------------------------------------------------------|------------------------------------------------------------------------|----------------------------------------------------------------------------------|--------------|
| W 712/52   | 50041193                                                       | Mann Filter                                                            | Ölfilter                                                                         | 10,10        |
|            | Aussendurchmesser<br>Gewindemaß: 3/4-1<br>Rücklaufsperrventil; | : 76 mm; Innendurchmesser 1<br>6 UNF; Höhe: 92 mm; Öffnung<br>W 712/52 | : 62 mm; Innendurchmesser 2: 71 mm;<br>gsdruck Umgehungsventil: 2,5 bar; mit eir | iem          |
| C 27 154/1 | 50038215                                                       | Mann Filter                                                            | Luftfilter                                                                       | 23,95        |
| ELTER<br>T | Länge: 268 mm; Br                                              | reite: 228mm; Höhe: 56mm;                                              | C 27 154/1                                                                       |              |
| 500827F7   | 500827F7                                                       | COREXX                                                                 | COREXX I-Filter Aktivk.                                                          | 35,15        |
|            | Aktivkohlefilter                                               |                                                                        |                                                                                  |              |
| 555397D6   | 555397D6                                                       | COREXX                                                                 | COREXX SBB                                                                       | 52,96        |
|            | Bremssystem: LUCA<br>Gewicht: 1,38 kg;                         | S/TRW; Dicke/Stärke 1: 16,0 m<br>Allgemeine Information: Bremsb        | ım; Höhe 1: 69,5 mm; Breite 1: 118,9 mn<br>elagsatz, Scheibenbremse              | n;           |
| 529317J4   | 529317J4                                                       | COREXX                                                                 | COREXX Bremsscheibe                                                              | 54,10        |
| E p        | belüftet; Ø: 256,0 r<br>18,0 mm; Naben-Ø                       | mm; Bremsscheibendicke: 19,9<br>1: 65,0 mm; Gewicht: 4,37 kg           | mm; Höhe: 38,5 mm; Felge: 4 -loch; M<br>; Allgemeine Information: Bremsscheibe   | indestdicke: |

Ein weiterer Button in dem Warenkorb ist der Kalkulations Button.

Durch Klick auf den Button wechselt die Anzeige des Warenkorbinhaltes in eine Kalkulationsmaske in welcher jeder Warenkorbartikel individuell nachkalkuliert werden kann.

| Bezeichnung                                      | EK Preis (1) | Kundenpreis (1) | Kundenrabatt % | Kundenendpre | Marge (%) | Arbeitswert | Summe  | Menge Angebot |   |
|--------------------------------------------------|--------------|-----------------|----------------|--------------|-----------|-------------|--------|---------------|---|
| Arbeitswerte                                     |              |                 |                |              |           |             |        |               |   |
| 🗲 1,60 h Service alle 30.000 km - mit Schaltgetr | 0,00         | 159,84          | 0,00           | 159,84       | 0,00      | 1,60        | 159,84 | 1,00          | × |
| 🗲 0,20 h Luftfilter erneuern                     | 0,00         | 0,00            | 0,00           | 0,00         | 0,00      | 0,00        | 0,00   | 1,00          | × |
| 🗲 0,90 h Bremsscheibe Vorderachse beide Seit     | 0,00         | 89,91           | 0,00           | 89,91        | 0,00      | 0,90        | 89,91  | 1,00          | × |
| 🗲 0,70 h Bremsklotzsatz Vorderachse erneuern     | 0,00         | 0,00            | 0,00           | 0,00         | 0,00      | 0,00        | 0,00   | 1,00          | × |
| Artikel                                          |              |                 |                |              |           |             |        |               |   |
| 1 Ölfilter W 712/52                              | 3,43         | 10,10           | 0,00           | 10,10        | 66,00     | 0,00        | 10,10  | 1,00          | × |
| Luftfilter C 27 154/1                            | 8,14         | 23,95           | 0,00           | 23,95        | 66,00     | 0,00        | 23,95  | 1,00          | × |
| T COREXX I-Filter Aktivk.                        | 4,45         | 35,15           | 0,00           | 35,15        | 87,34     | 0,00        | 35,15  | 1,00          | × |
| T COREXX SBB                                     | 9,40         | 52,96           | 0,00           | 52,96        | 82,25     | 0,00        | 52,96  | 1,00          | × |
| COREXX Bremsscheibe                              | 10,08        | 54,10           | 0,00           | 54,10        | 81,37     | 0,00        | 108,20 | 2,00          | × |
|                                                  |              |                 |                |              |           |             |        |               |   |

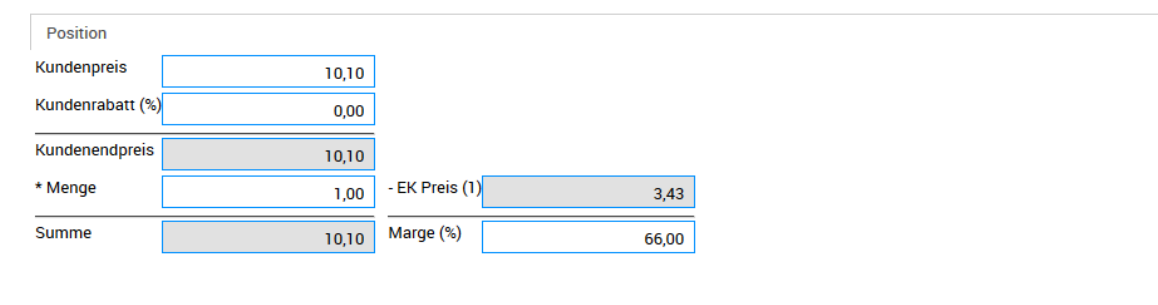

Kalkulationsübersicht

Marge (%):

80,21 Gesamtsumme:

480,11

Werte übernehmen

Es kann auch zu jedem Warenkorb eine Bestellhistorie eingesehen werden. Sobald ein Warenkorb bestellt wurde wird der Warenkorb in der Warenkorbübersicht automatisch mit dem Status "bestellt" in grüner Schrift versehen.

Um zu solch einem Warenkorb eine Übersicht der Bestellungen zu erhalten, genügt ein Klick auf den Button Bestellhistorie

In der Bestellhistorie wird genau angezeigt, welche Bestellung wann erfolgt ist.

Hierzu wird das Bestelldatum, die Uhrzeit der Bestellung, die Anzahl der Positionen, von welchem angemeldeten Benutzer, die Versandart (z.B. Wochenbestellung) und der Warenwert sowie ein eventuell eingegebener Bestelltext angezeigt.

Bei Klick auf die Bestellung werden in dem unteren Fenster die bestellten Positionen einzeln aufgeführt.

| Bestellung   | Angebot     | % Kalkulatio | on 📄 Bestellhistorie | e   🚍 Gruppi |             |            |             |           |             | Bearbeiten | • | ₽ |
|--------------|-------------|--------------|----------------------|--------------|-------------|------------|-------------|-----------|-------------|------------|---|---|
| Bestelldatum | Bestellzeit | Händler      | Anz. Positionen/Ar   | Bestellt von | Referenz Nu | Versandart | Zahlungsart | Warenwert | Bestelltext |            |   |   |
| 26.07.2018   | 13:32:45    |              | 4 / 5                | GA           |             | Wochenbest | Standard    | 37,44     |             |            |   | ₽ |
| 25.07.2018   | 15:23:30    |              | 1/1                  | GA           |             | Wochenbest | Standard    | 8,14      |             |            |   | ₽ |
|              |             |              |                      |              |             |            |             |           |             |            |   |   |
|              |             |              |                      |              |             |            |             |           |             |            |   |   |
|              |             |              |                      |              |             |            |             |           |             |            |   |   |
|              |             |              |                      |              |             |            |             |           |             |            |   |   |
|              |             |              |                      |              |             |            |             |           |             |            |   |   |
|              |             |              |                      |              |             |            |             |           |             |            |   |   |
|              |             |              |                      |              |             |            |             |           |             |            |   |   |
|              |             |              |                      |              |             |            |             |           |             |            |   |   |
|              |             |              |                      |              |             |            |             |           |             |            |   |   |
|              |             |              |                      |              |             |            |             |           |             |            |   |   |
|              |             |              |                      |              |             |            |             |           |             |            |   |   |
|              |             |              |                      |              |             |            |             |           |             |            |   |   |

| Bestellte Positionen   |           |                         |                 |           |     |       |
|------------------------|-----------|-------------------------|-----------------|-----------|-----|-------|
| Teilehersteller ArtNr. | CARAT-Nr. | Bezeichnung             | Teilehersteller | Preis per | VPE | Menge |
| W 712/52               | 50041193  | Ölfilter W 712/52       | Mann Filter     | 1 Stück   | 1   | 1     |
| 500827F7               | 500827F7  | COREXX I-Filter Aktivk. | COREXX          | 1 Stück   | 1   | 1     |
| 555397D6               | 555397D6  | COREXX SBB              | COREXX          | 1 Stück   | 1   | 1     |
| 529317J4               | 529317J4  | COREXX Bremsscheibe     | COREXX          | 1 Stück   | 2   | 2     |

Es gibt in dem webELEKAT natürlich auch eine übergreifende Bestellhistorie (d.h. nicht auf den einzelnen Warenkorb bezogen, sondern Übersicht über alle bestellten Warenkörbe).

In dieser Übersicht kann nach verschiedenen Kriterien gesucht werden:

Artikelnummer kommt vor in.....

**Bestelltext** 

Bestelldatum usw.

Diese übergreifende Bestellhistorie wird über den Button Header des webELEKAT aufgerufen.

| Bestellhistorie      |                          |             |                   |        |                |           |                |                 |                  |             |        |                 |                           |              |     |
|----------------------|--------------------------|-------------|-------------------|--------|----------------|-----------|----------------|-----------------|------------------|-------------|--------|-----------------|---------------------------|--------------|-----|
| Suchbegriff: z.B.    | Artikelnummer, Bestellte | xt          | Bestelldatum von: |        | Ê              | Bestel    | ldatum bis:    | <b>#</b>        |                  |             |        |                 |                           |              |     |
| Bezeichnung          | Bestelldatum             | Bestellzeit | Händle            | Jan    | Jul            | «         | >              | Referenz Nummer | Versandart       | Zahlungsart | Warenw | ert Bestelltext |                           |              |     |
| Auftrags-Nr.: 901013 | 26.07.2018               | 13:32:45    |                   |        |                |           |                |                 | Wochenbestellung | Standard    | 37     | 44              |                           |              | 8   |
| Auftrags-Nr.: 901013 | 25.07.2018               | 15:23:30    |                   | Feb    | Aug            | 2014      | 2019           |                 | Wochenbestellung | Standard    | 8,     | 14              |                           |              | 8   |
| Nr.:1218387          | 19.02.2018               | 16:57:51    |                   |        |                |           |                |                 | Wochenbestellung | Standard    | 5,     | 84 Bestellung N | r.:1218387tweswsrtzwre    | etzet        | 8   |
| Nr.:1177188          | 15.01.2018               | 11:55:53    |                   | Mär    | Sep            | 2015      | 2020           |                 | Wochenbestellung | Standard    | 11,    | 57              |                           |              | 8   |
| Nr.:1109406          | 09.11.2017               | 14:02:01    |                   |        |                |           |                |                 | Wochenbestellung | Standard    | 74     | 80 Bestellung N | r.:1109406 bestellt durcl | h Schmid     | 8   |
| Nr.:1068299          | 05.10.2017               | 10:20:05    |                   | Apr    | Okt            | 2016      | 6 2021         |                 | Wochenbestellung | Standard    | 6      | 55              |                           |              | 8   |
| Auftrags-Nr.: 900310 | 22.08.2017               | 12:02:49    |                   |        |                | 2017      | 2022           |                 | Wochenbestellung | Standard    | 11,    | 19              |                           |              | 8   |
| Nr.:878701           | 06.04.2017               | 21:11:29    |                   | Mai    | NOV            |           |                |                 | Wochenbestellung | Standard    | 91,    | 90              |                           |              | 8   |
| Auftrags-Nr.: 900308 | 28.03.2017               | 09:18:26    |                   | Jun    | Dez            |           |                |                 | Wochenbestellung | Standard    | 4,     | 67              |                           |              | 8   |
| DAT-Teilefindung - 2 | 7 28.03.2017             | 09:18:12    |                   |        |                | 2010      |                |                 | Wochenbestellung | Standard    | 5,     | 23              |                           |              | 8   |
| Nr.:860065           | 27.03.2017               | 14:58:42    |                   |        | OK .           | Abbrechen |                |                 | Wochenbestellung | Standard    | 5,     | 23              |                           |              | 8   |
| Auftrags-Nr.: 900306 | 27.03.2017               | 13:36:07    |                   |        | 3/6            |           | GA             |                 | Wochenbestellung | Standard    | 65,    | 71              |                           |              | 8   |
| Auftrags-Nr.: 900306 | 27.03.2017               | 13:02:51    |                   |        | 3/6            |           | GA             |                 | Wochenbestellung | Standard    | 65,    | 71              |                           |              | 8   |
| Weitere Bestellungen | anzeigen                 | 10 50 50    |                   |        | <b>•</b> • • • |           | ~ •            |                 |                  | ~ · ·       |        |                 |                           |              | -   |
|                      |                          |             |                   |        |                |           |                |                 |                  |             |        |                 |                           |              |     |
| Bestellte Positioner | 1                        |             |                   |        |                |           |                |                 |                  |             |        |                 |                           |              |     |
| Teilehersteller ArtN |                          | CARAT-Nr.   | Bezeichnu         | ng     |                | Т         | eilehersteller | Preis Prei      | s per            | Rabatt %    | VPE    | Pfandwert       | Umweltbeitrag             | Gesamtbetrag | Mei |
| W 712/52             |                          | 50041193    | Ölfilter W        | 712/52 |                | N         | Aann Filter    | 10,10 1 S       | tück             | 66,00       | 1      |                 |                           | 3,43         |     |
| 243 140 150 16       |                          | 42500223    | Ölablaßsci        | hraube |                | s         | chraubenwerk   | Gai 2,41 1 P    | ackung           | 0,00        | 1      |                 |                           | 2,41         |     |

**O** ERKLÄRUNG DER ICONS / BUTTONS:

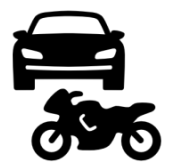

SUCHE NACH PKW - MOTORRAD

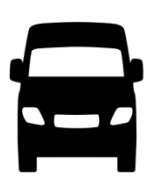

SUCHE NACH TRANSPORTER

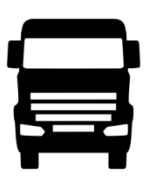

SUCHE NACH LASTKRAFTWAGEN

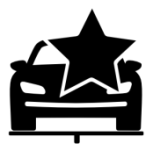

AKTIV GESETZTES FAHRZEUG

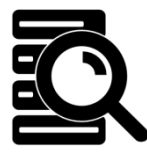

DIREKTE TEILESUCHE

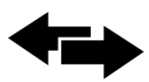

SCHNELLER WARENKORBWECHSEL

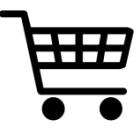

WARENKÖRBE BEREICH

**O** ERKLÄRUNG DER ICONS / BUTTONS:

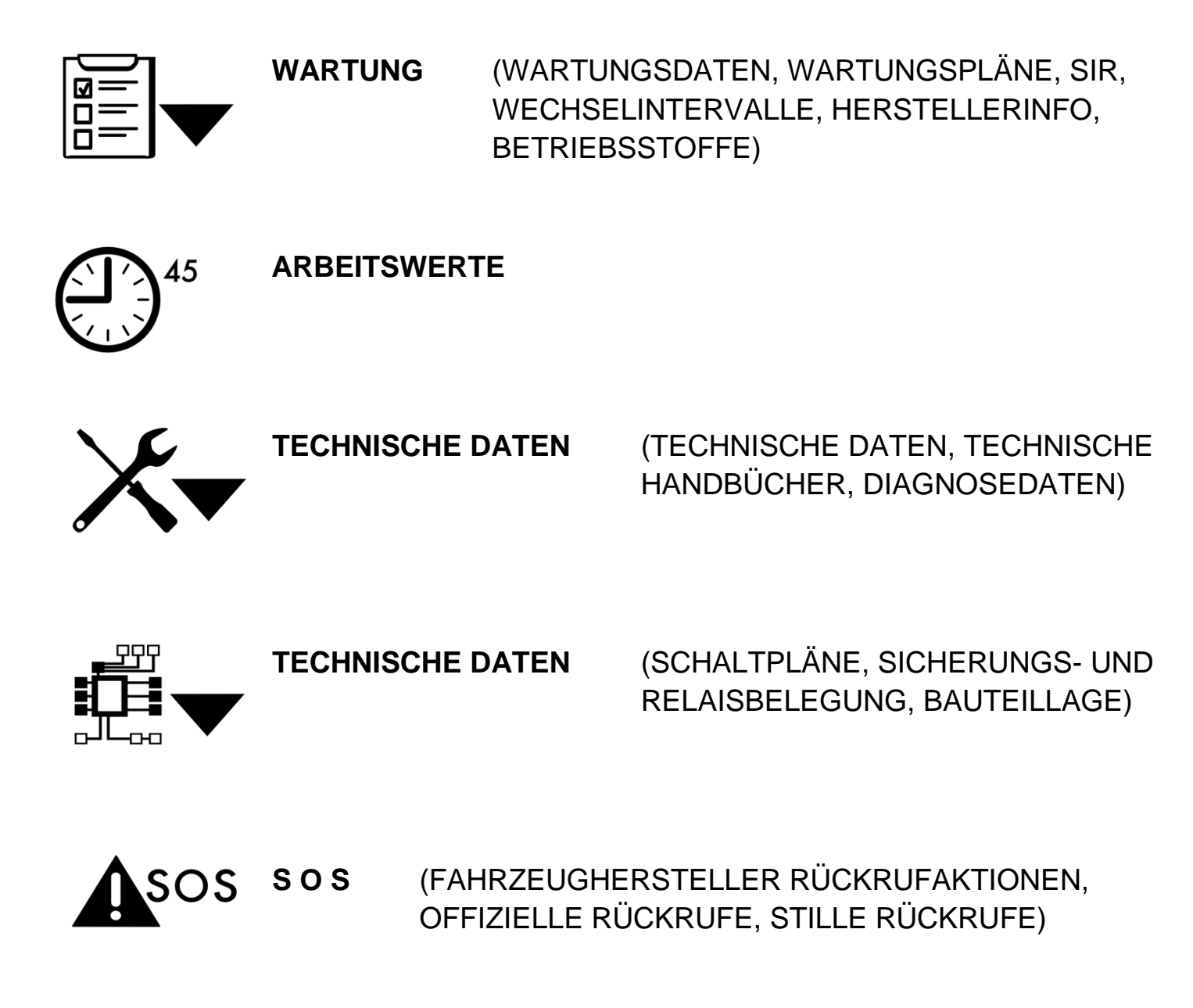

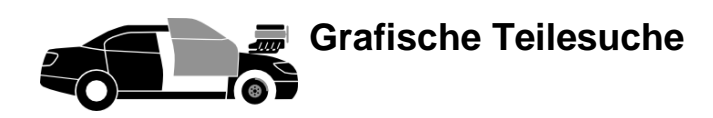

(EIN- AUSSCHALTEN DER GRAFISCHEN TEILESUCHE)

## **B** ERKLÄRUNG DER ICONS / BUTTONS:

**BAUGRUPPEN BUTTONS:** 

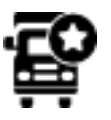

OFT BENÖTIGTE NKW-TEILE

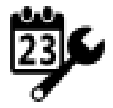

**INSPEKTIONSTEILE** (TEILE, WELCHE MEISTENS BEI EINER INSPEKTION BENÖTIGT WERDEN)

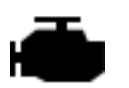

**MOTOR / GETRIEBE** (MOTOREN, MOTORTEILE, VERGASERTEILE, GETRIEBETEILE, GUMMIMETALLTEILE, RIEMEN & ZUBEHÖR, DICHTUNGEN)

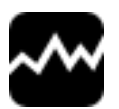

MOTORELEKTRIK (MOTORMANAGMENT)

KÜHLSYSTEM (KÜHLER, WASSERPUMPEN, THERMOSTATE, THERMOSCHALTER, HEIZUNG, KLIMAANLAGEN, DICHTUNGEN, KÜHLFLÜSSIGKEIT)

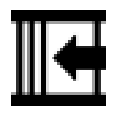

-

FILTER (LUFTFILTER, ÖLFILTER, KRAFTSTOFFFILTER, INNENRAUMFILTER, FILTERDICHTUNGEN)

## **O** ERKLÄRUNG DER ICONS / BUTTONS:

**BAUGRUPPEN BUTTONS:** 

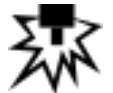

ZÜNDANLAGE – GLÜHANLAGE (ZÜNDUNGSTEILE, GLÜHANLAGE)

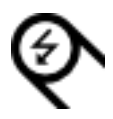

ANLASSER – LICHTMASCHINE

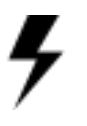

**ELEKTRIK** (FAHRZEUGBATTERIEN, RELAIS, SCHALTER, STEUER-GERÄTE, INSTRUMENTE, SIGNALGERÄTE, ELEKTROMOTOREN, ELEKTRISCHES ZUBEHÖR)

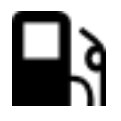

KRAFTSTOFFANLAGE (KRAFTSTOFFPUMPEN, TANK, TANKPUMPEN, EINSPRITZUNG, TANKDECKEL, ÖLDECKEL, GASANLAGEN, DICHTUNGEN)

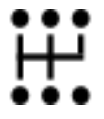

RADANTRIEB / MOTORKUPPLUNGEN(KUPPLUNGEN,<br/>ANTRIEBSTEILE,<br/>DICHTUNGEN)

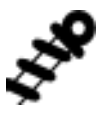

FAHRWERK (STOSSDÄMPFER, FEDERUNG, GASFEDERN, LUFTFEDERUNGSKOMPONENNTEN, FAHRWERK-TUNNING, STÜTZWINDEN, WECHSELSYSTEME)

# **B** ERKLÄRUNG DER ICONS / BUTTONS:

**BAUGRUPPEN BUTTONS:** 

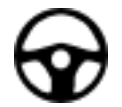

**LENKUNG** (LENKUNGSTEILE, SPURSTANGEN, GUMMIMETALLTEILE)

**ACHSAUFHÄNGUNG / RÄDER** (RÄDER, REIFEN, REIFENDRUCK-SYSTEME, RADLAGERSÄTZE, ANTRIEBSTEILE)

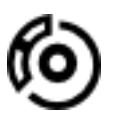

**BREMSANLAGE** (BREMSBELÄGE, SCHEIBEN-TROMMELN, BREMS-ZYLINDER, SÄTTEL, SEILE, BREMSKRAFTREGLER, BREMSKRAFTVERSTÄRKER, ABS-ASR, VENTILE, LKW-BREMSE, KLEINTEILE, BREMSKOMP.)

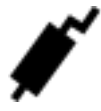

SCHALLDÄMPFERANLAGEN

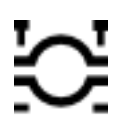

**SCHALLDÄMPFEREINZELTEILE** (NACHRÜSTKATS, LAMBDASONDE, SCHALLDÄMPFERTEILE, DICHTUNGEN)

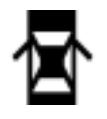

**KAROSSERIE** (VORDERBAU, FAHRGASTRAUM, HECKTEIL, VERGLASUNG, SPIEGEL, BELEUCHTUNG)

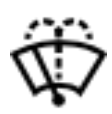

WISCHBLÄTTER / WASCHANLAGE (WISCHBLATT, WASCHANLAGE, WISCHERMOTOR, WISCHARM)
**BAUGRUPPEN BUTTONS:** 

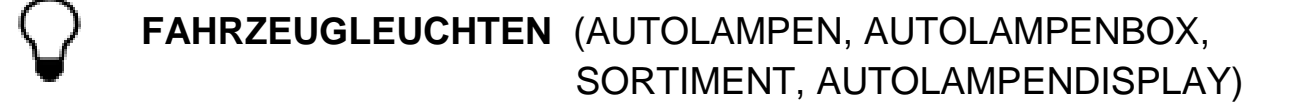

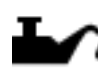

**SCHMIERSTOFFE** (ÖLE, FETTE, ÖLZUSÄTZE, KRAFTSTOFFZUSÄTZE)

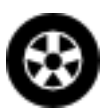

RÄDER UND REIFEN (RÄDER, REIFEN, RADBLENDEN, FELGEN-BAUM, REIFENFÜLLMESSER, KLEBEGEWICHT, ALLGEMEINES ZUBEHÖR)

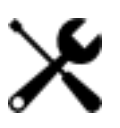

WERKZEUG (SCHLEIFMITTEL, MESSGERÄTE, HANDWERKZEUG, ELEKTROWERKZEUG, ZUBEHÖR, WERKZEUGE, GERÄTE ALLGEMEIN)

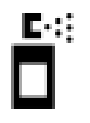

LACKVERARBEITUNG (LACKE UND ZUSATZMATERIALIEN, LACKIERZUBEHÖR)

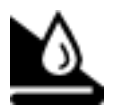

REINIGUNG UND PFLEGE (PFLEGEBEDARF, FAHRZEUGPFLEGE, GEBÄUDEREINIGUNG, WASCHRAUM-PRODUKTE)

**BAUGRUPPEN BUTTONS:** 

| Ä                 | <b>CHEMIE</b> (TECHNISCHE UNIVERSALPRODUKTE, KLEB- UND<br>DICHT-STOFFE, UNTERBODEN-, HOHLRAUMSCHUTZ,<br>KÜHLSYSTEM-PFLEGE, WINTERCHEMIE, SCHLÄUCHE<br>UND SCHELLEN) |
|-------------------|----------------------------------------------------------------------------------------------------|
| , <u>⊖</u> ,<br>1 | WERKSTATTAUSRÜSTUNG (SCHRÄNKE, KLIMAGERÄTE,<br>HEIZGERÄTE, LEUCHTEN,<br>LACKIERGERÄTE, PUMPEN,<br>SAUGER, ÖL-, SCHMIER-GERÄTE)                                      |
| <b>I</b> ))       | ENTERTAINMENT (FERNSEHER, MULTIMEDIA, TV-TUNER,<br>VIDEO, RADIO, RECEIVER, ADAPTER,<br>STECKER, KUPPLUNGEN, CONVERTER)                                              |
| ∎")               | KOMMUNIKATION (AUTORADIO, ANTENNEN, TELE-<br>KOMMUNIKATION, ZUBEHÖR)                                                                                                |
| Ĺ                 | AUSSTATTUNG UND(ANHÄNGE-ZUGVORRICHTUNGEN,ZUBEHÖRTRANSPORT-ANHÄNGER, LADUNGS.SICHERUNG, FUSSMATTEN, SITZE,.LASTENTRÄGER, SITZBEZÜGE)                                 |
| <b>K</b>          | <b>KLEIDUNG</b> (ARBEITSKLEIDUNG, ARBEITSSCHUTZ, FREIZEIT-<br>KLEIDUNG)                                                                                             |

**BAUGRUPPEN BUTTONS:** 

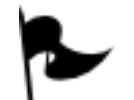

FAN ARTIKEL

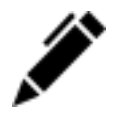

WERBEMITTEL

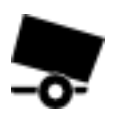

AUFBAUTEILE (UNIVERSALTEILE, KOTFLÜGEL UND BEFESTIGUNG, ZUBEHÖR UND AUFBAUTEILE, BELEUCHTUNG, ELEKTRIK, BORDWANDTEILE, PLANENAUFBAU, ZUGGABEL UND BEFESTIGUNG, DIN-TEILE)

## ALLGEMEINE ICONS:

| Ф          | Warenkorb             | Durch Anklicken können Teile und Arbeiten in den Warenkorb gelegt werden.                                                                                                    |
|------------|-----------------------|----------------------------------------------------------------------------------------------------|
| Ð          | Warenkorb befüllt     | Durch Überfahren mit der Maus wird ein Popup, mit welcher Menge sich das<br>Teil im Warenkorb befindet, geöffnet.                                                                                                    |
| ¢;         | Sofortbestellung      | Durch Anklicken wird der Artikel einer sofortigen Bestellung zugeführt.<br>Einmalige Bestätigung in Bestellübersichtsfenster ist noch nötig.                                                                                |
| Ú          | Warenkorb Neu         | Durch Anklicken kann ein neuer Warenkorb angelegt werden.                                                                                                    |
| సి         | Warenkorb aktivieren  | Durch Anklicken wird der markierte Warenkorb zum aktiven Warenkorb<br>gemacht. Bei Einstellung "Warenkörbe mit automatischer Fahrzeugzuordnung"<br>wird das Warenkorbfahrzeug automatisch als aktives Fahrzeug eingestellt. |
| ر <b>ک</b> | Warenkorb löschen     | Durch Anklicken kann der gewählte Warenkorb gelöscht werden.                                                                                                    |
| <b>ð</b> ⁄ | Warenkorb exportieren | Hiermit kann der gewählte Warenkorb als Textdatei exportiert werden.                                                                                                    |
| ħ          | Warenkorb duplizieren | Hiermit kann ein Warenkorb samt Inhalt einfach dupliziert werden.                                                                                                    |

| 2 | Information bearbeiten    | Durch Anklicken können enthaltene Informationen bearbeitet werden.                                                                                                    |
|---|---------------------------|----------------------------------------------------------------------------------------------------|
| Z | Textbausteine bearbeiten  | Durch Anklicken können eigene Textbausteine erfasst und gespeichert werden.<br>Diese Textbausteine können dann individuell dem Warenkorb zugefügt werden.                           |
| B | Freie Positionen erfassen | Durch Anklicken können in einem Fenster Artikel und Arbeiten erfasst werden<br>(auch durchlaufende Posten). Diese können dann individuell einfach dem<br>Warenkorb zugefügt werden. |

| Artikelanzeige einzeilig  | Die Anzeige der Artikelliste kann beeinflusst werden. Durch Anklicken wird die Anzeige pro Artikel auf eine Zeile begrenzt.                                                                                                    |
|---------------------------|----------------------------------------------------------------------------------------------------|
| Artikelanzeige mehrzeilig | Die Anzeige der Artikelliste kann beeinflusst werden. Durch Anklicken wird die Anzeige pro Artikel erweitert um die Anzeige von zusätzlichen Artikelinformationen.                                                                           |
| Artikelanzeige mit Bild   | Die Anzeige der Artikelliste kann beeinflusst werden. Durch Anklicken wird die<br>Anzeige pro Artikel erweitert um die Anzeige von zusätzlichen Artikelinformationen<br>sowie das Artikelbild und OE-Nummern zur direkten Vergleichsauswahl. |

## ALLGEMEINE ICONS:

| Ø   | Information                             | Das Icon bedeutet, es ist zusätzliche Information vorhanden. Durch Überfahren mit der Maus wird in einem Popup angezeigt, um welche Information es sich handelt. Durch Anklicken ist eine Weiterleitung zu den Details möglich.   |
|-----|-----------------------------------------|----------------------------------------------------------------------------------------------------|
| ,   | Artikelverwendung                       | Durch Anklicken werden die Fahrzeuge angezeigt, bei welchen der gewählte Artikel<br>ebenfalls passt. In dieser Liste kann dann auch schnell auf ein anderes Fahrzeug<br>gewechselt werden, um weitere passende Artikel zu suchen. |
| ō   | Zubehörliste                            | Es ist bei dem Artikel eine Zubehörliste vorhanden. Durch Anklicken kann bei dem Artikel die Zubehörliste angezeigt werden.                                                                                                    |
| 0   | Zubehörteil                             | Das Icon zeigt an, dass es sich bei dem Teil um ein Zubehörteil aus der Zubehörliste handelt.                                                                                                    |
| F   | Stückliste                              | Es ist bei dem Artikel eine Stückliste vorhanden. Durch Anklicken kann bei dem Artikel die zugehörige Stückliste angezeigt werden.                                                                                                |
| Ŧ   | Stücklistenteil                         | Das Icon zeigt an, dass es sich bei dem Teil um ein Stücklistenteil aus der Stückliste handelt.                                                                                                    |
| 10  | Stück- / Zubehörliste                   | Es ist bei dem Artikel eine Stückliste und eine Zubehörliste vorhanden. Durch<br>Anklicken kann bei dem Artikel die zugehörige Stückliste und Zubehörliste angezeigt<br>werden.                                                   |
| A   | Alternativartikel                       | Zu dem gewählten Artikel ist eine Alternative vorhanden. Durch Anklicken können vorhandene Alternativartikel angezeigt werden.                                                                                                    |
| ۶   | Spezialwerkzeug                         | Zu dem gewählten Artikel ist eventuell zum Einbau Spezialwerkzeug nötig. Durch Anklicken werden eventuell benötigte Spezialwerkzeuge angezeigt.                                                                                   |
| R   | ad-CARGO-Lagerartikel                   | Bei dem Artikel handelt es sich um einen ad-CARGO-Lagerartikel.                                                                                                    |
| Y   | ad-CARGO-Sonderlager                    | Bei dem Artikel handelt es sich um einen ad-CARGO-Sonderlagerartikel.                                                                                                    |
| G   | Großhändlerartikel                      | Bei dem Artikel handelt es sich um einen von Ihrem Großhändler speziell markierten Artikel.                                                                                                    |
| %   | Aktionsartikel                          | Bei dem Artikel handelt es sich um einen Artikel aus einer speziellen Aktion.                                                                                                    |
| ŧ   | Pfandartikel                            | Bei dem Artikel handelt es sich um einen Artikel mit einem Pfandwert. Beim<br>Überfahren mit der Maus wird der Pfandwert in einem Popup angezeigt.                                                                                |
| Ş   | Artikel ersetzt                         | Bei dem Artikel handelt es sich um einen Artikel, der durch einen anderen Artikel ersetzt wurde. Der Ersatzartikel kann direkt aufgerufen werden.                                                                                 |
| ÷   | Auslaufartikel /<br>Nicht Rückgabefähig | Bei dem Artikel handelt es sich entweder um einen Artikel, der nicht rückgabefähig<br>ist oder um einen Auslaufartikel. Die Information wird in einem Popup beim<br>Überfahren mit der Maus angezeigt.                            |
| *** | Gefahrgut                               | Bei dem Artikel handelt es sich um einen Gefahrgutartikel.                                                                                                    |
| Ā   | PDF- Dokument                           | Über das Icon können zu dem Artikel zugehörige Dokumente in PDF F<br>orm<br>aufgerufen werden. (Hierbei kann es sich um Sicherheitsdatenblätter,<br>Einbauanleitungen, weitergehende Artikelinformationen usw. handeln).          |
| A   | Wichtiger Hinweis                       | Das Icon wird angezeigt wenn es wichtige Hinweise (wie z.B. Qualitätsmeldungen oder Rückrufe) gibt. Durch Anklicken kann die entsprechende Meldung angezeigt werden.                                                              |

## ALLGEMEINE ICONS:

| €"  | EK-Preis-Popup  | Der webELEKAT kann so eingestellt werden, dass die Einkaufspreise nicht<br>angezeigt werden (Kunde schaut mit in den Bildschirm). Bei dieser Einstellung ist<br>es möglich, über das Icon den EK in einem Popup kurzzeitig anzuzeigen. |
|-----|-----------------|----------------------------------------------------------------------------------------------------|
| ∎ŧ€ | Staffelpreis    | Für den Artikel sind Staffelpreise hinterlegt. Durch Überfahren mit der Maus wird in einem Popup die Staffelpreis-Information angezeigt.                                                                                               |
| ••  | Transportkosten | Zu dem Artikel sind Informationen zu den Transportkosten vorhanden. Durch Anklicken des Icons können diese Informationen aufgerufen werden.                                                                                            |

| 3 | Bestands-Preisanfrage | Durch Klick auf das Icon kann eine erneute Preis- und Bestandsabfrage für den Artikel erfolgen.                                                                                                    |
|---|-----------------------|----------------------------------------------------------------------------------------------------|
|   | Bestandsampeln        | Die Bestandsampel zeigt schnell an, in welchem Zustand sich der Artikel bei dem<br>Großhändler befindet. Hierbei können die Farben (hier als Beispiel grün, rot, blau<br>und gelb) von dem Großhändler individuell zur Verfügung gestellt werden. Bei dem<br>Überfahren mit der Maus wird dann ein Popup angezeigt, in welchem ersichtlich ist,<br>was das jeweilige Ampelsymbol aussagt (z.B. Artikel in ausreichender Menge<br>verfügbar / Artikel in 12 Std. lieferbar usw.)<br>Da in der Artikelliste der Artikel wegen Verfügbarkeit sofort angefragt wird, ist<br>anhand des Symbols sofort eine Verfügbarkeitsinformation vorhanden. |

| Q           | Suchen                          | Über dieses Icon kann eine Suche abgesetzt werden.                                              |
|-------------|---------------------------------|-------------------------------------------------------------------------------------------------|
| Q           | Vergrößern                      | Über dieses Icon können Bilder vergrößert werden.                                               |
| Q           | Verkleinern                     | Über dieses Icon können Bilder verkleinert werden.                                              |
| Q           | Auswahl                         | Über dieses Icon können bei Bildern mit sensitiver Auswahl die Auswahlflächen angezeigt werden. |
| Ø           | Aktualisieren -<br>Zurücksetzen | Über dieses Icon können gemachte Eingaben zurückgesetzt und Anzeigen aktualisiert werden.       |
| Σ           | Auswahl                         | Über dieses Icon kann eine Auswahl ohne Doppelklick getroffen werden (z.B. bei Tablets).        |
| $\boxtimes$ | e-Mail                          | Über dieses Icon kann eine E-Mail verschickt werden.                                            |
| цЪ          | Drucker                         | Über dieses Icon kann ein Ausdruck erfolgen                                                     |

Die webELEKAT Oberfläche kann in verschiedenen Bereichen nach eigenen Bedürfnissen angepasst werden.

So können z.B. komplette Fensterbereiche aus- oder eingeblendet werden. Diese jeweilige Anpassung kann dann auch für die nächsten Aufrufe des wevbELEKAT gespeichert werden. Die Speicherung erfolgt abhängig von dem eingestellten Benutzer sowie Gerät / Bildschirmauflösung, d.h. man kann sogar als Benutzer die Einstellungen auf unterschiedlichen Geräten auch unterschiedlich gestalten, genau wie natürlich unterschiedliche Benutzer an einem Gerät jeweils individuelle Oberflächen Einstellungen haben können.

Zu den ein- ausblendbaren Bereichen gehören der Bereich links (Baugruppen) sowie der Bereich rechts (Einschränkungen, Arbeitswerte und Teilehersteller). Bleibt der rechte Bereich offen, können innerhalb des Fensterbereichs die einzelnen Unterfenster (Einschränkungen, Arbeitswerte und Teilehersteller) ein- ausgeblendet werden.

Dieses ein- ausblenden kann jederzeit gemacht werden, so kann z.B. wenn der Bereich links (Baugruppen) nur ab und an benötigt wird die Einstellung eingeklappt gespeichert und bei Bedarf dann manuell durch Klick auf den Pfeil geöffnet werden.

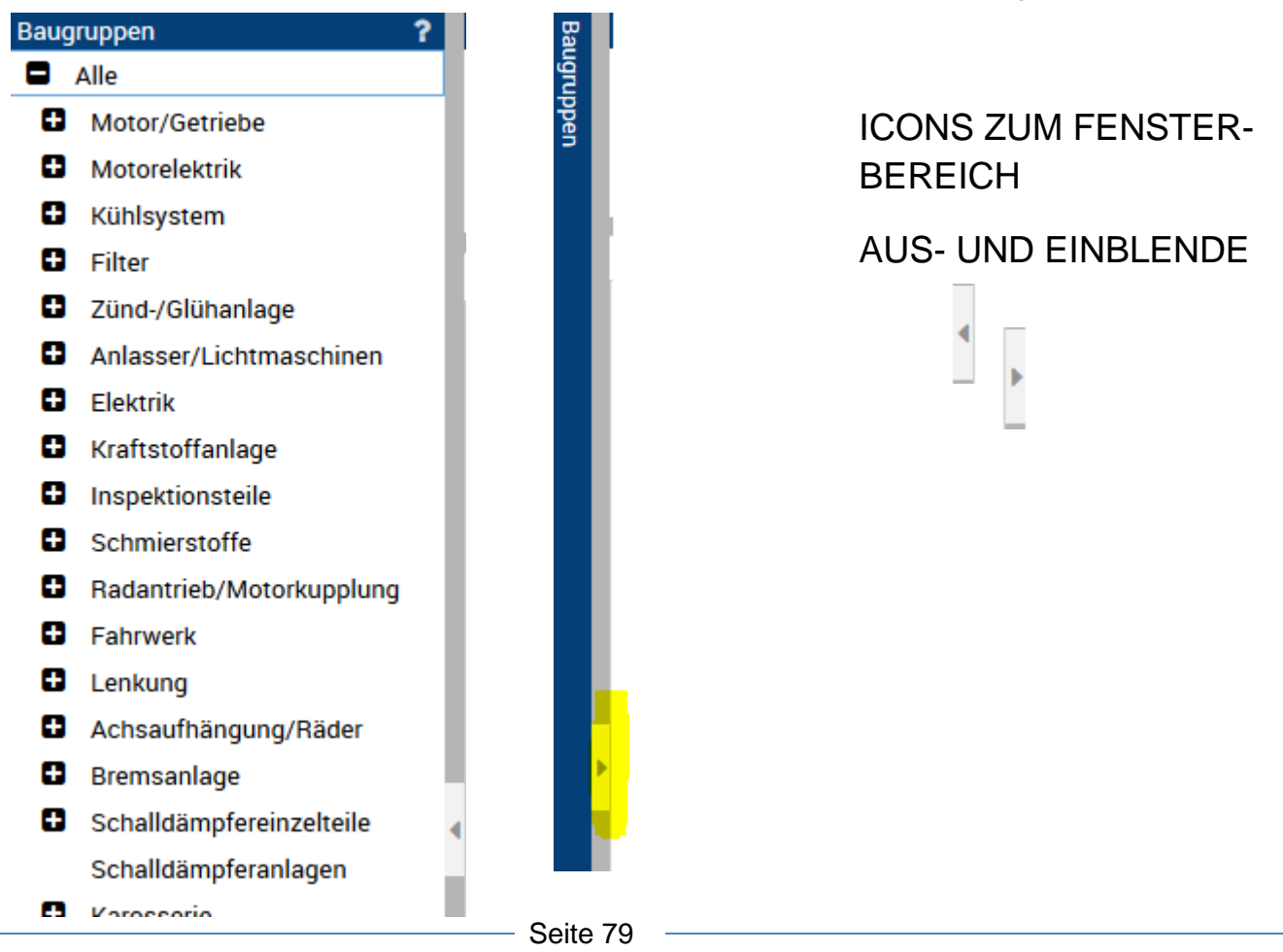

In dem Fensterbereich rechts können die Bereiche Einschränkungen, Arbeitswerte und Teilehersteller einzeln ein- oder ausgeblendet werden.

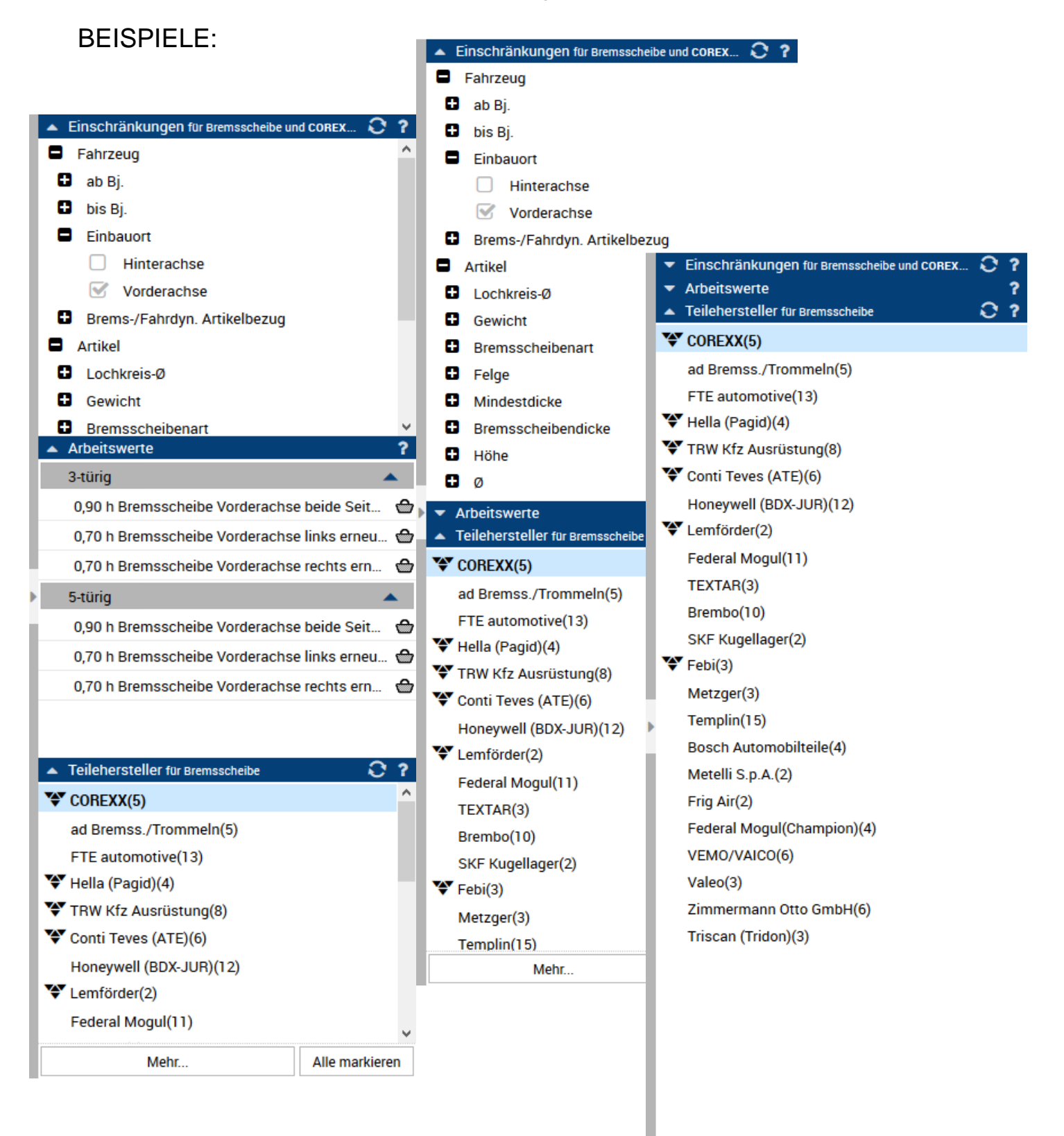

Mehr.

Alle markieren

Einzelne Spalten können in der Artikelauflistung ebenfalls ein- ausgeblendet werden.

Hierzu wird einfach mit der Maus eine der Artikelüberschriften angefahren, bis ein kleiner Pfeil erscheint. Wird der Pfeil angeklickt, geht ein Popup auf, in welchem die Funktion Spalten gewählt werden kann.

In dem daraufhin erscheinenden Popup können nun die Spalten welche einausgeblendet werden sollen an- abgehakt werden.

Г

|                                      | ~                       |
|--------------------------------------|-------------------------|
|                                      | S Produktvergleich      |
| <sup>A</sup> Z Aufsteigend sortieren | S Artikel Aktionen      |
| A Absteigend sortieren               | 🗹 Artikel-Nr.           |
| 🔟 Spalten 🕨                          | *Artikel-Nr.            |
|                                      | CARAT-Nr.               |
|                                      | S *CARAT-Nr.            |
|                                      | EAN Nr.                 |
|                                      | ArtikelNr.1             |
|                                      | ArtikelNr.2             |
|                                      | 🗹 Teilehersteller       |
|                                      | Baugruppe               |
|                                      | 🗹 Info                  |
|                                      | 🗌 Nächster Wareneingang |
|                                      | Lieferstatus extern     |
|                                      | S UVP                   |
|                                      | Vergleichspreis         |
|                                      | Marktpreis              |
|                                      | FEH Preis               |
|                                      | 🗆 VK 1                  |
|                                      | VK 1 Rabatt             |
|                                      | 🗌 VK 2                  |
|                                      | UK 2 Pabatt             |
|                                      | Seite 81                |

Um z.B. für die angezeigten Artikel bei der grafischen Suche nur kuzfristig mehr Platz zu schaffen, kann auch hier die Grafik manuell schnell zu und wieder aufgeklappt werden. Genauso kann auch der Bereich mit den Baugruppenbuttons manuell zu und wieder aufgeklappt werden um z.B. die Grafik größer darzustellen.

| Burgurger         Burgurger         Burgurger <t< th=""><th>Artikel</th><th>-</th><th></th><th></th><th></th><th></th><th></th><th></th><th></th></t<>                                                                                                    | Artikel                              | -                                        |                                                        |                                                          |                           |                   |                                                          |                     |                 |
|----------------------------------------------------------------------------------------------------|--------------------------------------|------------------------------------------|--------------------------------------------------------|----------------------------------------------------------|---------------------------|-------------------|----------------------------------------------------------|---------------------|-----------------|
| Image: Solution of the second second seco | Baugruppe:                           | Bremsscheibe/Z                           | Lubehör                                                | •                                                        |                           |                   |                                                          |                     |                 |
| Arriteria Adv         Calif. Adv         Teleformation         Image: Calif. Adv         Teleformation         Image: Calif. Adv         Teleformation         Teleformation         Telef                                                                                                    | r 🛋 🚾 📬 🖣                            |                                          | 5 Da 🗠 🖽                                               | s 🖓 💵 🔞 🖸 🖌 🖷                                            |                           | L 🚱               |                                                          |                     |                 |
|                                                                                                    | Bremsanlage                          |                                          | /                                                      |                                                          |                           |                   |                                                          |                     |                 |
| Artikel-Ni:         CARATNI:         Telehersteller         Info         UVP         Preis         Netto         Preis         VPE Bes         Mge           Bremsscheibe         CM         5239021         COREXX         R         25,72         23,44         15tb.         2         -         -         -         -         -         -         -         -         -         -         -         -         -         -         -         -         -         -         -         -         -         -         -         -         -         -         -         -         -         -         -         -         -         -         -         -         -         -         -         -         -         -         -         -         -         -         -         -         -         -         -         -         -         -         -         -         -         -         -         -         -         -         -         -         -         -         -         -         -         -         -         -         -         -         -         -         -         -         -         -         -         -                                                                                                    | Co.cut                               |                                          |                                                        |                                                          |                           |                   |                                                          |                     |                 |
| S 23302.11             20202.1             COREXX             R             E                                                                                                    | Artikel-Nr.<br>Bremsscheibe          | CARAT-Nr.                                | Teilehersteller                                        | Info                                                     | Ø                         | Preis             | % Netto Preis                                            | VPE Bes.            | Mge             |
| SOREXX Bremsscheibe – Einbauort Vorderachse; nicht für ABS; 0: 239,0 mm; Bremsscheibendicke: 11,9 mm; Höhe: 35,0 mm; Felge: 4-loch; Voll; Mindestdicke: 10,0 mm; Naben-01: 65,0 mm; Lochkreis-0:         Sourceve Bremsscheibe       Sourceve Bremsscheibe         Sourceve Bremsscheibe       Findenseit Vorderachse; nicht für ABS; 0: 239,0 mm; Bremsscheibendicke: 11,9 mm; Höhe: 35,0 mm; Felge: 4-loch; Voll; Mindestdicke: 10,0 mm; Naben-01: 65,0 mm; Lochkreis-0:         Sourceve Bremsscheibe       Findenseit Vorderachse; nicht für ABS; 0: 239,0 mm; Bremsscheibendicke: 10,0 mm; Höhe: 35,0 mm; Felge: 4-loch; Voll; Mindestdicke: 10,0 mm; Naben-01: 65,0 mm; Lochkreis-0:         Sourceve Bremsscheibe       Findenseit Vorderachse; hie Ni +0.05; für 405; 0: 256,0 mm; Demsesbielkendicke: 10,0 mm; Höhe: 35,0 mm; Edue: 4 loch; Voll; Mindestdicke: 10,0 mm; Naben-01: 65,0 mm; Demsesbielkendicke: 10,0 mm; Höhe: 35,0 mm; Edue: 4 loch; Voll; Mindestdicke: 10,0 mm; Naben-01: 65,0 mm; Lochkreis-0:         rinkel       Sourceve       Sourceve                                                                                                    | 529302J1                             | 529302J1                                 | COREXX                                                 | R 📙                                                      | 25,72                     | 23,44             | 0,00 23,44 1 Stü                                         | 2 🔍                 | <del>0</del> 00 |
| Artikel Baugruppe: Bremsscheibe/Zubehör   Baugruppe: Bremsscheibe/Zubehör   Artikel-Nr. CARAT-Nr. Teilehersteller Info UVP Preis St Netto Preis VPE Bes. Mg  Artikel-Nr. CARAT-Nr. Teilehersteller Info UVP Preis St Netto Preis VPE Bes. Mg  Artikel-Nr. CARAT-Nr. Teilehersteller Info UVP Preis St Netto Preis VPE Bes. Mg  COREXX Bremsscheibe – Einbauort: Vorderachse; nicht für ABS; Ø: 239,0 mm; Bremsscheibendicke: 11,9 mm; Höhe: 35,0 mm; Felge: 4-loch; Voll; Mindestdicke: 10,0 mm; Naben-0 1: 65,0 mm; Lochkreis-Ø:  Gewicht: 3,43 kg, Allgemeine Information: Bremsscheibe  COREXX Bremsscheibe – Einbauort: Vorderachse; bis Bj: 09.96; für ABS; Ø: 256,0 mm; Bremsscheibendicke: 19,9 mm; Höhe: 38,5 mm; Felge: 4-loch; belüftet; Mindestdicke: 18,0 mm; Naben-0 1: 65,0 mm; 4,37 kg, Allgemeine Information: Bremsscheibe                                                                                                    |                                      | 529317J4                                 | COREXX<br>I: Vordereches: kis Bi - 00 DE-              | R 🖳<br>fiir ADC: (k: 255 0 mm: Dromonshaihandiaka: 10 0  | 54,10<br>mm: Uško: 20 5 d | 29,42<br>Folger 4 | 0,00 29,42 1 Stü<br>Joob: belüffet: Mindestdieke: 18.0 m | 2 •                 | <br>            |
| arrikel-Nr.       CARAT-Nr.       Teilehersteller       Info       UVP       Preis       VPE Bes.       Mg         tremsscheibe       E       S29302.01       COREXX       COREXX       R       2       25,72       23,44       0,00       23,44       1 Stü       2       0         COREXX Bremsscheibe – Einbauort: Vorderachse, nicht für ABS; Ø: 239,0 mm; Bremsscheibendicke: 11,9 mm; Höhe: 35,0 mm; Felge: 4 -loch; Voll; Mindestdicke: 10,0 mm; Naben-Ø 1: 65,0 mm; Lochkreis-Ø: Gewicht: 3,43 kg; Allgemeine Information: Bremsscheibe       R       E       54,10       29,42       0,00       29,42       1 Stü       2       0         COREXX Bremsscheibe – Einbauort: Vorderachse; bis Bj.: 09.96; für ABS; Ø: 256,0 mm; Bremsscheibendicke: 19,9 mm; Höhe: 38,5 mm; Felge: 4 -loch; belüftet; Mindestdicke: 18,0 mm; Naben-Ø 1: 65,0 mm; 4,37 kg; Allgemeine Information: Bremsscheibe       2       0         COREXX Bremsscheibe – Einbauort: Vorderachse; bis Bj.: 09.96; für ABS; Ø: 256,0 mm; Bremsscheibendicke: 19,9 mm; Höhe: 38,5 mm; Felge: 4 -loch; belüftet; Mindestdicke: 18,0 mm; Naben-Ø 1: 65,0 mm; 4,37 kg; Allgemeine Information: Bremsscheibe       2       0         Source       Source       R       49,19       26,50       0,00       26,50       1 Stü       2       0                                                                                                    | rrikel<br>Baugruppe:                 | Bremsscheibe/Z                           | Zubehör<br>7 🕒 🗠 🕂                                     | -<br>* 😪 🐨 🙆 💭 🐔                                         | • 🕸 🖓                     | L ⊕               |                                                          |                     |                 |
| Artikel-Mr.       CARAT-Mr.       Temenersteller       Into       OVP       Preis       % Netto       Preis       VPE       Bes.       Mg         rremsscheibe       529302.1       COREXX       R       2,5,72       23,44       0,00       23,44       1 Stü       2                                                                                                    | remsanlage                           |                                          | Tailahaastallaa                                        | Lafa .                                                   | 11/0                      | Denia             | Notes Desir                                              |                     | Max             |
| S29302J1       S29302J1       COREXX       R       Q       25,72       23,44       0,00       23,44       1 Stü       2       Q         COREXX Bremsscheibe – Einbauort: Vorderachse; nicht für ABS; Ø: 239,0 mm; Bremsscheibendicke: 11,9 mm; Höhe: 35,0 mm; Felge: 4-loch; Voll; Mindestdicke: 10,0 mm; Naben-Ø 1: 65,0 mm; Lochkreis-Ø: Gewicht: 3,43 kg; Allgemeine Information: Bremsscheibe       Segan 2       Q       Q       24,41       Stü       Q       Q         Sourcht: 3,43 kg; Allgemeine Information: Bremsscheibe       R       E       54,10       29,42       0,00       29,42       1 Stü       2       Q         COREXX Bremsscheibe – Einbauort: Vorderachse; bis Bj.: 09.96; für ABS; Ø: 256,0 mm; Bremsscheibendicke: 19,9 mm; Höhe: 38,5 mm; Felge: 4-loch; belüftet; Mindestdicke: 18,0 mm; Naben-Ø 1: 65,0 mm; Vorderachse; bis Bj.: 09.96; für ABS; Ø: 256,0 mm; Bremsscheibendicke: 19,9 mm; Höhe: 38,5 mm; Felge: 4-loch; belüftet; Mindestdicke: 18,0 mm; Naben-Ø 1: 65,0 mm; 4,37 kg; Allgemeine Information: Bremsscheibe         Sourch: 3,43 kg; Allgemeine Information: Bremsscheibe       R       P       49,19       26,50       0,00       26,50       1 Stü       2       I                                                                                                    | Artikel-Nr.                          | CARA I-Nr.                               | Tellenersteller                                        | Into                                                     | UVP                       | Preis             | % Netto Preis                                            | VPE Bes.            | мge             |
| COREXX Bremsscheibe – Einbauort: Vorderachse; nicht für ABS; Ø: 239,0 mm; Bremsscheibendicke: 11,9 mm; Höhe: 35,0 mm; Felge: 4 -loch; Voll; Mindestdicke: 10,0 mm; Naben-Ø 1: 65,0 mm; Lochkreis-Ø:<br>Gewicht: 3,43 kg; Allgemeine Information: Bremsscheibe                                                                                                    | 529302J1                             | 529302J1                                 | COREXX                                                 | R 🖉                                                      | 25,72                     | 23,44             | 0,00 23,44 1 Stü                                         | 2 🔍                 | <del>0</del> 0  |
| Image: S29317J4       529317J4       COREXX       R       Image: S29317J4       COREXX       1 Stü       2       Image: S29317J4       COREXX       S4,10       29,42       1 Stü       2       Image: S29317J4       COREXX       S4,10       29,42       1 Stü       2       Image: S29317J4       COREXX       S29317J4       COREXX       S29317J4       S29317J4       COREXX       S29317J4       S29317J4       COREXX       S29317J4       S29317J4       S29317J4       S29317J4       S29317J4       S29317J4       S29317J4       S29317J4       S29317J4       S29317J4       S29317J4       S29317J4       S29317J4       S293145J0       S293145J0       COREXX       S293145J0       S293145J0       S293145J0       S293145J0       S293145J0       S293145J0       S293145J0       S293145J0                                                                                                    | COREXX Bremssc                       | :heibe – Einbauort<br>Allgemeine Inform  | t: Vorderachse; nicht für ABS;<br>nation: Bremsscheibe | Ø: 239,0 mm; Bremsscheibendicke: 11,9 mm; Höl            | ne: 35,0 mm; Felg         | e: 4 -loch; Vo    | ll; Mindestdicke: 10,0 mm; Naben-Ø                       | 1: 65,0 mm; Lochkr  | eis-Ø: 100,0 i  |
| COREXX Bremsscheibe – Einbauort: Vorderachse; bis Bj.: 09.96; für ABS; Ø: 256,0 mm; Bremsscheibendicke: 19,9 mm; Höhe: 38,5 mm; Felge: 4 -loch; belüftet; Mindestdicke: 18,0 mm; Naben-Ø 1: 65,0 mm; I<br>4,37 kg; Allgemeine Information: Bremsscheibe                                                                                                    | E E20217 14                          | 520217 IA                                | COREXY                                                 |                                                          | 5410                      | 20.42             | 0.00 20.42 1 5+0                                         | 2                   | -6              |
| 🖺 529345J0 529345J0 COREXX R 🖳 49,19 26,50 0,00 26,50 1 Stü 2 🗣                                                                                                    | COREXX Bremssc<br>4,37 kg; Allgemeir | :heibe – Einbauort<br>ne Information: Br | t: Vorderachse; <b>bis Bj</b> .: 09.96;<br>emsscheibe  | für ABS; Ø: 256,0 mm; Bremsscheibendicke: 19,9           | mm; <b>Höhe</b> : 38,5 i  | nm; Felge: 4      | -loch; belüftet; <b>Mindestdicke</b> : 18,0 m            | m; Naben-Ø 1: 65,0  | mm; Gewich      |
|                                                                                                    | 529345J0                             | 529345J0                                 | COREXX                                                 | RД                                                       | 49,19                     | 26,50             | 0,00 26,50 1 Stü                                         | 2 🔍                 | <del>0</del> 0  |
| COREXX Bremsscheibe – Einbauort: Vorderachse; ab Bj.: 10.96 -; für ABS; Ø: 239,0 mm; Bremsscheibendicke: 19,9 mm; Höhe: 38,5 mm; Felge: 4-loch; belüftet; Mindestdicke: 18,0 mm; Naben-Ø 1: 65,0 mm;                                                                                                    | COREXX Bremssc                       | cheibe – Einbauort                       | t: Vorderachse; <b>ab Bj</b> .: 10.96 -;               | ; für ABS; Ø: 239,0 mm; <b>Bremsscheibendicke</b> : 19,9 | mm; Höhe: 38,5            | mm; Felge: 4      | -loch; belüftet; Mindestdicke: 18,0 n                    | nm; Naben-Ø 1: 65,0 | mm; Lochkre     |

Um z.B. für die angezeigten Artikel bei der grafischen Suche nur kuzfristig mehr Platz zu schaffen, kann auch hier die Grafik manuell schnell zu und wieder aufgeklappt werden. Genauso kann auch der Bereich mit den Baugruppenbuttons manuell zu und wieder aufgeklappt werden um z.B. die Grafik größer darzustellen.

| Artikel     Bremsanla |                 |                  | G                                 |                                       |                                     |                                    |                              | \$       |
|-----------------------|-----------------|------------------|-----------------------------------|---------------------------------------|-------------------------------------|------------------------------------|------------------------------|----------|
|                       | Artikel-Nr.     | CARAT-Nr.        | Teilehersteller                   | Info                                  | UVP Preis                           | % Netto Preis                      | VPE Bes. Mge                 |          |
| Bremssche             | eibe            |                  |                                   | _                                     |                                     |                                    |                              | <u> </u> |
|                       | 529302J1        | 529302J1         | COREXX                            | R 🖉                                   | 25,72 23,44                         | 0,00 23,44 1 Stü                   | 2 🔍 🗠                        | DC3      |
| COREXX 10 (           | COREXX Bremssch | heibe – Einbauor | t: Vorderachse; nicht für ABS; Ø: | 239,0 mm; Bremsscheibendicke: 11,9 mm | ; Höhe: 35,0 mm; Felge: 4 -loch; Vo | II; Mindestdicke: 10,0 mm; Naben-6 | 1: 65,0 mm; Lochkreis-Ø: 100 | 0,0      |

| <ul><li>▼ Artikel</li><li>▼ Bremsa</li></ul> | inlage                                  |                                                          |                                                                                     |                                                  |                              |               |                   |            |           |                          |         | ?                |
|----------------------------------------------|-----------------------------------------|----------------------------------------------------------|-------------------------------------------------------------------------------------|--------------------------------------------------|------------------------------|---------------|-------------------|------------|-----------|--------------------------|---------|------------------|
|                                              | Artikel-Nr.                             | CARAT-Nr.                                                | Teilehersteller                                                                     | Info                                             | UVP                          | Preis         | %                 | Netto      | Preis     | VPE                      | Bes.    | Mge              |
| Bremss                                       | cheibe                                  |                                                          |                                                                                     |                                                  |                              |               |                   |            |           |                          |         | <b></b>          |
|                                              | 529302J1                                | 529302J1                                                 | COREXX                                                                              | RД                                               | 25,72                        | 23,44         | 0,00              | 23,44      | 1 Stü     | 2                        | •       | <del>0</del> 0;  |
| oonexx#                                      | COREXX Bremssch<br>Gewicht: 3,43 kg; Al | eibe – Einbauort:<br>Igemeine Informa                    | Vorderachse; nicht für ABS; Ø: 2<br>tion: Bremsscheibe                              | :39,0 mm; <b>Bremsscheibendicke</b> : 11,9 mm; H | löhe: 35,0 mm; Felg          | e: 4 -loch; V | oll; Mindestdic   | ke: 10,0 r | nm; Nabo  | en-Ø 1: 65,0 mm; L       | ochkr   | eis-Ø: 100,0 mm; |
|                                              | 529317J4                                | 529317J4                                                 | COREXX                                                                              | R 🖉                                              | 54,10                        | 29,42         | 0,00              | 29,42      | 1 Stü     | 2                        | •       | <del>0</del> 07  |
| COREXX                                       | COREXX Bremssch<br>4,37 kg; Allgemeine  | eibe – Einbauort:<br>Information: Brer                   | Vorderachse; <b>bis Bj</b> .: 09.96; für <i>i</i><br>nsscheibe                      | ABS; Ø: 256,0 mm; <b>Bremsscheibendicke</b> : 19 | 1,9 mm; <b>Höhe</b> : 38,5 n | nm; Felge: 4  | I -loch; belüftet | Mindes     | tdicke: 1 | 8,0 mm; <b>Naben-Ø 1</b> | : 65,0  | mm; Gewicht:     |
|                                              | 529345J0                                | 529345J0                                                 | COREXX                                                                              | R 🔎                                              | 49,19                        | 26,50         | 0,00              | 26,50      | 1 Stü     | 2                        |         | <del>0</del> 07; |
| oonexx#                                      | COREXX Bremssch<br>Ø: 100,0 mm; Gewic   | eibe – <mark>Einbauort:</mark> '<br>:ht: 4,00 kg; Allger | Vorderachse; <b>ab Bj.</b> : 10.96 -; für<br><b>neine Information</b> : Bremsscheit | ABS; Ø: 239,0 mm; Bremsscheibendicke: 19<br>ee   | 9,9 mm; Höhe: 38,5 i         | mm; Felge:    | 4 -loch; belüfte  | ; Mindes   | tdicke: 1 | 8,0 mm; <b>Naben-Ø</b>   | 1: 65,0 | 0 mm; Lochkreis- |
| Bremss                                       | cheiben-Zubehör                         |                                                          |                                                                                     |                                                  |                              |               |                   |            |           |                          |         | •                |
| Spritzbl                                     | lech Bremsscheibe                       |                                                          |                                                                                     |                                                  |                              |               |                   |            |           |                          |         | •                |
| Radlage                                      | er/Satz                                 |                                                          |                                                                                     |                                                  |                              |               |                   |            |           |                          |         | •                |
| Radnab                                       | )e                                      |                                                          |                                                                                     |                                                  |                              |               |                   |            |           |                          |         | •                |

In vielen Bereichen gibt es die Möglichkeit zu dem gefundenen Artikel auch gleich eventuell benötigte Spezialwerkzeuge anzuzeigen.

Sollte bei einem Artikel Spezialwerkzeug hinterlegt sein, so wird dies durch das Icon **b** angezeigt.

Durch einen Klick auf das Symbol wechselt der webELEKAT in die Ansicht Spezialwerkzeug.

#### **ANSICHT STOSSDÄMPFER:**

| 🔺 Artikel  |                        |                 |               |                    |                    |                  |              |                        |                    |           |               |        |       |       |       |                   | ? |
|------------|------------------------|-----------------|---------------|--------------------|--------------------|------------------|--------------|------------------------|--------------------|-----------|---------------|--------|-------|-------|-------|-------------------|---|
| <b>1</b>   | Baugruppe:             | Fahrwerk        |               |                    |                    |                  | •            |                        |                    |           |               |        |       |       |       |                   |   |
| ÿ <b>–</b> | ╺┺゜ҍӏ                  | 9 森 🛛           | 2 7 6         | à 🕶 🖽              | 22 <sup>50</sup> 😯 | •••              | C #          | 营                      | Ø                  | 0         | •             |        |       |       |       |                   |   |
|            | *Artikel-Nr.           | *CARAT-Nr.      | EAN Nr.       | Teilehersteller    |                    | Info             |              |                        | UVP                | Preis     | %             | Netto  | Preis | VPE E | es. M | ge                |   |
| Stoßdän    | npfer/Zubehör 251      | 010100000       |               |                    |                    |                  |              |                        |                    |           |               |        |       |       |       | <b></b>           | ĥ |
| 0 8 56     | 🏂 312 466              | 5406954S        | 40138725      | ZF (Sachs/ZF Pa    | rts)               | R                |              |                        | 198,00             | 198,00    | 58,50         | 82,17  | 1 Stü | 1     |       | <del>-0</del> 0-; | ; |
| € SACHS    | Stoßdämpfer – Ei       | nbauort: Vorder | achse; für Fa | hrzeuge mit Standa | ird Fahrwerk; Fe   | ederbein; Zweirc | ohr; Gasdruc | k; <mark>Kenn</mark> g | <b>größe</b> : SFI | E32/22X94 | A; Einbauort: | links  |       |       |       |                   |   |
| 0866       | <mark>ຯ</mark> 312 467 | 5406955S        | 40138725      | ZF (Sachs/ZF Pa    | rts)               | R                |              |                        | 198,00             | 198,00    | 58,50         | 82,17  | 1 Stü | 1     |       | <del>-0</del> 0-3 | ; |
| -          | Stoßdämpfer – Ei       | nbauort: Vorder | achse; für Fa | hrzeuge mit Standa | rd Fahrwerk; Fe    | ederbein; Zweiro | hr; Gasdruc  | k; Kenng               | <b>jröße</b> : SF  | E32/22X94 | A; Einbauort: | rechts |       |       |       |                   |   |

### ANSICHT PASSENDES SPEZIALWERKZEUG:

| Spezialwerkzeuge                           | Artikelliste         |                      |                        |                        |                |          |         |                           |            |              |                |             |          |
|--------------------------------------------|----------------------|----------------------|------------------------|------------------------|----------------|----------|---------|---------------------------|------------|--------------|----------------|-------------|----------|
| Stoßdämpfer Vorderachse links erneuern     | Beschreibung         | OE Nummer            |                        | Artikel-Nr.            | CARAT-Nr.      | Teil     | Bau     | Info                      | UVP        | Preis        | % Netto        | Preis       | VPE      |
| Stoßdämpfer Vorderachse links Vorderachse  | Federspanner-Aufsatz | 31 3 354             | ٥D                     | 4900-24                | 632034         | На       | Ab      |                           | 286,1      |              |                |             | 0        |
| Federspanner-Aufsatz                       | HAZET Spannplatte -  | - Gewicht: 2100 g; T | Fechnische Information | ion: Druckplatte, Fede | erspanner; (Pi | reis per | r Stück | k) Anwendung siehe Zu     | ordnungst  | abelle Made  | e In Germany N | etto-Gewicl | ht (kg): |
| Federspanner-Aufsätze                      | Che Hirtony          |                      |                        |                        |                |          |         | , ,                       | -          |              | · · · · ·      |             |          |
| Federspanner-Satz                          |                      |                      |                        |                        |                |          |         |                           |            |              |                |             |          |
| Kugelgelenkabzieher                        |                      | HAZET                | Spannplatte            |                        |                |          |         |                           |            |              |                |             |          |
| Spreizwerkzeug                             |                      |                      | Gewicht: 2100 g; Te    | chnische Information:  | Druckplatte,   | Feders   | spanne  | er; (Preis per Stück) An  | wendung    | siehe Zuordr | nungstabelle M | ade In Gern | nany N   |
| Steckschlüssel                             |                      |                      | кg                     |                        |                |          |         |                           |            |              |                |             |          |
| Steckschlüsseleinsatz                      |                      |                      |                        |                        |                |          |         |                           |            |              |                |             |          |
| Zentrierring für Federspanner-Aufsätze     | $\sim$               |                      | OF-Nummer              | 0493568 2 213 03       | 1 31 3 354 8   | 3 30 2 2 | 213 03  | 37                        |            |              |                |             |          |
| Stoßdämpfer Vorderachse rechts erneuern    |                      |                      | Gebrauchsnummer        |                        | , , .          |          |         |                           |            |              |                |             |          |
| Stoßdämpfer Vorderachse rechts Vorderachse | Eederspanner-Aufsatz | 31 3 355             | Ðð                     | 4900-22                | 632034         | На       | Ab      |                           | 2341       |              |                |             | 0        |
| Federspanner-Aufsatz                       | Spannplatta -        | Cowicht: 1900 a: T   | Cochniecho Informa     | ion: Druckplatta Fode  | repappor: (P   | roic por | Stile   | () Apwondung siehe Zu     | ordnunget  | abollo Made  | In Cormony N   | otto Cowiel | ht (ka)  |
| Federspanner-Aufsätze                      | Can Mittage          | Gewicht, 1800 g, 1   | rechnische morna       | ion. Druckplatte, rede | rspanner, (Fi  | ieis pei | Stuck   | k) Anwendung siene zu     | lorunungsi | abelle Maue  | e in Germany N | etto-dewici | ni (kg). |
| Federspanner-Satz                          |                      |                      |                        |                        |                |          |         |                           |            |              |                |             |          |
| Kugelgelenkabzieher                        |                      | HAZET                | Spannplatte            |                        |                |          |         |                           |            |              |                |             |          |
| Spreizwerkzeug                             |                      | Das Webskay          | Gewicht: 1800 a: Te    | chnische Information   | Drucknlatte    | Feders   | snanne  | er: (Preis ner Stiick) ∆n | wendung    | siehe 7uordr | unristahelle M | ade In Gern | nanv N   |

Innerhalb des Spezialwerkzeuges gibt es einen eigenen Baugruppenbaum.

| Spezialwerkzeuge                           |
|--------------------------------------------|
| Stoßdämpfer Vorderachse links erneuern     |
| Stoßdämpfer Vorderachse links Vorderachse  |
| Federspanner-Aufsatz                       |
| Federspanner-Aufsätze                      |
| Federspanner-Satz                          |
| Kugelgelenkabzieher                        |
| Spreizwerkzeug                             |
| Steckschlüssel                             |
| Steckschlüsseleinsatz                      |
| Zentrierring für Federspanner-Aufsätze     |
| Stoßdämpfer Vorderachse rechts erneuern    |
| Stoßdämpfer Vorderachse rechts Vorderachse |
| Federspanner-Aufsatz                       |
| Federspanner-Aufsätze                      |
| Federsnanner-Satz                          |

Das Spezialwerkzeug wird über die OE-Nummer angezogen und es kann daher sein, dass in manchen Fällen nur die OE-Nummer sichtbar ist, da es hierzu dann noch kein Aftermarkt Teil gibt.

| Art | ikelliste      |           |  |             |        |
|-----|----------------|-----------|--|-------------|--------|
|     | Beschreibung   | OE Nummer |  | Artikel-Nr. | CARAT- |
|     | Steckschlüssel | 31 3 210  |  |             |        |
| A   |                |           |  |             |        |

Aus dem webELEKAT kann schnell und bequem eine Rückmeldung / Qualitätsmeldung erstellt werden. Diese Funktion erlaubt es ihnen uns eine Information z.B. falsch zugeordnetes Teil oder Preis bzw. Information zu dem Katalog usw. zukommen zu lassen.

Um die Rückmeldung zu erstellen genügt ein Klick auf den Button Rückmeldung dann erscheint ein Fenster in welchem die Art der Rückmeldung angewählt und ein kurzer Text erfasst werden kann.

Wurde bevor der Button angeklickt wird ein Fahrzeug und oder ein Artikel ausgewählt zu welchem die Rückmeldung erfolgen soll, so werden diese Informationen in dem Rückmeldefenster automatisch von dem webELEKAT ausgefüllt und sie müssen nur noch in einem kurzen Text mitteilen was nicht passt.

|                                                  |                                  |                           | <b>^</b>          |
|--------------------------------------------------|----------------------------------|---------------------------|-------------------|
| Artikel                                          |                                  | KFZ                       |                   |
| CARAT-Nr.                                        | 5406954S                         | KBAs                      | 0005-757          |
| Teilehersteller ArtNr.                           | 312 466                          | Hersteller                | BMW               |
| Baugruppe                                        | Stoßdämpfer/Zubehör 25101010000  | Modellreihe               | Z4 Roadster (E85) |
| Teilehersteller                                  | ZF (Sachs/ZF Parts)              | Тур                       | 3.0 i             |
| Gebrauchsnummer                                  |                                  | KW/PS/ccm                 | 170/231/2979      |
|                                                  |                                  | Bauzeit                   | 02.2003-10.2005   |
|                                                  |                                  | Tecdoc Typnummer          | 16828             |
|                                                  |                                  | Motor Codes               | M54 B30 (306S3)   |
|                                                  |                                  |                           |                   |
| • Qualitätsmeldung                               | O Nein-Verkauf O Nein-Verkauf we | egen Bestand 🛛 O Nein-Ver | rkauf wegen Preis |
| • Qualitätsmeldung<br>Bitte geben Sie Ihre Beme  | O Nein-Verkauf O Nein-Verkauf we | egen Bestand O Nein-Ver   | kauf wegen Preis  |
| • Qualitätsmeldung<br>Bitte geben Sie Ihre Beme  | O Nein-Verkauf O Nein-Verkauf we | egen Bestand 🛛 Nein-Ver   | kauf wegen Preis  |
| • Qualitätsmeldung<br>Bitte geben Sie Ihre Beme  | O Nein-Verkauf O Nein-Verkauf we | egen Bestand 🛛 Nein-Ver   | kauf wegen Preis  |
| • Qualitätsmeldung<br>Bitte geben Sie Ihre Beme  | O Nein-Verkauf O Nein-Verkauf we | egen Bestand 🔘 Nein-Ver   | kauf wegen Preis  |
| • Qualitätsmeldung<br>Bitte geben Sie Ihre Berne | O Nein-Verkauf O Nein-Verkauf we | egen Bestand 🔘 Nein-Ver   | kauf wegen Preis  |
| • Qualitätsmeldung<br>Bitte geben Sie Ihre Beme  | O Nein-Verkauf O Nein-Verkauf we | egen Bestand 🔘 Nein-Ver   | kauf wegen Preis  |
| • Qualitätsmeldung<br>Bitte geben Sie Ihre Beme  | O Nein-Verkauf O Nein-Verkauf we | egen Bestand O Nein-Ver   | 'kauf wegen Preis |

Unter dem Button Ruttere Funktionen kann eine Seite mit Blätterkatalogen aufgerufen werden.

## **Online-Kataloge**

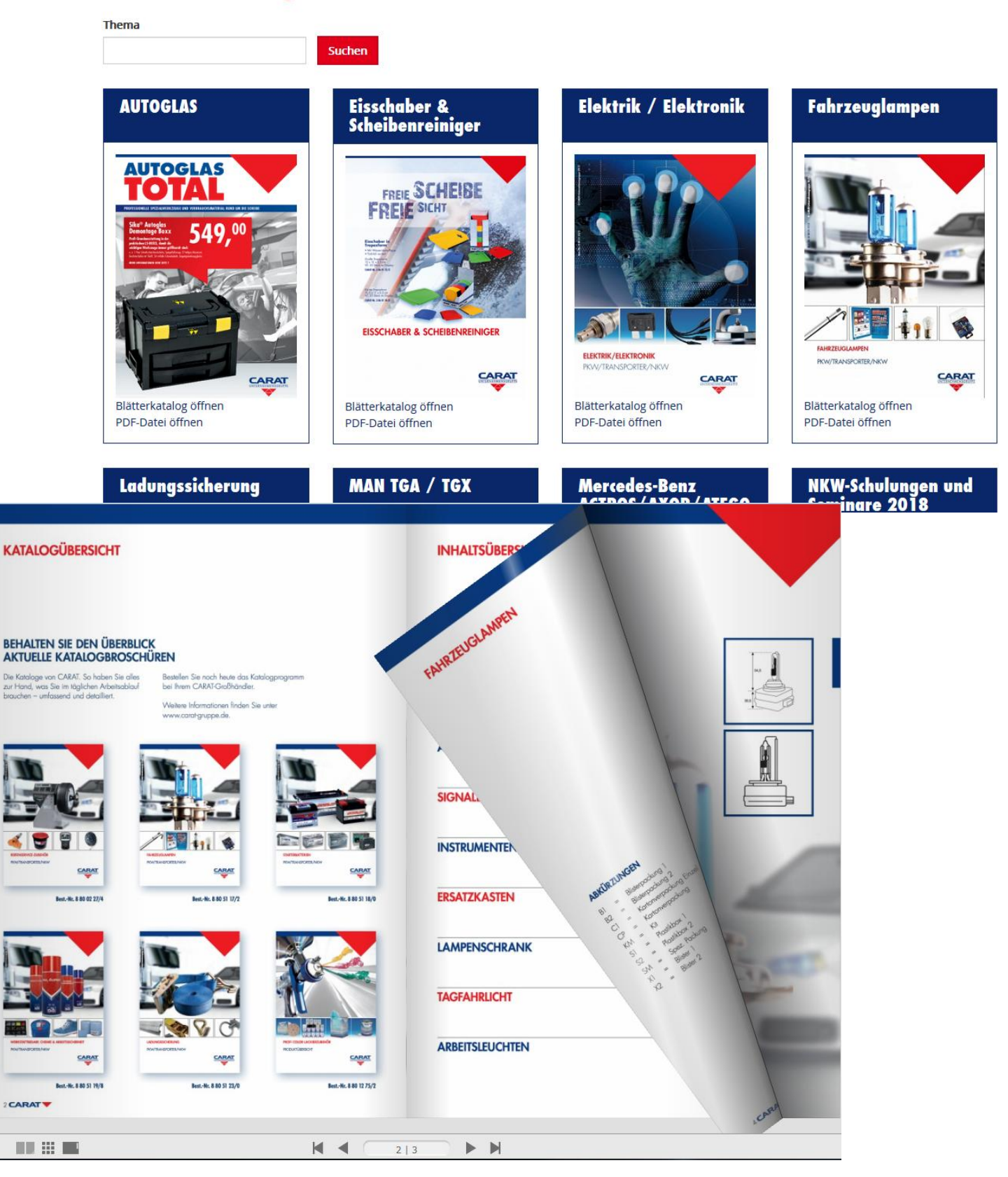

Unter dem Button Runktionen kann eine Seite mit Werkstatttipps aufgerufen werden.

Hier finden sie Informationen aus der Werkstattpraxis, Informationen der Teilehersteller, Videolinks und Fahrzeuginformationen.

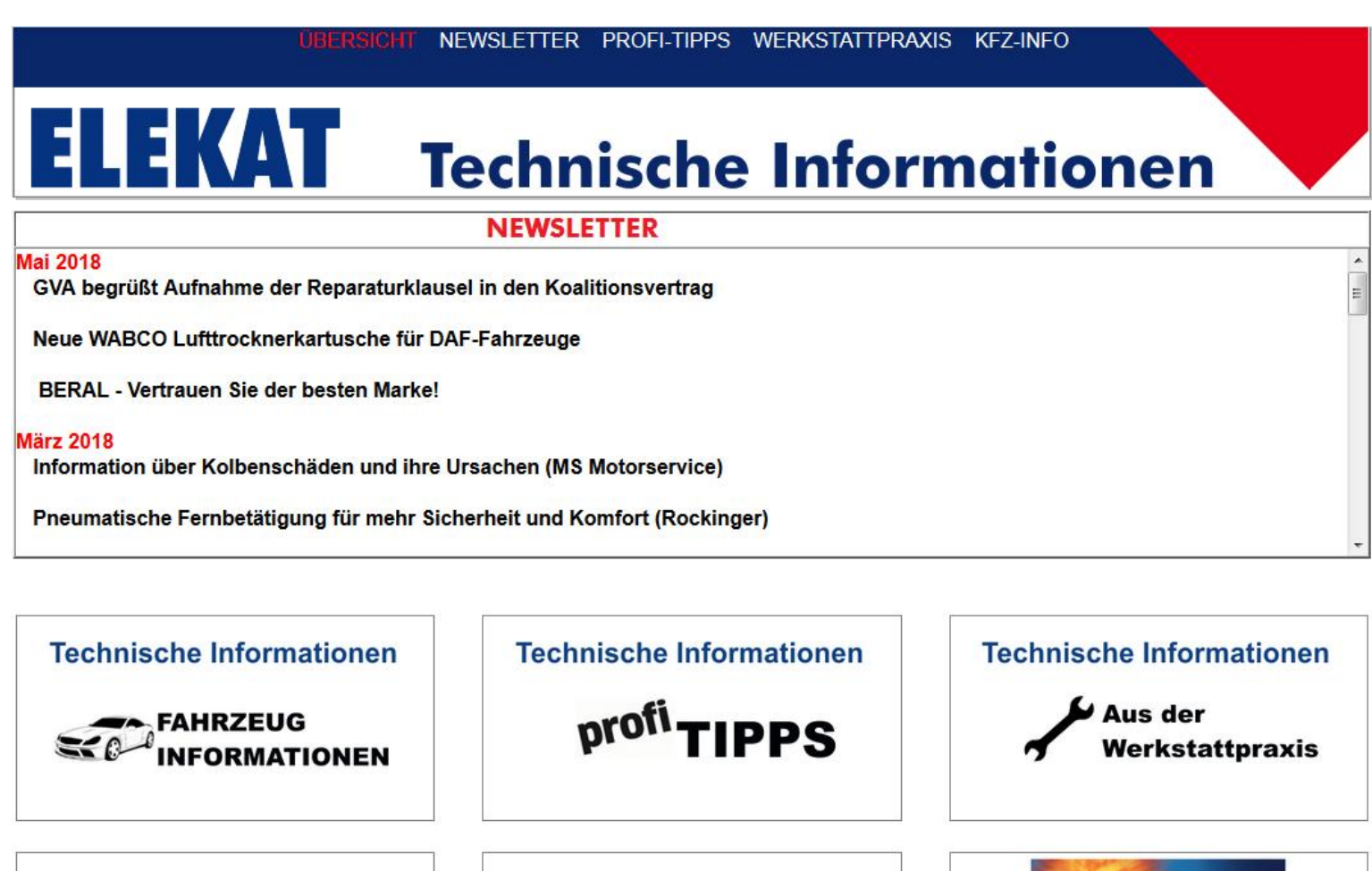

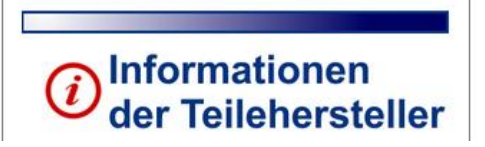

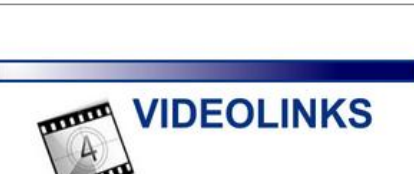

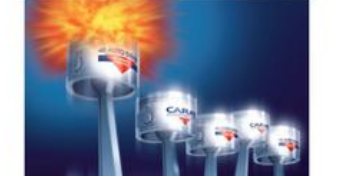